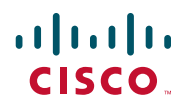

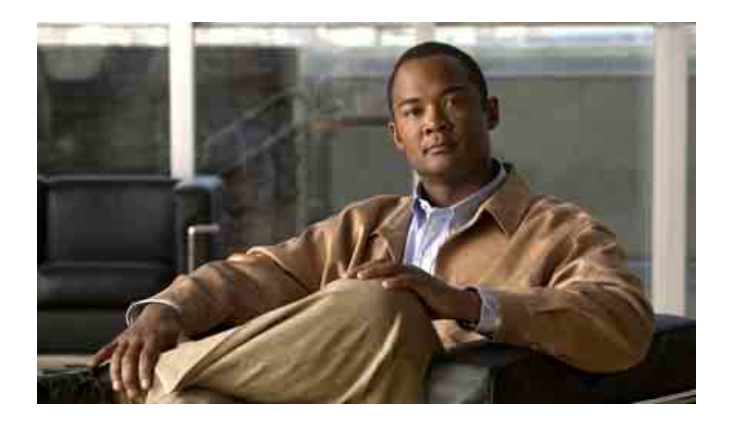

### Téléphone sans fil IP Cisco Unified 7925G pour Cisco Unified Communications Manager 7.0

#### Siège social pour le continent américain

Cisco Systems, Inc. 170 West Tasman Drive San Jose, CA 95134-1706 États-Unis http://www.cisco.com Tél.: +1 408 526-4000 +1 800 553 NETS (6387) Fax: +1 408 527-0883

| Passer un appel     | Composez le numéro, puis                     |
|---------------------|----------------------------------------------|
|                     | appuyez sur 📞.                               |
| Prendre un appel    | Appuyez sur 💽, sur Répond.                   |
|                     | ou sur 🔘.                                    |
| Se déconnecter      | Appuyez sur 👩 ou sur FinApp.                 |
| Mettre en           | Appuyez sur Attente ou sur                   |
| attente/reprendre   | Reprend.                                     |
| un appel            | _                                            |
| Transférer un       | Sélectionnez Options > Trnsfer,              |
| appel vers un       | entrez un numéro cible, puis                 |
| nouveau numéro      | appuyez de nouveau sur Options >             |
|                     | Trnsfer.                                     |
| Rappeler le dernier | Appuyez deux fois sur 🕔 ou                   |
| numéro composé      | sélectionnez Options > Bis.                  |
| Transférer les      | Sélectionnez Options > RenvTt.               |
| appels entrant      | Entrez le numéro de téléphone vers           |
| sur votre poste     | lequel vous souhaitez renvoyer               |
|                     | tous vos appels. Pour annuler,               |
|                     | sélectionnez Options > RenvTt.               |
| Utiliser les        | Sélectionnez Répertoire                      |
| journaux d'appels   | (téléphonique) > Appels en                   |
|                     | absence, Appels reçus ou Appels              |
|                     | composés.                                    |
|                     | Pour composer un numéro,                     |
|                     | recherchez-le dans la liste et               |
|                     | appuyez sur <b>Compos.</b> ou sur <b>C</b> . |
| Accéder à votre     | Appuyez sur PhBook ou sur                    |
| répertoire          | Répertoire > Répertoire                      |
| téléphonique        | téléphonique.                                |

# cisco.

Cisco, Cisco Systems, the Cisco logo, and the Cisco Systems logo are registered trademarks or trademarks of Cisco Systems, Inc. and/or its affiliates in the United States and certain other countries. All other trademarks mentioned in this document or Website are the property of their respective owners. The use of the word partner does not imply a partnership relationship between Cisco and any other company. (0705R)

© 2008 Cisco Systems, Inc. All rights reserved.

#### LIVRET DE RÉFÉRENCE

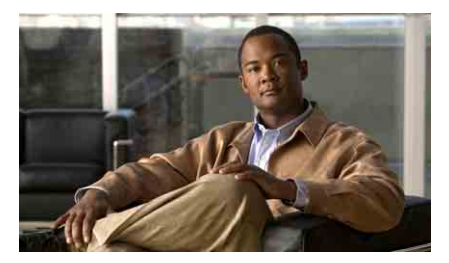

#### Téléphone sans fil IP Cisco Unified 7925G pour Cisco Unified Communications Manager 7.0

Utilisation du téléphone Touches de raccourci et boutons Définition des touches dynamiques Saisie de texte Icônes de l'écran du téléphone Tâches téléphoniques courantes

#### Utilisation du téléphone

| Mettre le                                                        | Appuyez sur 🕝 et maintenez                                                                                                    |
|------------------------------------------------------------------|----------------------------------------------------------------------------------------------------|
| téléphone                                                        | cette touche enfoncée jusqu'à ce que                                                                                                    |
| hors tension                                                     | le téléphone s'allume ou s'éteigne.                                                                                                    |
| Accéder aux<br>fonctionnalités<br>du téléphone                   | <ul> <li>Appuyez sur Options pour accéder<br/>à la liste d'options :</li> <li>Appuyez sur la touche numérique<br/>pour accéder à la fonction <i>ou</i></li> <li>Faites défiler la liste<br/>jusqu'à la fonction voulue<br/>et appuyez sur .</li> </ul>                                                       |
| Accéder aux<br>options du<br>menu principal                      | <ul> <li>Appuyez sur l'une des flèches<br/>de navigation pour :</li> <li>Menu Répertoire (téléphonique)</li> <li>Affichage des lignes (Téléphone)</li> <li>Menu Paramètres (Outils)</li> <li>Menu Services (Monde)</li> <li>Appuyez sur la touche numérique<br/>pour accéder aux options de menu.</li> </ul> |
| Régler la                                                        | Sélectionnez Paramètres >                                                                                                    |
| luminosité                                                       | Paramètres tél. > Écran - Paramètres                                                                                                    |
| de l'écran                                                       | et sélectionnez Luminosité de l'écran                                                                                                    |
|                                                                  | Appuyez sur <b>▲</b> ou <b>▼</b> , et enfin sur<br>Enreg.                                                                                                    |
| Accéder à l'écran<br>principal depuis<br>Affichage des<br>lignes | Appuyez sur ◀ (flèche vers<br>la gauche).                                                                                                    |

#### Touches de raccourci et boutons

| Passer du mode<br>vibreur au mode<br>sonnerie                           | Appuyez sur 💉 🔹 et maintenez cette touche enfoncée. |
|-------------------------------------------------------------------------|-----------------------------------------------------|
| Régler le volume<br>de la sonnerie,<br>du combiné ou<br>du haut-parleur | Appuyez sur<br>le bas.                              |
| Activer/désactiver<br>la fonction de<br>silence du<br>téléphone         | Appuyez sur 🗶 pour basculer d'un<br>mode à l'autre. |

OL-18285-01

| Activer le                                  | Appuyez sur 🕡 et maintenez                                                                                                    |
|---------------------------------------------|----------------------------------------------------------------------------------------------------|
| haut-parleur<br>ou le combiné               | ce bouton enfoncé. Pour utiliser le<br>combiné, appuyez de nouveau sur le<br>bouton et maintenez-le enfoncé.                                     |
| Accéder aux<br>messages vocaux              | Appuyez sur 1000 et maintenez cette touche enfoncée.                                                                                             |
| Verrouiller/<br>déverrouiller<br>le clavier | Pour verrouiller le clavier, appuyez<br>sur la touche et maintenez-la<br>enfoncée.<br>Pour le déverrouiller, appuyez sur<br>Déverrouiller et OK. |

#### Définition des touches dynamiques

| Conf.    | Créer une conférence téléphonique         |
|----------|-------------------------------------------|
| EditNum  | Modifier un numéro dans un journal        |
|          | d'appels                                  |
| Groupmt  | Vous connecter ou vous déconnecter de     |
|          | votre groupe de recherche                 |
| GrpIntr  | Répondre à un appel en sonnerie dans un   |
|          | autre groupe ou sur une autre ligne       |
| IDAM     | Signaler des appels suspects              |
| Inser.   | Vous ajouter à un appel sur une ligne     |
|          | partagée                                  |
| Intrcpt  | Prendre un appel de votre groupe          |
| Joindre  | Joindre plusieurs appels en cours sur une |
|          | même ligne pour établir une conférence    |
|          | téléphonique                              |
| ListConf | Afficher la liste des participants à la   |
|          | conférence                                |
| MeetMe   | Héberger une conférence téléphonique      |
|          | Meet-Me                                   |
| Message  | Accéder à votre messagerie vocale         |
| NPD      | Activer/Désactiver la fonction Ne pas     |
|          | déranger (NPD)                            |
| NumAbr   | Composer un numéro en utilisant un code   |
|          | de numérotation abrégée                   |
| Parquer  | Stocker un appel à l'aide de la fonction  |
|          | de parcage d'appels                       |
| PhBook   | Ouvrir votre répertoire téléphonique      |
| QRT      | Soumettre à l'administrateur système      |
|          | les problèmes relatifs aux appels         |

| Rappel  | Recevoir une notification lorsqu'un poste |
|---------|-------------------------------------------|
|         | occupé se libère                          |
| RenvTt  | Configurer/annuler le renvoi d'appels     |
| Rvoi Im | Transférer un appel vers votre système de |
|         | messagerie vocale                         |
| Suppr.  | Exclure un participant de la conférence   |
| Trnsfer | Transférer un appel                       |

#### Saisie de texte

Caractère : appuyez sur la touche une ou plusieurs fois.

Espace : appuyez sur 0 ±

Numéro : appuyez sur la touche numérotée.

Symbole : appuyez sur l'une des touches suivantes.

#### Icônes de l'écran du téléphone

| États de la ligne et de l'appel |                                                                                                    |
|---------------------------------|----------------------------------------------------------------------------------------------------|
| C_                              | Appel en attente                                                                                                    |
| r <sub>o</sub>                  | Ligne partagée en cours d'utilisation                                                                                 |
| Ż                               | Renvoi d'appels activé                                                                                                |
| àra                             | Appel entrant ou une ligne surveillée<br>par FLO sonne (Interception d'appels<br>FLO uniquement)                      |
| <b>G</b>                        | Une ligne surveillée par FLO est en cours d'utilisation                                                               |
| 2                               | Une ligne surveillée par FLO est inactive                                                                             |
| 8                               | Une ligne surveillée par FLO est en<br>mode Ne pas déranger                                                           |
|                                 | État de la ligne inconnu pour<br>numérotation abrégée, journal d'appels<br>ou liste de répertoires (état FLO inconnu) |

|              | Ligne intercom inactive               |
|--------------|---------------------------------------|
| 7            | Ligne intercom unidirectionnelle      |
| 2            | Ligne intercom bidirectionnelle       |
| Fonctions    | de ligne                              |
| Ē            | Ligne téléphonique                    |
| 5            | URL de service                        |
| $\times$     | Message vocal                         |
| Autres for   | ctionnalités                          |
| 1            | Mode Coupure micro activé             |
| £            | Casque actif                          |
| *            | Bluetooth activé                      |
| *            | Périphérique Bluetooth connecté       |
| 4            | Mode haut-parleur actif               |
| 1            | Sonnerie désactivée (mode silencieux) |
|              | Sonnerie et vibreur activés           |
| 4 <b>E</b> h | Vibreur seulement                     |
| 1            | Application active                    |
| Tail         | État du signal radio                  |
| ¥            | Aucun signal radio                    |
|              | État de chargement de la batterie     |
| 0            | Clavier verrouillé                    |
|              | Numéro professionnel d'un contact     |
|              | Numéro personnel d'un contact         |
| 1000         | Numéro de portable d'un contact       |
| 1            | Autre numéro d'un contact             |

### Table des matières

#### Mise en route 1

Utilisation de ce guide 1 Recherche d'informations supplémentaires 2 Consignes de sécurité et informations relatives aux performances 3 Présentation de la sécurité des produits Cisco 7 Fonctions d'accessibilité 7

#### Raccordement du téléphone 8

Installation de la batterie du téléphone 8
Chargement de la batterie du téléphone 11

Utilisation d'une alimentation CA pour charger la batterie 12
Utilisation du câble USB et du port USB du PC pour charger la batterie 14

Mise sous tension du téléphone 15

Définition du nom d'utilisateur et des mots de passe 16
Saisie et modification d'un texte 16

Accessoires pour le téléphone sans fil IP Cisco Unified 7925G 17

Informations relatives au casque 18
Sécurisation du téléphone avec un système de verrouillage et un câble 19

#### Présentation du téléphone 21

Présentation des boutons et du matériel 22
Présentation des fonctions de l'écran du téléphone 26 Présentation de l'écran d'accueil 28
Présentation des menus et des touches de fonctions 29 Accès au système d'aide du téléphone 31 Utilisation des boutons du téléphone 31
Présentation de la distinction lignes/appels 32 Présentation des icônes de lignes et d'appels 33 Présentation des alertes Hors de portée 35 Explications relatives à la disponibilité des fonctions 35 Prise en charge du casque sans fil Bluetooth 35 Prise en charge du profil mains-libres sur le téléphone 35 Nettovage du téléphone 36

#### Gestion de base des appels 37

Émission d'un appel : options de base 37 Émission d'un appel : options supplémentaires 40 Prise d'appel **43** Fin d'un appel **45** Utilisation des fonctions Attente et Reprise 45 Coupure du micro 47 Passage d'un appel à un autre 47 Transfert d'appels 48 Renvoi des appels vers un autre numéro 49 Utilisation de la fonction Ne pas déranger 51 Établissement de conférences téléphoniques 52 Utilisation des fonctions de conférence 52 Utilisation de la fonction Conférence 53 Utilisation de la fonction Joindre 54 Utilisation de la fonction InsConf 55 Utilisation de la fonction Meet-Me 55 Affichage ou suppression de participants à une conférence 56 Passer ou recevoir des appels intercom 57

#### Gestion avancée des appels 59

Numérotation abrégée 59 Utilisation de numéros abrégés et de codes de numérotation abrégée 61 Interception d'un appel redirigé sur votre téléphone 62 Stockage et récupération d'appels parqués 63 Déconnexion de groupes de recherche 64 Utilisation d'une ligne partagée 65 Présentation des lignes partagées 65
Utilisation de l'insertion pour vous ajouter à un appel sur une ligne partagée 66
Présentation des fonctions d'insertion 66
Utilisation des fonctions d'insertion 66
Procédure pour empêcher d'autres personnes d'afficher ou de joindre un appel sur une ligne partagée 67
Utilisation de FLO pour déterminer l'état d'une ligne 68
Émission et réception d'appels sécurisés 69
Suivi des appels suspects 71
Donner la priorité aux appels critiques 71
Utilisation de la fonction de mobilité de poste de Cisco 73
Utilisation du bouton Applications 73
Utilisation du service Push-to-Talk 74

#### Utilisation du combiné, du casque et du haut-parleur 75

Acquisition d'un casque **76** Utilisation de casques sans fil Bluetooth **76** Utilisation de la fonction de réponse automatique **79** 

#### Modification des paramètres du téléphone 80

Personnalisation des sonneries 80
Personnalisation des paramètres de volume 82
Personnalisation de l'écran du téléphone 83
Modification des paramètres du clavier 85

Utilisation de n'importe quelle touche du téléphone pour répondre à un appel 85
Configuration du verrouillage automatique du clavier 86
Modification de la tonalité des touches 87

Affichage de votre liste de profils réseau 87

#### Utilisation des journaux d'appels et des répertoires 89

Utilisation des journaux d'appels 89 Composition à partir du répertoire 90 Utilisation du répertoire d'entreprise sur le téléphone 91 Utilisation du répertoire personnel sur le téléphone 91 Cisco Unified CallManager 4.3 et versions ultérieures 91 Cisco Unified Communications Manager 5.1 ou version ultérieure 92 Utilisation du répertoire téléphonique 95

#### Accès aux messages vocaux 100

#### Accès à vos pages Web Options utilisateur 102

Pages Web Options utilisateur de Cisco Unified CallManager version 4.3 et ultérieures 102 Connexion aux pages Web Options utilisateur 103 Abonnement aux services téléphoniques 103
Pages Web Options utilisateur de Cisco Unified Communications Manager version 5.1 ou ultérieure 105 Accès à vos pages Web Options utilisateur 105 Configuration des fonctions et des services sur le Web 106 Configuration de numéros abrégés sur le Web 107 Utilisation du répertoire personnel sur le Web 108 Configuration de services téléphoniques sur le Web 110 Contrôle des paramètres utilisateur sur le Web 111 Contrôle des paramètres de ligne sur le Web 112 Utilisation de Cisco WebDialer 114

#### Présentation des options de configuration supplémentaires 116

#### Dépannage du téléphone 118

Informations générales de dépannage **118** Affichage des données d'administration du téléphone **120** Utilisation de l'outil de génération de rapports qualité **120** 

#### Conditions générales de la garantie matérielle limitée à un an de Cisco 121

#### Index 123

# Mise en route

# Utilisation de ce guide

Ce guide propose une présentation générale des fonctions disponibles sur votre téléphone. Parcourez-le dans son intégralité pour prendre connaissance de toutes les possibilités de votre téléphone. Vous pouvez également consulter le tableau ci-après, qui vous permet d'accéder d'un seul clic aux sections les plus utilisées.

| Pour                                                      | Procédez comme suit :                                                                    |
|-----------------------------------------------------------|------------------------------------------------------------------------------------------|
| Prendre connaissance des consignes<br>de sécurité         | Reportez-vous à Consignes de sécurité et informations relatives aux performances page 3. |
| Raccorder votre téléphone au réseau                       | Reportez-vous à Raccordement du téléphone page 8.                                        |
| Utiliser le téléphone une fois qu'il<br>est installé      | Commencez par lire la section Présentation du téléphone page 21.                         |
| Prendre connaissance des boutons<br>et des menus          | Reportez-vous à Présentation des menus et des touches de fonctions page 29.              |
| En savoir plus sur l'écran du téléphone                   | Reportez-vous à Présentation des fonctions de l'écran du téléphone page 26.              |
| Passer des appels                                         | Reportez-vous à Émission d'un appel : options de base page 37.                           |
| Mettre des appels en attente                              | Reportez-vous à Utilisation des fonctions Attente et<br>Reprise page 45.                 |
| Désactiver le micro durant les appels                     | Reportez-vous à Coupure du micro page 47.                                                |
| Transférer des appels                                     | Reportez-vous à Transfert d'appels page 48.                                              |
| Établir des conférences téléphoniques                     | Reportez-vous à Établissement de conférences téléphoniques page 52.                      |
| Renvoyer des appels vers un autre<br>numéro               | Reportez-vous à Renvoi des appels vers un autre<br>numéro page 49.                       |
| Partager un numéro de téléphone                           | Reportez-vous à Utilisation d'une ligne partagée page 65.                                |
| Répondre à un appel en sonnerie<br>sur un autre téléphone | Reportez-vous à Interception d'un appel redirigé sur votre téléphone page 62.            |

| Pour                                                                        | Procédez comme suit :                                                         |
|-----------------------------------------------------------------------------|-------------------------------------------------------------------------------|
| Utiliser la fonction haut-parleur<br>du téléphone                           | Reportez-vous à Utilisation du combiné, du casque et du haut-parleur page 75. |
| Configurer la numérotation abrégée                                          | Reportez-vous à Numérotation abrégée page 59.                                 |
| Modifier le volume ou la tonalité de la sonnerie                            | Reportez-vous à Personnalisation des sonneries page 80.                       |
| Connaître les appels en absence                                             | Reportez-vous à Utilisation des journaux d'appels et des répertoires page 89. |
| Écouter vos messages vocaux                                                 | Reportez-vous à Accès aux messages vocaux page 100.                           |
| Personnaliser votre téléphone à l'aide<br>des pages Web Options utilisateur | Reportez-vous à Accès à vos pages Web Options<br>utilisateur page 102.        |
| Connaître la définition des touches dynamiques et des icônes                | Reportez-vous au livret de référence au début du présent<br>guide.            |

# **Recherche d'informations supplémentaires**

Pour obtenir la documentation Cisco la plus récente, consultez le site Web suivant :

http://www.cisco.com/en/US/products/hw/phones/ps379/tsd\_products\_support\_series\_home.html

Vous pouvez accéder au site Web de Cisco à l'adresse suivante :

http://www.cisco.com/

Le site Web de Cisco de chaque pays est accessible à l'adresse suivante :

http://www.cisco.com/public/countries\_languages.shtml

Les informations les plus récentes concernant les licences sont disponibles à l'adresse suivante :

http://www.cisco.com/en/US/docs/voice\_ip\_comm/cuipph/all\_models/openssl\_license/7900\_ssllic.html

# **Consignes de sécurité et informations relatives aux performances**

Avant d'installer ou d'utiliser votre téléphone sans fil IP, lisez les consignes de sécurité ci-dessous.

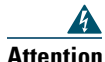

#### INSTRUCTIONS DE SÉCURITÉ IMPORTANTES

Ce symbole d'avertissement indique un danger. Vous vous trouvez dans une situation pouvant entraîner des blessures ou des dommages corporels. Avant de travailler sur un équipement, soyez conscient des dangers liés aux circuits électriques et familiarisez-vous avec les procédures couramment utilisées pour éviter les accidents. Pour prendre connaissance des traductions des avertissements figurant dans les consignes de sécurité traduites qui accompagnent cet appareil, référez-vous au numéro de l'instruction situé à la fin de chaque avertissement. Instruction 1071

#### **INSTRUCTIONS À GARDER À L'ESPRIT**

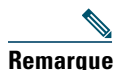

Pour consulter les traductions des avertissements figurant dans cette publication, reportez-vous au numéro d'instruction correspondant dans le document *Conformité* réglementaire et consignes de sécurité relatives au téléphone sans fil IP Cisco Unified série 7920 et ses périphériques fourni avec le produit.

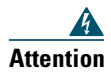

Lisez les instructions d'installation avant de brancher le système à l'alimentation. Instruction 1004

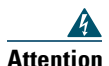

Les services Voix sur IP (VoIP) et d'appel d'urgence ne fonctionnent pas en cas de défaillance ou d'interruption de l'alimentation. Après la coupure, vous devrez peut-être réinitialiser ou reconfigurer votre téléphone pour pouvoir accéder à nouveau aux services de VoIP et d'appel d'urgence. Aux États-Unis, le numéro d'urgence est le 911. Vous devez connaître le numéro d'appel d'urgence du pays où vous vous trouvez. Instruction 361

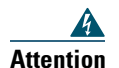

La prise du chargeur de batterie doit être accessible à tout moment, car elle fait office de dispositif de déconnexion principal. Instruction 1019

| ttention      | Le chargeur de batterie nécessite l'installation d'une protection contre les<br>courts-circuits liés à une surtension. Cette installation doit être effectuée en<br>conformité avec les réglementations de câblage nationales et locales. Instruction 1045                                                    |
|---------------|----------------------------------------------------------------------------------------------------|
| A<br>ttention | Vous ne devez pas utiliser le téléphone sans fil IP dans des environnements dangereux<br>(environnements comportant d'importantes quantités de gaz explosif par exemple).<br>Demandez l'avis du responsable de la sécurité du site avant d'utiliser un périphérique<br>sans fil dans ce type d'environnement. |
| A<br>ttention | Les récepteurs téléphoniques produisent un champ magnétique pouvant attirer<br>des objets magnétiques de petite taille, comme des épingles ou des agrafes. Afin<br>d'écarter tout risque de blessure, ne placez pas le combiné à proximité de tels obiets.                                                    |

#### Batterie Consignes de sécurité

Ces consignes de sécurité s'appliquent aux batteries approuvées par le fabricant du téléphone sans fil IP Cisco Unified 7925G.

| Attention       | ll y a un risque d'explosion si vous n'utilisez pas les bonnes batteries. Utilisez<br>uniquement le type de batterie recommandé par le fabricant, ou des batteries<br>équivalentes. La mise au rebut des batteries usagées doit se faire en conformité<br>avec les instructions du fabricant. Instruction 1015                                                                                                    |
|-----------------|----------------------------------------------------------------------------------------------------|
| Attention       | La mise au rebut de ce produit doit se faire en conformité avec les lois et réglementations<br>en vigueur dans votre pays. Instruction 1040                                                                                                    |
| Attention       | Ne jetez pas le bloc batterie au feu ou dans l'eau. La batterie pourrait exploser si vous<br>la jetez au feu.                                                                                                    |
| <br>Avertisseme | Image: Image: |
| <br>Avertisseme | Il ne doit pas être démonté, broyé, percé ou incinéré.                                                                                                    |

| $\wedge$      |                                                                                                    |
|---------------|----------------------------------------------------------------------------------------------------|
| Avertissement | Pour éviter tout risque d'incendie, de brûlure ou de dommage sur votre bloc batterie, faites en sorte qu'aucun objet métallique ne touche les contacts de la batterie.                                                                                                    |
| Avertissement | Une batterie endommagée ou qui fuit doit être manipulée avec précaution. Si vous<br>avez touché l'électrolyte, lavez la partie du corps concernée avec de l'eau et du savon.<br>Si vous en avez eu dans les yeux, rincez-les pendant 15 minutes et appelez un médecin.                                                                                                    |
| Avertissement | Ne rechargez pas la batterie si la température ambiante dépasse 40 degrés Celsius.                                                                                                    |
| Avertissement | N'exposez pas le bloc batterie à des températures de stockage élevées (supérieures à 60 degrés Celsius).                                                                                                    |
| Avertissement | Lorsque vous souhaitez jeter le bloc batterie, mettez-vous d'abord en rapport avec<br>le responsable d'élimination des déchets le plus proche de chez vous pour connaître<br>les restrictions locales en matière de mise au rebut ou de recyclage des batteries.                                                                                                    |
| Avertissement | Vous trouverez des batteries chez votre revendeur local. Utilisez uniquement les<br>batteries portant un numéro de référence Cisco.<br>Batterie standard—CP-BATT-7925G-STD<br>Batterie longue durée—CP-BATT-7925G-EXT                                                                                                    |
| Avertissement | Utilisez uniquement le bloc d'alimentation Cisco compatible avec votre téléphone.<br>Pour commander un bloc d'alimentation, veuillez contacter votre revendeur local<br>et consultez la liste des numéros de référence Cisco.<br>Australie—CP-PWR-7925G-AU=<br>Europe centrale—CP-PWR-7925G-CE=<br>Chine—CP-PWR-7925G-CN=<br>Japon—CP-PWR-7925G-JP=<br>Amérique du Nord—CP-PWR-7925G-NA=<br>Royaume-Uni—CP-PWR-7925G-UK= |

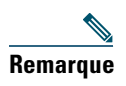

La batterie et le bloc d'alimentation ne sont pas fournis avec votre téléphone. Pour commander la batterie et le bloc d'alimentation, veuillez contacter votre revendeur local.

#### Panne de courant

Votre accessibilité à des services d'urgence par téléphone dépend de l'alimentation du point d'accès sans fil. Si l'alimentation est interrompue, le service d'appel d'urgence et de réparation est indisponible pendant toute la durée de la coupure. Il se peut que vous deviez ensuite réinitialiser ou reconfigurer votre téléphone pour pouvoir utiliser le service d'appel d'urgence et de réparation.

#### Domaines de réglementation

La fréquence radio (FR) de ce téléphone est configurée pour un domaine de réglementation spécifique. Si vous sortez de ce domaine de réglementation, le téléphone ne fonctionnera pas correctement et vous risquez de violer des réglementations locales.

#### Environnements médicaux

Ce produit n'est pas un appareil médical et utilise une bande de fréquence sans licence susceptible d'interférer avec d'autres appareils ou équipements.

#### Utilisation de périphériques externes

Les informations suivantes s'appliquent lorsque vous utilisez des périphériques externes avec le téléphone sans fil IP Cisco Unified :

Cisco recommande d'utiliser des périphériques externes (casques, etc.) de bonne qualité, protégés des interférences produites par les signaux de fréquences radio et audio.

Selon la qualité de ces périphériques et leur proximité par rapport à d'autres périphériques, tels que des téléphones portables ou des radios bidirectionnelles, des parasites sonores peuvent toujours se produire. Dans ce cas, Cisco vous recommande d'effectuer une ou plusieurs des opérations suivantes :

- Éloignez le périphérique externe de la source émettrice des signaux de fréquences radio ou audio.
- Maintenez les câbles du périphérique externe éloignés de la source émettrice des signaux de fréquences radio ou audio.
- Utilisez des câbles blindés pour le périphérique externe ou des câbles dotés d'un blindage supérieur et d'un meilleur connecteur.
- Raccourcissez le câble du périphérique externe.
- Utilisez des structures en ferrite ou d'autres dispositifs de ce type pour les câbles du périphérique externe.

La société Cisco ne peut garantir les performances du système car elle ne dispose d'aucun moyen de contrôle sur la qualité des périphériques externes, des câbles et des connecteurs utilisés. Le système fonctionne de manière adéquate lorsque les périphériques appropriés sont connectés à l'aide de câbles et de connecteurs de bonne qualité.

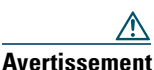

Dans les pays de l'Union européenne, utilisez uniquement des casques externes conformes à la Directive [89/336/CE] sur la compatibilité électromagnétique (CEM).

### Présentation de la sécurité des produits Cisco

Ce produit contient des fonctions cryptographiques et est soumis aux lois des États-Unis et des autres pays qui en régissent l'importation, l'exportation, le transfert et l'utilisation. La fourniture de produits cryptographiques Cisco n'autorise pas un tiers à importer, exporter, distribuer ou utiliser le chiffrement. Les importateurs, exportateurs, distributeurs et utilisateurs sont responsables du respect des lois américaines et des autres pays. Si vous utilisez ce produit, vous vous engagez à respecter les lois et réglementations applicables. Si vous n'êtes pas en mesure de respecter les lois américaines et des autres pays, renvoyez-nous ce produit immédiatement.

Pour plus d'informations concernant les réglementations d'exportation des États-Unis, rendez-vous à l'adresse suivante : http://www.access.gpo.gov/bis/ear/ear\_data.html.

# Fonctions d'accessibilité

La liste des fonctions d'accessibilité est disponible sur demande. Pour plus d'informations concernant les fonctions d'accessibilité Cisco, rendez-vous à l'adresse suivante :

www.cisco.com/go/accessibility

# Raccordement du téléphone

Votre administrateur système va se charger de configurer votre nouveau Téléphone sans fil IP Cisco Unified et de le raccorder au réseau sans fil et au réseau de téléphonie IP de votre entreprise.

Une batterie au lithium ion rechargeable alimente le téléphone sans fil IP Cisco Unified 7925G. Pour pouvoir utiliser votre téléphone, vous devez y insérer la batterie et la charger. Le temps de fonctionnement de la batterie dépend du type de batterie que vous utilisez :

- La batterie standard offre une autonomie en conversation de 9,5 heures ou de 180 heures en veille.
- La batterie à durée prolongée offre une autonomie en conversation de 13 heures ou de 240 heures en veille.

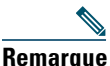

L'utilisation d'un casque sans fil Bluetooth réduit le temps de conversation et de veille pour les deux types de batterie. En outre, la manière dont l'administrateur système configure votre téléphone a également une influence sur la durée de vie de la batterie. Pour en savoir plus, contactez votre administrateur système.

# Installation de la batterie du téléphone

Cette section explique comment installer la batterie du téléphone. Utilisez les illustrations ci-après pour effectuer les opérations suivantes :

- 1. Retirer le couvercle du téléphone
- 2. Installer la batterie
- 3. Remettre le couvercle en place

Pour retirer le couvercle du téléphone, suivez les étapes de l'illustration ci-dessous :

| 1 | Appuyez la patte de verrouillage vers la gauche pour déverrouiller le couvercle. |
|---|----------------------------------------------------------------------------------|
| 2 | Soulevez et retirez le couvercle du compartiment de la batterie.                 |

Pour installer la batterie, suivez les étapes de l'illustration ci-dessous :

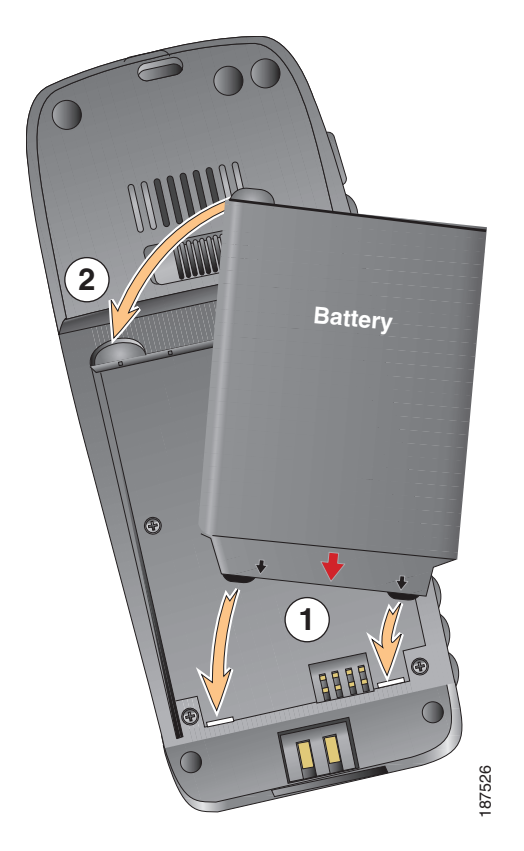

- 1 Alignez la batterie avec le fond du compartiment de la batterie en vous assurant que les contacts métalliques du téléphone et de la batterie se font face.
- 2 Appuyez la batterie dans le compartiment de batterie pour l'encliqueter. Assurez-vous qu'elle est alignée avec le téléphone.

Pour remettre en place le couvercle du téléphone, suivez les étapes de l'illustration ci-dessous :

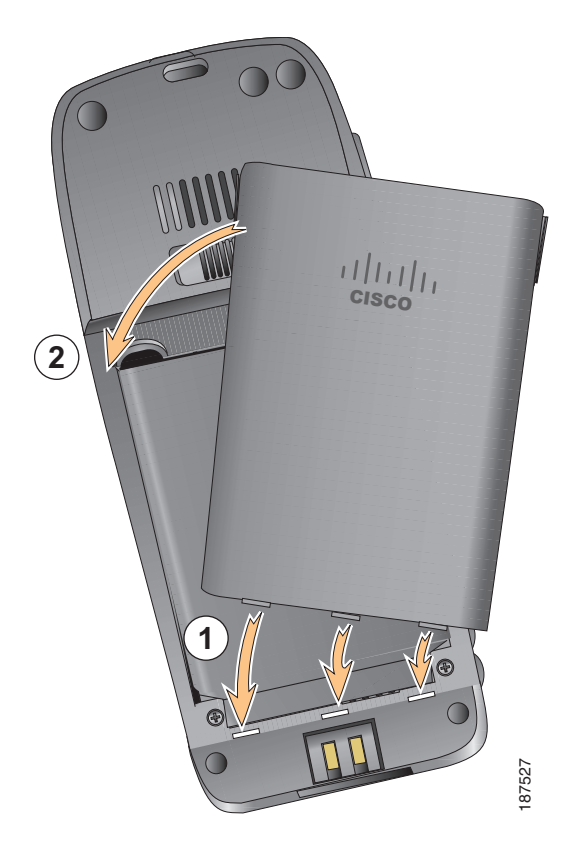

- 1 Alignez les pattes de verrouillage en bas du couvercle sur les encoches du téléphone.
- 2 Appuyez fermement le couvercle contre le téléphone jusqu'à ce qu'il s'encliquette.

### Chargement de la batterie du téléphone

Vous pouvez charger la batterie dans votre téléphone sans fil IP en connectant l'alimentation CA ou le câble USB à votre téléphone. Pour plus d'informations, reportez-vous aux sections suivantes :

- Utilisation d'une alimentation CA pour charger la batterie page 12
- Utilisation du câble USB et du port USB du PC pour charger la batterie page 14

| Type de batterie | Temps de chargement lorsqu'une<br>alimentation CA est connectée<br>au téléphone | Temps de chargement lorsque le<br>téléphone est connecté à un port<br>USB du PC via un câble USB |
|------------------|---------------------------------------------------------------------------------|--------------------------------------------------------------------------------------------------|
| Standard         | 2 heures                                                                        | 5 heures                                                                                         |
| Durée prolongée  | 3 heures                                                                        | 7 heures                                                                                         |

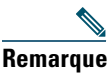

Vous pouvez également charger la batterie via un chargeur de bureau ou un multichargeur. Pour plus d'informations, reportez-vous au *guide des accessoires du téléphone sans fil IP Cisco Unified 7925G*.

### Utilisation d'une alimentation CA pour charger la batterie

Vous pouvez charger votre batterie rapidement en connectant l'alimentation CA au téléphone. Pour assurer la compatibilité du système avec différents types d'alimentation CA, branchez sur celle-ci l'adaptateur approprié.

Vous pouvez utiliser le téléphone lorsque la batterie est en charge. Lorsque celle-ci est chargée, vous pouvez, comme vous le souhaitez, débrancher le cordon d'alimentation ou laisser le téléphone branché.

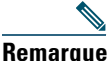

Selon la configuration, votre téléphone peut s'éteindre automatiquement lorsqu'il est connecté à une source d'alimentation CA. Les sources d'alimentation CA incluent le bloc d'alimentation, le chargeur de bureau ou le multichargeur. Si le téléphone est en cours d'utilisation (lors d'un appel ou de l'utilisation d'un service téléphonique XML) lorsqu'il est connecté à la source d'alimentation CA, il s'éteindra une fois l'appel ou le service téléphonique terminé.

Pour en savoir plus, contactez votre administrateur système.

Pour charger la batterie du téléphone en utilisant l'alimentation CA, suivez les étapes de l'illustration ci-après :

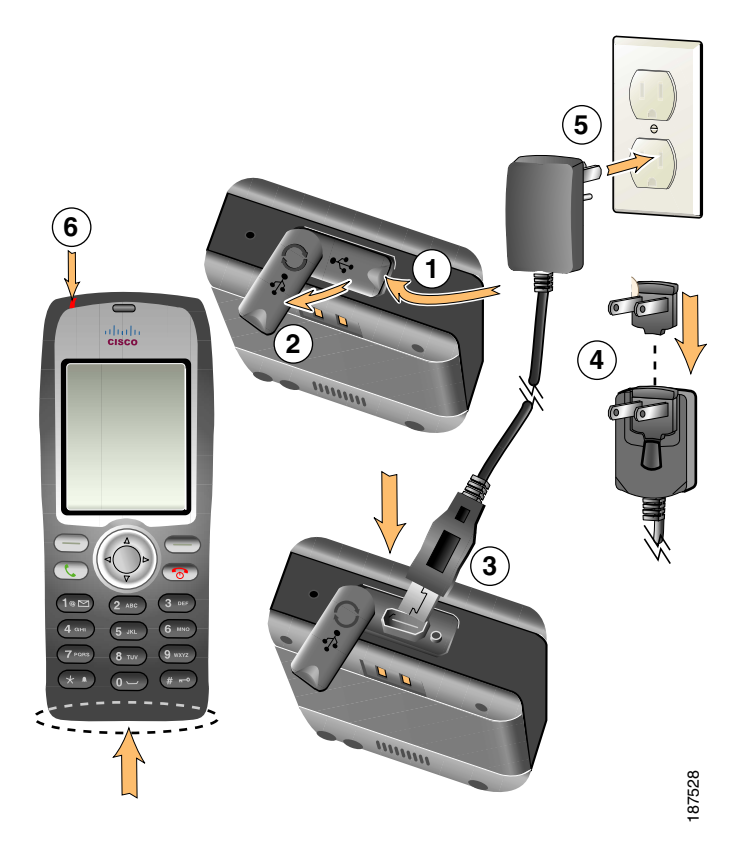

- 1 Soulevez le cache du port mini-USB (bas du téléphone).
- 2 Faites pivoter le cache du port d'un côté.
- 3 Insérez le connecteur mini-USB de l'alimentation CA dans le port.
- 4 Insérez l'adaptateur CA dans la fente prévue à cet effet sur l'alimentation.
- **5** Branchez l'alimentation CA à une une prise murale.
- 6 Témoin lumineux : indique l'état de chargement de la batterie :
  - Rouge : la batterie est en cours de chargement
  - Vert : la batterie est chargée

### Utilisation du câble USB et du port USB du PC pour charger la batterie

Vous pouvez charger la batterie dans votre téléphone en connectant celui-ci à un port USB de votre PC via un câble USB. Le temps de chargement est plus long lorsque vous utilisez le port USB du PC pour charger la batterie.

Pour charger la batterie au moyen du câble USB et du port USB, reportez-vous à l'illustration ci-dessous et procédez comme indiqué :

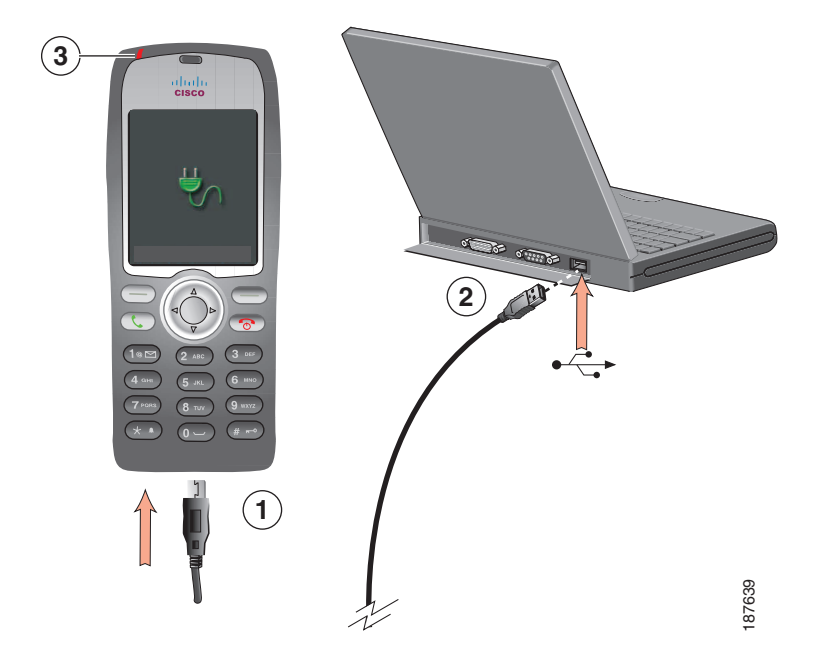

| Pour                   | Pro | cédez comme suit :                                                                                                    |
|------------------------|-----|----------------------------------------------------------------------------------------------------|
| Charger la batterie au | 1.  | Insérez le connecteur mini-USB du câble USB dans le téléphone.                                                                                                    |
| moyen du câble USB     | 2.  | Insérez le connecteur de type USB A dans le port USB de votre PC.                                                                                                  |
|                        | Ren | <b>narque</b> Si l'Assistant de nouveau matériel détecté s'ouvre, arrêtez-le de la manière suivante.                                                               |
|                        | 3.  | Contrôlez le témoin lumineux lorsque le message « USB connecté »<br>s'affiche sur le téléphone dans la ligne d'état.                                               |
|                        |     | Lorsque la batterie est en cours de chargement, le témoin lumineux est<br>rouge. Lorsque la batterie est complètement chargée, le témoin lumineux<br>devient vert. |

| Pour                               | Pro | cédez comme suit :                                                                                                    |
|------------------------------------|-----|----------------------------------------------------------------------------------------------------|
| Désactiver                         | 1.  | Cliquez sur Suivant pour accéder à la boîte de dialogue de l'assistant.                                                                                                    |
| l'ouverture de<br>l'Assistant de   | 2.  | Dans la boîte de dialogue de mise à jour de nouveau logiciel, cliquez<br>sur <b>Non, pas cette fois-ci</b> , puis sur <b>Suivant</b> .                                                         |
| détecté lors de la<br>connexion au | 3.  | Sélectionnez l'option d'installation automatique du logiciel<br>(recommandée), puis cliquez sur Suivant.                                                                                       |
| port USB.                          | 4.  | Au bout de quelques instants, une boîte de dialogue indiquant que le<br>logiciel n'a pu être installé s'ouvre. Indiquez que <b>vous ne souhaitez</b><br><b>plus que ce message s'affiche</b> . |
|                                    | 5.  | Cliquez sur Terminer pour fermer la boîte de dialogue.                                                                                                    |

### Mise sous tension du téléphone

Une fois le chargement de la batterie terminé, vous devez mettre le téléphone sous tension pour pouvoir passer et recevoir des appels.

| Pour                                | Procédez comme suit :                                                                                                    |
|-------------------------------------|----------------------------------------------------------------------------------------------------|
| Mettre le téléphone<br>sous tension | 1. Appuyez sur (50) (bouton rouge) et maintenez-le enfoncé jusqu'à ce que le téléphone s'allume.                                                                                                    |
|                                     | 2. Vous devrez peut-être indiquer un nom d'utilisateur et un mot de passe<br>pour pouvoir accéder au réseau sans fil. Pour plus d'informations,<br>reportez-vous à Définition du nom d'utilisateur et des mots de<br>passe page 16.                    |
|                                     | <ol> <li>Une fois que l'authentification et l'enregistrement auprès de<br/>Cisco Unified Communications Manager sont terminés, l'écran principal<br/>s'affiche sur le téléphone et celui-ci est prêt à passer ou à recevoir des<br/>appels.</li> </ol> |
| Vérifier l'intensité<br>du signal   | L'icône indique l'intensité du signal entre le point d'accès sans fil et le téléphone. Votre téléphone doit afficher au moins une barre pour passer ou recevoir des appels.                                                                            |
|                                     | Lorsque le téléphone est placé en dehors de la zone de réception du signal,<br>vous n'êtes plus connecté au réseau local sans fil. L'icône apparaît et le<br>message « Départ de la zone de service » s'affiche dans la ligne d'état.                  |

#### Conseil

Lorsque le téléphone est inactif, son écran peut se désactiver au bout d'un certain temps. Pour vous indiquer que le téléphone est toujours sous tension et connecté au réseau sans fil lorsque vous utilisez la batterie, le témoin lumineux vert clignote toutes les 2 secondes.

# Définition du nom d'utilisateur et des mots de passe

Sur certains réseaux, lorsque vous mettrez le téléphone sous tension pour la première fois, vous devrez peut-être définir votre nom d'utilisateur et votre mot de passe pour accéder au réseau sans fil. Contactez votre administrateur système pour toute question.

| Pour                                | Procédez comme suit :                                                                                                    |
|-------------------------------------|----------------------------------------------------------------------------------------------------|
| Définir un nom                      | 1. Sélectionnez 🛛 🌄 (Paramètres) > Profils réseau.                                                                                            |
| d'utilisateur et<br>un mot de passe | 2. Mettez en surbrillance le nom du profil actuel (avec ) puis appuyez sur Affichage.                                                         |
|                                     | <b>Remarque</b> L'icône 🔒 s'affiche pour indiquer que l'écran est verrouillé. Pour obtenir de l'aide, contactez votre administrateur système. |
|                                     | <b>3.</b> Mettez en surbrillance Configuration WLAN puis appuyez sur Affichage.                                                               |
|                                     | <ol> <li>Faites défiler jusqu'à Nom d'utilisateur ou Mot de passe et appuyez<br/>sur</li> <li>.</li> </ol>                                    |
|                                     | 5. À l'aide du clavier, entrez votre nom d'utilisateur ou votre mot de passe dans le champ Nouveau nom d'utilisateur ou Nouveau mot de passe. |
|                                     | Pour obtenir de l'aide, reportez-vous à la section Saisie et modification d'un texte page 16.                                                 |
|                                     | <b>Remarque</b> Le mot de passe EAP/LEAP peut contenir jusqu'à 32 caractères alphanumériques.                                                 |
|                                     | 6. Pour confirmer les modifications, sélectionnez Options > Enreg.                                                                            |
|                                     | 7. Pour revenir à l'écran principal, appuyez sur 💿 (bouton rouge).                                                                            |

### Saisie et modification d'un texte

Vous pouvez entrer des caractères, des chiffres et des caractères spéciaux dans les mots de passe. Lorsque vous appuyez sur une touche numérique du clavier, une bulle vous indique tous les caractères et les symboles qu'il est possible d'entrer avec cette touche. Chaque pression sur la touche permet d'avancer d'un caractère.

| Pour                  | Procédez comme suit :                                                                                           |
|-----------------------|----------------------------------------------------------------------------------------------------|
| Entrer des caractères | Appuyez sur la touche numérique jusqu'à ce que le caractère<br>(majuscule ou minuscule) voulu soit sélectionné. |
| Entrer des chiffres   | Appuyez sur la touche numérique et recherchez le chiffre voulu.                                                 |

| Pour                              | Procédez comme suit :                                                                                                    |
|-----------------------------------|----------------------------------------------------------------------------------------------------|
| Supprimer le dernier<br>caractère | Appuyez une fois sur << pour supprimer le dernier caractère ou chiffre,<br>ou, pour supprimer toute la chaîne de caractères, appuyez sur la touche<br><< et maintenez-la enfoncée. |
| Entrer un espace                  | Appuyez sur 🕕 pour entrer un espace entre des caractères.                                                                                                    |
| Entrer des caractères             | Appuyez sur pour afficher et saisir les symboles * + - / = \ : ;                                                                                                    |
| speciaux et des symboles          | Appuyez sur 🕡 🖭 pour afficher et saisir les symboles espace , . ' " l _ ~ '                                                                                                    |
|                                   | Appuyez sur (# 🗝 pour afficher et saisir les symboles # ? ( ) [ ] { }                                                                                                    |
|                                   | Appuyez sur 1000 pour afficher et saisir les symboles ! @ < > \$ % ^ &                                                                                                    |
| Quitter le mode<br>modification   | Sélectionnez <b>Options &gt; Annuler</b> pour revenir aux options de menu ou à l'écran principal.                                                                                  |

#### Enregistrement à l'aide de l'outil TAPS

Une fois votre téléphone raccordé au réseau local sans fil, votre administrateur système peut vous demander d'enregistrer automatiquement votre téléphone à l'aide de l'outil TAPS (Tool for Auto-Registered Phones Support, outil d'assistance des téléphones enregistrés automatiquement). L'outil TAPS peut être utilisé aussi bien pour un nouveau téléphone que pour remplacer un téléphone existant.

Pour enregistrer un téléphone à l'aide de l'outil TAPS, entrez le numéro de poste TAPS fourni par votre administrateur système et suivez les instructions vocales. Il se peut que vous ayez à saisir la totalité de votre numéro de poste, y compris l'indicatif régional. Lorsque votre téléphone affiche un message de confirmation, déconnectez-vous. Le processus de redémarrage du téléphone est lancé.

# Accessoires pour le téléphone sans fil IP Cisco Unified 7925G

Les accessoires disponibles pour votre téléphone sont les suivants :

- Batteries standard et à durée prolongée
- Alimentations CA pour différentes zones géographiques
- Chargeur de bureau
- Multichargeur
- Housses de transport
- Systèmes de verrouillage

Pour obtenir la liste complète et la description des accessoires disponibles, reportez-vous au *guide des accessoires du téléphone sans fil IP Cisco Unified 7925G*.

### Informations relatives au casque

Pour utiliser un casque, reportez-vous à la section Utilisation du combiné, du casque et du haut-parleur page 75. Bien que Cisco Systems réalise des essais internes sur des casques filaires et casques sans fil Bluetooth de fournisseurs tiers utilisés avec les téléphones sans fil IP Cisco Unified 7925G, Cisco ne certifie, ni ne promeut de produits de fournisseurs de casques ou de combinés. En raison des contraintes environnementales et matérielles liées aux différents sites de déploiement des téléphones IP Cisco Unified, il n'existe pas de solution optimale unique pour tous les environnements. Cisco recommande à ses clients de tester les casques qui fonctionnent le mieux dans leur environnement avant de les déployer à grande échelle sur leur réseau.

Cisco Systems recommande d'utiliser des périphériques externes de bonne qualité, tels que des casques blindés contre les interférences produites par les signaux de fréquences radio (FR) ou audio (FA). En fonction de la qualité de ces périphériques et de leur proximité par rapport à d'autres appareils, tels que les téléphones portables et les radios bidirectionnelles, des parasites sonores peuvent toujours se produire. Pour plus d'informations, reportez-vous à Utilisation de périphériques externes page 6.

Pour déterminer si un casque donné convient au téléphone IP Cisco Unified, vérifiez avant tout qu'il ne provoque pas de ronflement sonore. Ce ronflement peut être entendu soit par votre interlocuteur uniquement, soit par votre interlocuteur et par vous-même (utilisateur du téléphone IP Cisco Unified). Certains ronflements ou bourdonnements potentiels peuvent être dus à de nombreuses causes extérieures, par exemple l'éclairage électrique, la proximité de moteurs électriques ou de grands écrans de PC. Dans certains cas, les pièces mécaniques ou les composants électroniques de différents casques peuvent provoquer un écho sur le poste des interlocuteurs des utilisateurs de téléphones IP Cisco Unified.

#### Utilisation de casques sans fil Bluetooth

L'utilisation des casques sans fil Bluetooth va augmenter la consommation électrique de la batterie de votre téléphone et risque d'entraîner une réduction de la durée de vie de la batterie.

Afin qu'un casque sans fil Bluetooth fonctionne, il n'est pas nécessaire de se trouver dans le champ direct du téléphone mais certaines barrières comme les murs et les portes, ainsi que des interférences émises par d'autres appareils électroniques, peuvent affecter la connexion.

#### Qualité audio à l'appréciation de l'utilisateur

Au-delà des performances physiques, mécaniques et techniques, la qualité sonore d'un casque doit vous sembler bonne à vous-même (l'utilisateur) et à votre interlocuteur. Le son est un facteur subjectif. Par conséquent, Cisco ne peut pas garantir les performances d'un casque. Toutefois, certains des casques disponibles sur les sites indiqués ci-dessous semblent fonctionner correctement sur les téléphones IP Cisco Unified.

Néanmoins, il appartient en dernier ressort au client de tester cet équipement dans son propre environnement pour déterminer si ses performances sont acceptables. Pour plus d'informations sur les casques filaires et casques sans fil Bluetooth pour votre téléphone, reportez-vous au *guide des accessoires du téléphone sans fil IP Cisco Unified 7925G* ainsi qu'aux sites Web suivants :

- http://www.plantronics.com
- http://www.jabra.com
- http://www.jawbone.com

# Sécurisation du téléphone avec un système de verrouillage et un câble

Vous pouvez attacher le téléphone au bureau de manière sécurisée en commandant le système de verrouillage auprès de Cisco. Pour plus d'informations, reportez-vous au *guide des accessoires du téléphone sans fil IP Cisco Unified 7925G*.

Pour installer le système de verrouillage, reportez-vous à l'illustration ci-dessous et procédez comme suit :

| Pour                                                        | Pro | cédez comme suit :                                                                                                    |
|-------------------------------------------------------------|-----|----------------------------------------------------------------------------------------------------|
| Installer le système<br>de verrouillage sur<br>le téléphone | 1.  | Placez le câble de sécurité autour d'un pied ou dans un trou du bureau.<br>Insérez les boucles situées à chaque extrémité du câble dans l'anneau en<br>forme de C. |
|                                                             | 2.  | Faites ensuite passer l'anneau dans la fente prévue à cet effet à l'arrière du téléphone.                                                                          |
|                                                             | 3.  | Utilisez le cadenas à combinaison pour sécuriser les extrémités de l'anneau en forme de C.                                                                         |
|                                                             |     | Le téléphone est alors attaché au bureau de manière sécurisée.                                                                                                    |

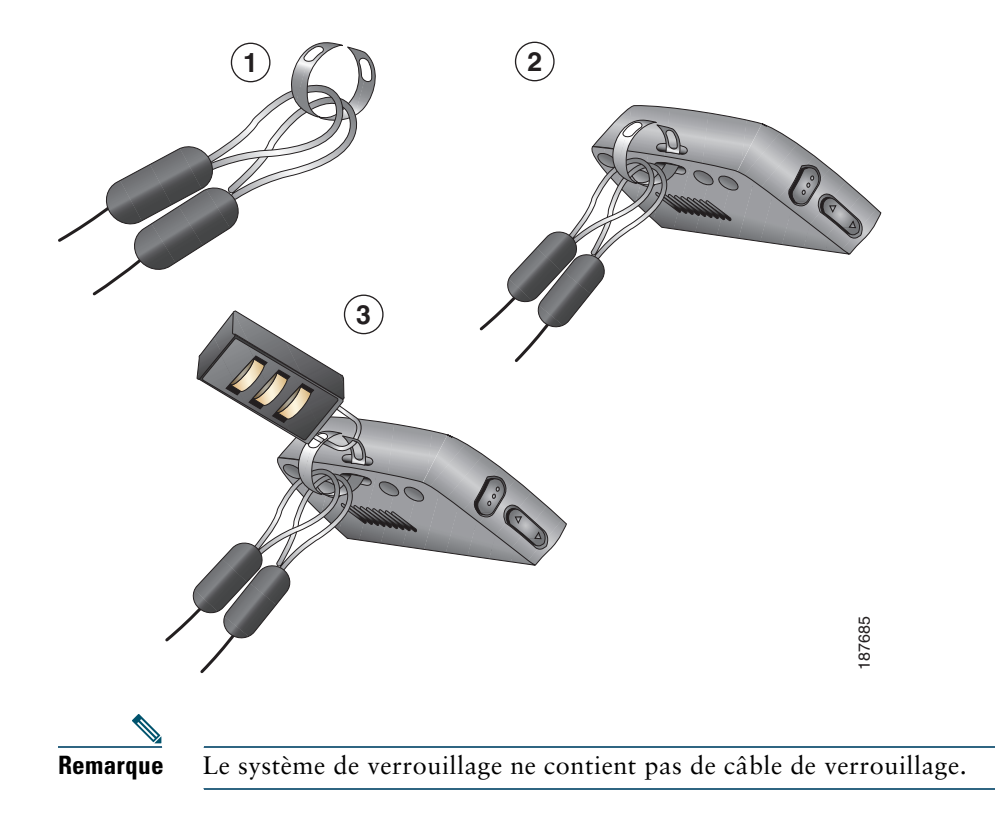

# Présentation du téléphone

Votre téléphone sans fil IP Cisco Unified 7925G est un téléphone haute gamme et un périphérique sans fil Bluetooth qualifié (ID de périphérique qualifié (Qualified Device ID, QDID) B014396). Le téléphone permet une communication vocale via le même LAN sans fil que votre ordinateur. Ainsi, vous pouvez passer et recevoir des appels, mettre des appels en attente, transférer des appels, établir des conférences téléphoniques, etc.

Outre ses capacités de gestion de base des appels, votre téléphone prend en charge certaines fonctions d'optimisation de productivité.

Selon sa configuration, il permet :

- l'utilisation de casques sans fil Bluetooth, et notamment de certaines fonctions d'appel mains-libres ;
- un accès sans fil à votre numéro de téléphone et au répertoire d'entreprise ;
- un répertoire téléphonique local capable de stocker jusqu'à 100 contacts et des touches de numérotation abrégée susceptibles d'être affectées aux contacts enregistrés dans le répertoire téléphonique ;
- l'accès aux données du réseau, aux applications XML et aux services Web ;
- la personnalisation en ligne des fonctions et services du téléphone à partir de vos pages Web Options utilisateur ;
- un système d'aide en ligne qui affiche des informations à l'écran du téléphone.

# Présentation des boutons et du matériel

Le dessin ci-dessous a pour but de vous aider à identifier les boutons et le matériel de votre téléphone.

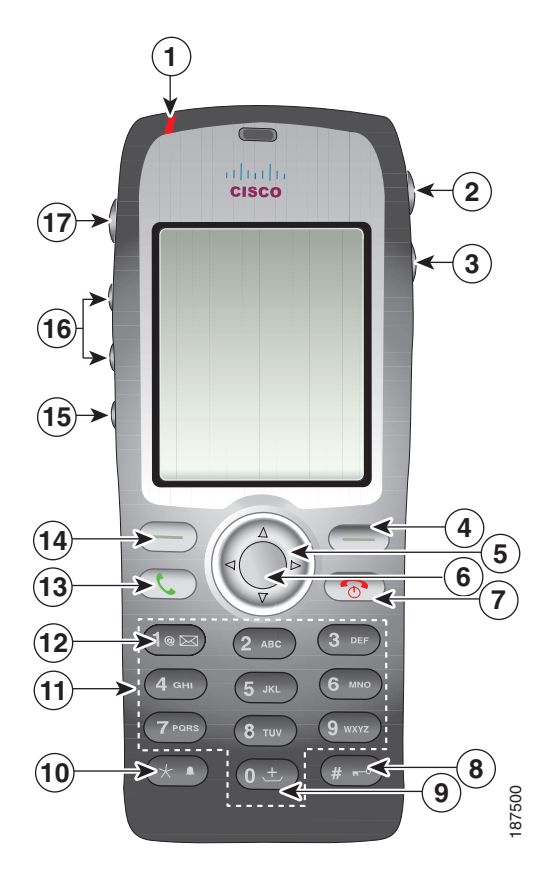

| 1 | Témoin                                | Fournit à l'utilisateur les indications suivantes :                                                                                                    |
|---|---------------------------------------|----------------------------------------------------------------------------------------------------|
|   | lumineux<br>(LED)                     | • Rouge en continu : le téléphone est connecté à la source d'alimentation CA et la batterie est en cours de chargement.                                                                                                  |
|   |                                       | • Vert en continu : le téléphone est connecté à la source d'alimentation CA et la batterie est complètement chargée.                                                                                                    |
|   |                                       | • Rouge clignotant rapidement : appel entrant (la batterie peut être en cours de chargement ou totalement chargée).                                                                                                    |
|   |                                       | • Rouge clignotant lentement : message vocal (lorsque le téléphone est connecté à la source d'alimentation CA, le témoin lumineux rouge s'affiche plus longtemps que lorsqu'il est alimenté uniquement par la batterie). |
|   |                                       | • Vert clignotant lentement (toutes les 2 secondes) : le téléphone est alimenté uniquement par la batterie. Le téléphone est enregistré sur le réseau sans fil et dans la zone de couverture de services.                |
| 2 | Port de<br>haut-parleur<br>avec cache | Le port permettant le raccordement d'un casque ou d'une oreillette dispose d'un cache de protection.                                                                                                    |
|   |                                       |                                                                                                    |
| 3 | Bouton<br>Haut-parleur                | Active/désactive le mode haut-parleur du téléphone.                                                                                                    |
|   | <u> </u>                              |                                                                                                    |
| 4 | Touche de<br>fonction droite          | Active le menu Options pour permettre l'accès à la liste des touches de fonction.<br>Affiche parfois une étiquette de touche programmable.                                                                               |
|   |                                       |                                                                                                    |

| 5  | Bouton                   | Accède aux menus et aux listes de l'écran principal.                                                                                                    |
|----|--------------------------|----------------------------------------------------------------------------------------------------|
|    | Navigation               | Répertoire                                                                                                    |
|    |                          |                                                                                                    |
|    |                          | Affichage des lignes                                                                                                    |
|    |                          |                                                                                                    |
|    |                          | Paramètres                                                                                                    |
|    |                          | V 🐝                                                                                                    |
|    |                          | Services                                                                                                    |
|    |                          |                                                                                                    |
|    |                          | Vous permet de faire défiler les menus vers le haut et vers le bas pour mettre des<br>options en surbrillance et pour vous déplacer vers la droite et la gauche parmi<br>les numéros de téléphone et les entrées textuelles. |
| 6  | Bouton Sélect.           | Active le menu Aide dans l'écran principal.                                                                                                    |
|    |                          | Vous permet de sélectionner une option de menu, une touche de fonction, un appel ou une action.                                                                                                    |
| 7  | Bouton On/Off<br>(rouge) | Active ou désactive le téléphone, met fin à un appel connecté ou désactive la sonnerie quand vous recevez un appel.                                                                                                    |
|    | 6                        | Lorsque vous utilisez les menus, fait office de raccourci pour revenir à l'écran principal.                                                                                                    |
| 8  | Touche dièse             | Permet de verrouiller le clavier.                                                                                                    |
|    | (#)                      | Permet d'entrer des caractères spéciaux lorsque vous saisissez du texte :<br># ? ( ) [ ] { }                                                                                                    |
| 9  | Touche Zéro<br>(0)       | Entre un « 0 » lorsque vous composez un numéro. Entre le symbole « + » pour<br>les appels internationaux si vous appuyez sur cette touche et la maintenez                                                                    |
|    | 0 ±                      | saisissez du texte :<br>,. ' "  _~ '                                                                                                    |
| 10 | Touche                   | Permet de passer du mode sonnerie en mode vibreur, et inversement.                                                                                                    |
|    | astérisque (*)           | Permet d'entrer des caractères spéciaux lorsque vous saisissez du texte :                                                                                                    |
|    | *                        | * + - / = \ : ;                                                                                                    |
| 11 | Clavier                  | Permet de composer des numéros de téléphone, de saisir des lettres et de sélectionner des options de menu par numéro.                                                                                                    |

| 12 | Touche Un (1)                         | Entre un « 1 » lorsque vous composez un numéro. Permet d'accéder au système de messagerie vocale.                                                                               |
|----|---------------------------------------|----------------------------------------------------------------------------------------------------|
|    |                                       | $! @ <> $ % ^ &$                                                                                                    |
| 13 | Bouton<br>Répondre/<br>Envoyer (vert) | Permet de répondre à un appel en sonnerie ou, après avoir composé un numéro, de passer un appel.                                                                                |
|    |                                       |                                                                                                    |
| 14 | Touche de                             | Active l'option affichée à l'écran.                                                                                                    |
|    | fonction<br>gauche                    | Lorsque vous la configurez de la sorte, permet d'accéder directement à vos messages ou d'ouvrir votre répertoire téléphonique quand votre téléphone                             |
|    |                                       | est inactif.                                                                                                    |
| 15 | Bouton                                | Active/Désactive la mise en sourdine.                                                                                                    |
|    | Coupure micro                         |                                                                                                    |
|    | (A)                                   |                                                                                                    |
| 16 | Bouton<br>Volume                      | Lorsque le téléphone est inactif, permet de contrôler le volume de la sonnerie,<br>d'activer l'option de vibreur ou de désactiver la sonnerie.                                  |
|    | <b>A</b>                              | Lorsqu'un appel entrant sonne, permet de couper la sonnerie (bouton appuyé une seule fois).                                                                                     |
|    |                                       | Au cours d'un appel, permet de contrôler le volume du haut-parleur du combiné, du casque ou du mode haut-parleur.                                                               |
| 17 | Bouton<br>Applications                | Utilisé avec les applications XML, telles que Push-to-Talk ou les autres services.<br>Pour plus d'informations, reportez-vous à Utilisation du service Push-to-Talk<br>page 74. |
|    |                                       | +                                                                                                    |

# Présentation des fonctions de l'écran du téléphone

Le téléphone sans fil IP Cisco Unified 7925G ne disposant que de deux touches de fonction, la touche Option permet d'afficher la liste des fonctions disponibles sur le téléphone. Les fonctions disponibles dans la liste Options changent selon que le téléphone est inactif ou qu'un appel est actif sur celui-ci. Voilà l'écran qui devrait apparaître lorsque la liste Options est ouverte.

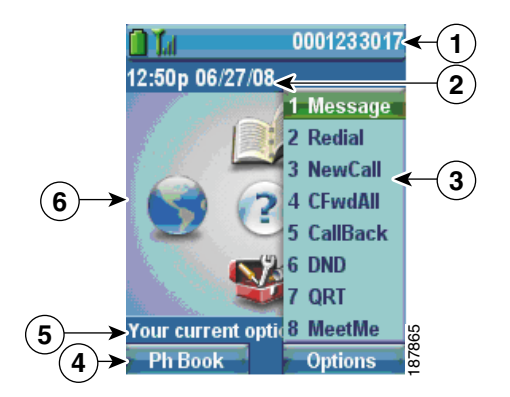

| 1 | Ligne d'état<br>du téléphone | Affiche les icônes (si actives) et votre numéro de répertoire :                                                                   |
|---|------------------------------|----------------------------------------------------------------------------------------------------|
|   |                              | Icône Batterie : indique le niveau de charge de la batterie                                                                       |
|   |                              |                                                                                                    |
|   | <b>Q</b>                     | Icône Batterie retirée : indique que la batterie a été retirée ou n'est pas reconnue                                              |
|   | Tul -                        | Icône Signal : indique le niveau d'intensité du signal                                                                            |
|   | Dett                         | Icône Touches verrouillées : indique que le clavier est verrouillé                                                                |
|   | 4                            | Icône haut-parleur : indique que le mode haut-parleur est actif                                                                   |
|   | 2                            | Icône Coupure micro : indique que le mode de coupure micro est actif                                                              |
|   | £                            | Icône Casque : indique que le casque est actif                                                                                    |
|   | *                            | Icône Sonnerie désactivée : indique que le système d'avertissement<br>du téléphone est en sourdine                                |
|   | n <b>_</b> n                 | Icône Vibreur : indique que le système d'avertissement du téléphone est défini sur vibreur uniquement                             |
|   |                              | Icône Vibration et sonnerie : indique que le système d'avertissement<br>du téléphone est défini sur vibration et sonnerie         |
|   | $\bowtie$                    | Icône Message vocal : indique que vous avez reçu un message vocal                                                                 |
|   |                              | Icône Applications : indique que l'application (telle que Push-to-Talk) est active.                                               |
|   | z                            | Icône Bluetooth : indique que le paramètre Bluetooth est activé                                                                   |
|   | 2                            | Icône Bluetooth : indique qu'un appareil Bluetooth est connecté                                                                   |
|   | 10140                        | Ligne téléphonique principale : affiche le numéro de téléphone<br>(numéro de répertoire) pour votre ligne téléphonique principale |

| 2 | Ligne Date et heure                       | Affiche les informations de date et d'heure                                                                          |
|---|-------------------------------------------|----------------------------------------------------------------------------------------------------|
|   | 12:39 06/20/06                            |                                                                                                    |
| 3 | Menu Options                              | Affiche les options des touches de fonction pour l'état de l'appel en cours                                          |
| 4 | Zone Étiquettes des<br>touches dynamiques | Affiche les options des touches de fonction et permet d'accéder à la liste d' <b>options</b> des touches de fonction |
|   | PhBook - Options                          |                                                                                                    |
|   | \$                                        | Affiche les flèches de navigation actives pour le menu ou l'écran                                                    |
| 5 | État et informations                      | Affiche l'état du téléphone ou des instructions                                                                      |
|   | Vos options actuelles                     |                                                                                                    |
| 6 | Écran principal                           | Affiche quatre icônes de menu et l'Aide                                                                              |

### Présentation de l'écran d'accueil

L'écran d'accueil est affiché par votre téléphone lorsque celui-ci est inactif. L'écran principal ou l'Affichage des lignes peuvent être utilisés comme écran d'accueil. Votre administrateur système détermine la manière dont l'écran d'accueil s'affiche sur votre téléphone.

#### Écran d'accueil avec écran principal affiché

C'est un écran d'accueil affichant l'écran principal.

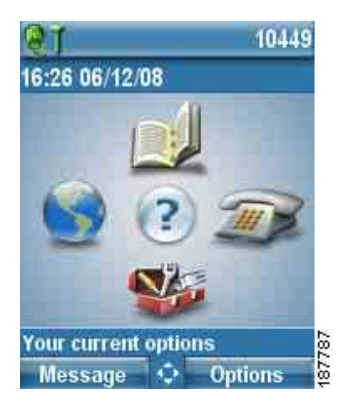
### Écran d'accueil sous forme d'Affichage des lignes

C'est un écran d'accueil sous forme d'Affichage des lignes. Pour accéder à l'écran principal, appuyez sur ◀.

| Q Tal            | 10449    |     |
|------------------|----------|-----|
| 15:15 06/11/08   |          |     |
|                  | 10449 🚍  |     |
|                  | 104492   |     |
|                  |          |     |
|                  |          |     |
|                  |          |     |
|                  |          |     |
|                  | P0202400 | 40  |
| Press < for main | screen   | 778 |
| Message 4        | Options  | ₩   |

## Présentation des menus et des touches de fonctions

Depuis l'écran principal, vous pouvez utiliser le bouton Navigation pour accéder aux menus de fonctions.

| Pour                        | Procédez comme suit :                                                                                         |
|-----------------------------|----------------------------------------------------------------------------------------------------|
| Ouvrir un menu<br>d'options | Appuyez sur une flèche du bouton Navigation pour accéder à l'un des menus suivants depuis l'écran principal : |
|                             | Répertoire                                                                                                    |
|                             | Affichage des lignes                                                                                          |
|                             |                                                                                                    |
|                             | Paramètres                                                                                                    |
|                             |                                                                                                    |
|                             | Services                                                                                                    |
|                             |                                                                                                    |

| Pour                                                                             | Procédez comme suit :                                                                                                    |  |  |
|----------------------------------------------------------------------------------|----------------------------------------------------------------------------------------------------|--|--|
| Naviguer dans un<br>menu ou une liste                                            | Appuyez sur le bouton Navigation vers le haut ou vers le bas.                                                                       |  |  |
| Sélectionner une                                                                 | Effectuez l'une des opérations suivantes :                                                                                          |  |  |
| option de menu                                                                   | • Appuyez sur la touche numérique du clavier pour accéder à l'élément.                                                              |  |  |
|                                                                                  | • Faites défiler la liste pour mettre l'élément en surbrillance, puis                                                               |  |  |
|                                                                                  | appuyez sur le bouton (touche centrale du bouton de navigation).                                                                    |  |  |
| Remonter d'un niveau                                                             | Appuyez sur Retour.                                                                                                    |  |  |
| au sein d'un menu<br>de fonctions                                                | <b>Remarque</b> Pour fermer le menu et retourner à l'écran principal, appuyez sur retourner à depuis n'importe quel niveau du menu. |  |  |
| Repositionner le<br>curseur pour modifier<br>un nom ou un numéro<br>de téléphone | Appuyez sur le bouton Navigation vers la droite ou vers la gauche.                                                                  |  |  |
| Sélectionner un appel<br>ou une option en<br>surbrillance                        | Appuyez sur .                                                                                                    |  |  |
| Accéder à l'aide                                                                 | Dans l'écran principal, appuyez sur                                                                                                 |  |  |

### Accès au système d'aide du téléphone

Votre téléphone comprend un système d'aide en ligne. Les rubriques d'aide apparaissent sur l'écran.

| Pour                                 | Procédez comme suit :                                                                                     |  |  |
|--------------------------------------|----------------------------------------------------------------------------------------------------|--|--|
| Afficher le menu principal           | Appuyez sur et attendez quelques secondes que le menu s'affiche.                                          |  |  |
|                                      | Les rubriques du menu principal abordent les thèmes suivants.                                             |  |  |
|                                      | • À propos de votre téléphone IP Cisco Unified : description détaillée de votre téléphone                 |  |  |
|                                      | Procédures relatives aux tâches téléphoniques courantes                                                   |  |  |
|                                      | <ul> <li>Fonctions d'appel : description et procédures d'utilisation<br/>des fonctions d'appel</li> </ul> |  |  |
|                                      | • Aide : conseils sur l'utilisation et l'accès                                                            |  |  |
| Apprendre à vous<br>servir de l'aide | Appuyez sur , attendez que le menu principal de l'aide en ligne s'affiche, puis sélectionnez Aide.        |  |  |

### Utilisation des boutons du téléphone

Le clavier du téléphone et les boutons offrent les raccourcis permettant d'accéder aux fonctions les plus souvent utilisées.

| Pour                                                                                                    | Procédez co                                                  | Pour en savoir plus,<br>reportez-vous à                                                                                                    |                                                                       |
|----------------------------------------------------------------------------------------------------|--------------------------------------------------------------|----------------------------------------------------------------------------------------------------|-----------------------------------------------------------------------|
| Verrouiller le<br>clavier du<br>téléphone                                                                                                    | Appuyez su<br>jusqu'à ce c<br>que l'icône<br><b>Remarque</b> | r la touche (#>) et maintenez-la enfoncée<br>jue l'écran affiche « Clavier verrouillé » et<br>in apparaisse en haut de l'écran principal.<br>Le verrouillage automatique du clavier est<br>temporairement désactivé quand vous recevez<br>un appel. | Configuration du<br>verrouillage<br>automatique du<br>clavier page 86 |
| Déverrouiller Appuyez sur Déverrouiller. Lorsque l'écran affiche<br>le clavier Överrouiller le clavier ? », appuyez sur OK et l'icône<br>disparaît. |                                                              | r Déverrouiller. Lorsque l'écran affiche<br>iller le clavier ? », appuyez sur OK et l'icône 📴                                                                                                    |                                                                       |
|                                                                                                    | Remarque                                                     | Vous devez appuyer sur les touches dynamiques<br>Déverrouiller et OK dès qu'elles apparaissent,<br>sinon le clavier reste verrouillé.                                                                                                    |                                                                       |

| Pour                                                            | Procédez comme suit :                                                                                                    | Pour en savoir plus,<br>reportez-vous à            |
|-----------------------------------------------------------------|----------------------------------------------------------------------------------------------------|----------------------------------------------------|
| Passer du mode<br>sonnerie au mode<br>vibreur et<br>inversement | Appuyez sur la touche (* ) et maintenez-la enfoncée<br>jusqu'à ce que<br>« Vibration activ. » et l'icône () apparaissent en haut<br>de l'écran.                | Personnalisation<br>des sonneries<br>page 80       |
|                                                                 | Pour repasser en mode sonnerie, appuyez sur la touche<br>et maintenez-la enfoncée jusqu'à ce que le message<br>« Vibration désact. » et l'icône disparaissent. |                                                    |
|                                                                 | <b>Remarque</b> Vous pouvez également utiliser le bouton<br>Volume pour définir le mode vibration.                                                             |                                                    |
| Écouter vos<br>messages vocaux                                  | Appuyez sur la touche <u>le</u> et maintenez-la enfoncée<br>jusqu'à ce que le téléphone se connecte à votre service<br>de messagerie vocale.                   | Accès aux messages<br>vocaux page 100              |
| Régler le volume<br>au cours d'un<br>appel                      | Appuyez sur pour un appel sur le casque, le haut-parleur<br>ou le combiné.                                                                                     | Utilisation des<br>boutons du<br>téléphone page 31 |
| Modifier le mode<br>de sonnerie de<br>vos appels                | Lorsque le téléphone est inactif, appuyez sur<br>pour définir le volume de sonnerie, le vibreur<br>ou le mode silencieux.                                      | Personnalisation<br>des sonneries<br>page 80       |

# Présentation de la distinction lignes/appels

Pour éviter toute confusion entre une ligne et un appel, reportez-vous aux définitions suivantes.

- Lignes : chacune est associée à un numéro de répertoire ou à un numéro intercom que vos contacts peuvent utiliser pour vous appeler. Votre téléphone peut prendre en charge jusqu'à six lignes. Pour voir vos lignes de téléphone, appuyez sur provint pour ouvrir l'Affichage des lignes. Vous pouvez disposer d'autant de lignes que de numeros de répertoire avec des icônes de lignes téléphoniques relation dans la liste Affichage des lignes.
- Appels : chaque ligne peut prendre en charge plusieurs appels. Le téléphone peut prendre en charge un maximum de 24 appels connectés, mais votre administrateur système peut adapter ce nombre à vos besoins. Il ne peut y avoir qu'un seul appel actif ; tous les autres appels sont automatiquement mis en attente.

### Présentation des icônes de lignes et d'appels

Lorsque deux appels sont actifs, un en attente (23827) et l'autre connecté (3956933), l'écran principal de votre téléphone se présente de la façon suivante.

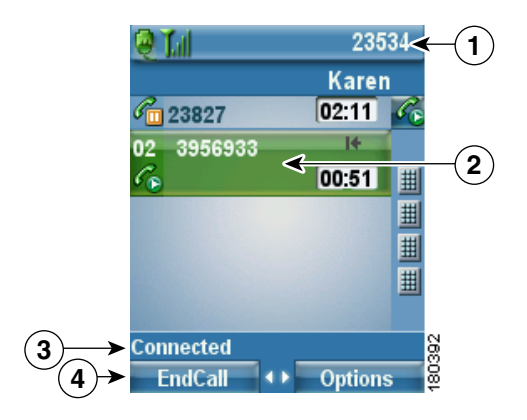

| 1 | Ligne d'état<br>du téléphone         | Les icônes et votre numéro de répertoire                                      |
|---|--------------------------------------|-------------------------------------------------------------------------------|
| 2 | Zone d'activité<br>des appels        | Informations sur l'appelant, durée de connexion et icône d'état<br>de l'appel |
| 3 | Ligne d'état                         | État de la ligne sélectionnée                                                 |
| 4 | Étiquettes des touches<br>dynamiques | Fonction d'appel et liste d'options                                           |

Votre téléphone affiche des icônes pour vous aider à déterminer l'état de la ligne et de l'appel.

| lcône | État de la ligne<br>ou de l'appel                                                           | Description                                                                       |
|-------|---------------------------------------------------------------------------------------------|-----------------------------------------------------------------------------------|
| Ê     | Combiné raccroché                                                                           | Aucune activité d'appel sur cette ligne.                                          |
| 6     | Combiné décroché                                                                            | Ligne en cours d'utilisation, mais pas connectée à un appel.                      |
| G     | Appel connecté                                                                              | La communication avec votre interlocuteur est établie.                            |
| àða   | Appel entrant ou<br>une ligne surveillée<br>par FLO sonne<br>(Interception<br>d'appels FLO) | Reportez-vous à Utilisation de FLO pour déterminer l'état<br>d'une ligne page 68. |

| loôno          | État de la ligne                                               | Description                                                                                                    |
|----------------|----------------------------------------------------------------|----------------------------------------------------------------------------------------------------|
| ICOIIE         | ou ue i appei                                                  | Description                                                                                                    |
| <b>a</b>       | Une ligne surveillée<br>par FLO est inactive                   | Reportez-vous à Utilisation de FLO pour déterminer l'état d'une ligne page 68.                                                                                                    |
| <b>G</b>       | Une ligne surveillée<br>par FLO est en cours<br>d'utilisation  | Reportez-vous à Utilisation de FLO pour déterminer l'état<br>d'une ligne page 68.                                                                                                    |
| 8              | Une ligne surveillée<br>par FLO est en mode<br>Ne pas déranger | Reportez-vous à Utilisation de FLO pour déterminer l'état d'une ligne page 68.                                                                                                    |
| <u>#</u>       | L'indicateur FLO<br>n'est pas disponible<br>pour cette ligne.  | Reportez-vous à Utilisation de FLO pour déterminer l'état<br>d'une ligne page 68.                                                                                                    |
| C <sub>o</sub> | Ligne en cours<br>d'utilisation à distance                     | Une ligne partagée est en cours d'utilisation à distance.<br>Reportez-vous à Utilisation d'une ligne partagée page 65.                                                                              |
| C.             | Appel en attente                                               | Vous avez mis cet appel en attente. Reportez-vous à<br>Utilisation des fonctions Attente et Reprise page 45.                                                                                        |
| Ż              | Renvoi d'appels activé                                         | Vous avez renvoyé les appels de votre ligne principale.<br>Reportez-vous à Renvoi des appels vers un autre numéro<br>page 49.                                                                       |
| N              | Appel authentifié                                              | Reportez-vous à Suivi des appels suspects page 71.                                                                                                    |
| СЪ             | Appel chiffré                                                  | Reportez-vous à Suivi des appels suspects page 71.                                                                                                    |
| ۲              | Ligne intercom inactive                                        | La ligne intercom n'est pas utilisée. Reportez-vous à Passer<br>ou recevoir des appels intercom page 57.                                                                                            |
| 0              | Appel intercom<br>unidirectionnel                              | La ligne intercom envoie ou reçoit des données audio<br>unidirectionnelles. Reportez-vous à Passer ou recevoir des<br>appels intercom page 57.                                                      |
| 5              | Appel intercom<br>bidirectionnel                               | Le destinataire a appuyé sur le bouton de ligne intercom<br>pour utiliser la fonction audio bidirectionnelle avec<br>l'appelant. Reportez-vous à Passer ou recevoir des appels<br>intercom page 57. |

### Présentation des alertes Hors de portée

Votre administrateur système peut configurer votre téléphone pour qu'il vous alerte de manière sonore (un bip) lorsque vous êtes hors de la zone de couverture du réseau sans fil. Lorsque vous entendez cette alerte, l'icône **p** (aucun signal) s'affiche sur l'écran du téléphone.

Lorsque que vous n'êtes plus dans une zone couverte par le réseau sans fil, vous ne pouvez plus utiliser le téléphone pour des fonctions requérant une connexion au réseau sans fil, telles que l'émission et la réception d'appels.

Si votre administrateur système a activé l'alerte Hors de portée, vous pouvez, selon la configuration utilisée, entendre un bip unique ou toutes les 10, 30 ou 60 secondes jusqu'à ce que vous soyez de nouveau dans la zone couverte par le réseau sans fil.

Pour vous reconnecter au réseau sans fil une fois que vous avez entendu l'alerte, déplacez-vous vers un autre emplacement jusqu'à ce que l'icône de signal apparaisse à nouveau à l'écran.

## Explications relatives à la disponibilité des fonctions

Le fonctionnement de votre téléphone sans fil IP Cisco Unified 7925G et les fonctions qui vous sont proposées peuvent varier en fonction de l'agent de traitement des appels utilisé par votre société et également en fonction de la configuration de votre système téléphonique par l'équipe d'assistance téléphonique de votre société. En conséquence, certaines fonctions décrites dans ce manuel risquent de ne pas être disponibles dans votre cas ou de fonctionner différemment avec votre système téléphonique. Pour en savoir plus sur le fonctionnement ou la disponibilité des fonctions, contactez un membre de l'équipe d'assistance ou votre administrateur système.

## Prise en charge du casque sans fil Bluetooth

Le téléphone sans fil IP Cisco Unified 7925G prend en charge l'utilisation de casques sans fil Bluetooth. Pour plus d'informations sur l'utilisation d'un casque, reportez-vous à Informations relatives au casque page 18 et Utilisation du combiné, du casque et du haut-parleur page 75.

### Prise en charge du profil mains-libres sur le téléphone

Votre téléphone prend en charge certaines fonctionnalités du profil mains-libres. Le profil mains-libres est un ensemble standard de fonctionnalités vous permettant d'utiliser des périphériques mains-libres (tels que les casques sans fil Bluetooth) pour effectuer certaines tâches sans tenir le téléphone, vous permettant d'avoir les mains libres. Par exemple, au lieu d'appuyer sur **Bis** sur votre téléphone, vous pouvez rappeler un numéro à partir de votre casque sans fil Bluetooth en suivant les instructions fournies par le fabricant du casque.

Ces fonctionnalités mains-libres s'appliquent aux casques sans fil Bluetooth utilisés avec votre téléphone sans fil IP Cisco Unified 7925G.

- Bis : rappelle le dernier numéro composé.
- Refuser l'appel entrant : utilise l'option Rvoi Im pour diriger l'appel vers la messagerie vocale.
- Conversation à trois : lorsqu'un appel est actif et qu'il y a un autre appel entrant ou un appel en attente, vous pouvez choisir de traiter les appels d'une des deux manières suivantes :
  - Mettre fin à l'appel actif et répondre ou reprendre un appel en attente.
  - Mettre l'appel actif en attente et répondre ou reprendre un appel en attente.

Pour plus d'informations, reportez-vous aux sections suivantes :

- Émission d'un appel : options de base page 37
- Prise d'appel page 43
- Utilisation des fonctions Attente et Reprise page 45
- Passage d'un appel à un autre page 47

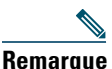

La manière dont les fonctionnalités sont activées peut varier selon les appareils mains-libres. Les fabricants d'appareils mains-libres peuvent également utiliser des termes différents en faisant référence à la même fonction.

Pour plus d'informations sur l'utilisation des fonctions mains-libres, consultez la documentation fournie par le fabricant de l'appareil.

## Nettoyage du téléphone

Essuyez doucement l'écran et le téléphone avec un chiffon doux et sec ou une lingette humide.

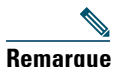

Le téléphone sans fil IP Cisco Unified 7925G est résistant à la poussière et aux éclaboussures, mais si vous souhaitez le protéger davantage, vous pouvez acheter un étui en silicone. Pour plus d'informations, reportez-vous au *guide des accessoires du téléphone sans fil IP Cisco Unified* 7925G.

## Gestion de base des appels

Les tâches de gestion de base des appels s'appuient sur un ensemble de fonctions et de services. La disponibilité des fonctionnalités peut varier. Pour plus d'informations, tournez-vous vers votre administrateur système.

# Émission d'un appel : options de base

Le tableau ci-dessous présente des moyens simples de passer un appel à l'aide du téléphone sans fil IP.

# Nemarque

Votre administrateur système peut configurer votre téléphone pour qu'il vous alerte (au moyen d'un bip) lorsqu'il est hors de la zone de couverture du réseau sans fil. Vous pouvez uniquement utiliser votre téléphone s'il est dans la zone de couverture du réseau sans fil. Pour en savoir plus, contactez votre administrateur système.

| Pour                                                                        | Procédez comme suit :                                                                                                    | Pour en savoir plus,<br>reportez-vous à                               |
|-----------------------------------------------------------------------------|----------------------------------------------------------------------------------------------------|-----------------------------------------------------------------------|
| Passer un appel à<br>l'aide du combiné                                      | <ol> <li>Composez le numéro de téléphone.</li> <li>Appuyez sur  pour passer l'appel.</li> <li>Remarque Absence de tonalité.</li> </ol>                                                                                                    | Prise d'appel page 43                                                 |
| Passer un appel en<br>activant le mode<br>haut-parleur depuis<br>le combiné | <ol> <li>Appuyez sur le bouton pour activer<br/>le haut-parleur.</li> <li>Composez le numéro de téléphone.</li> <li>Appuyez sur pour passer l'appel.</li> <li>Remarque Appuyez de nouveau sur le bouton<br/>et maintenez-le enfoncé pour<br/>désactiver le haut-parleur.</li> </ol> | Utilisation du<br>combiné, du casque<br>et du haut-parleur<br>page 75 |
| Rappeler un numéro<br>en utilisant le combiné                               | Appuyez deux fois sur 🕔 ou sélectionnez<br>Options > Bis.                                                                                                    |                                                                       |
| Rappeler un numéro<br>en utilisant votre casque<br>sans fil Bluetooth       | Consultez la documentation fournie<br>par le fabricant du casque.                                                                                                    |                                                                       |

| Pour                                                                | Procédez comme suit :                                                                                                    | Pour en savoir plus,<br>reportez-vous à                    |
|---------------------------------------------------------------------|----------------------------------------------------------------------------------------------------|------------------------------------------------------------|
| Passer un appel lorsqu'un<br>autre est actif (sur la même<br>ligne) | <ol> <li>Sélectionnez Attente.</li> <li>Sélectionnez Options &gt; NvAppel.</li> <li>Composez le numéro, utilisez la fonction<br/>Bis ou la numérotation abrégée.</li> </ol>                 | Utilisation des<br>fonctions Attente et<br>Reprise page 45 |
|                                                                     | <b>Remarque</b> Avec NvAppel, vous entendez la tonalité.                                                                                                    |                                                            |
| Composer un numéro à partir du répertoire                           | 1. Sélectionnez 🛕 🗾 >                                                                                                    | Utilisation du<br>répertoire                               |
| téléphonique                                                        | <b>Répertoire téléphonique</b> ou <b>PhBook</b> (le ca échéant).                                                                                                    | s téléphonique page 95                                     |
|                                                                     | 2. Mettez le nom d'un contact en surbrillance puis procédez comme suit                                                                                                    | ,                                                          |
|                                                                     | <ul> <li>Faites défiler la liste vers la droite ou<br/>vers la gauche jusqu'à ce que vous<br/>voyiez l'icône du numéro de téléphon<br/>souhaité : i téléphone<br/>professionnei,</li> </ul> | 2                                                          |
|                                                                     | 🏠 téléphone personnel, 📓 téléphon<br>portable                                                                                                    | e                                                          |
|                                                                     | ou 👕 autre téléphone.                                                                                                    |                                                            |
|                                                                     | <ul> <li>Sélectionnez Options &gt; Détails, puis<br/>mettez en surbrillance un numéro de<br/>téléphone.</li> </ul>                                                                          |                                                            |
|                                                                     | <b>3.</b> Appuyez sur <b>C</b> ou <b>Options &gt; Compos</b>                                                                                                    |                                                            |

| Pour                                              |          | cédez comme suit :                                                                                                    | Pour en savoir plus,<br>reportez-vous à         |
|---------------------------------------------------|----------|----------------------------------------------------------------------------------------------------|-------------------------------------------------|
| Composer un numéro à partir d'un journal d'appels | 1.<br>2. | Appuyez sur <b>A (1)</b> .<br>Sélectionnez Appels en absence, Appels<br>reçus ou Appels composés.                                                       | Utilisation des<br>journaux d'appels<br>page 89 |
|                                                   | 3.       | Appuyez sur la touche numérique<br>correspondant à l'entrée de la liste ou<br>recherchez une entrée dans la liste et<br>appuyez sur .                   |                                                 |
| Composer un numéro<br>international               | 1.       | Appuyez sur () ±) et maintenez cette<br>touche enfoncée. Saisissez le numéro de<br>téléphone, y compris l'indicatif du pays,<br>après le symbole « + ». |                                                 |
|                                                   | 2.       | Appuyez sur Cons > Compos.                                                                                                    |                                                 |

- Lorsque vous commencez à composer un numéro, le téléphone tente de l'anticiper. Pour ce faire, il utilise le journal d'appels passés pour afficher les numéros correspondants. Cette opération s'appelle la numérotation automatique. Pour appeler un numéro en utilisant cette fonction, recherchez-le et appuyez sur .
- Si vous commettez une erreur pendant la numérotation, appuyez sur << pour effacer des chiffres.
- Pour rappeler le dernier numéro composé, appuyez deux fois sur 🕔.
- Votre téléphone peut être configuré pour la connexion aux appels internationaux, qui est indiquée par un symbole « + » sur les journaux d'appels, le rappel ou les entrées du répertoire d'appels. Pour plus d'informations, contactez votre administrateur système.
- Si les interlocuteurs d'un appel entendent un bip, l'appel est peut-être surveillé ou enregistré. Pour plus d'informations, contactez votre administrateur système.
- Si vous entendez un bip émis par votre téléphone, il est possible alors que vous soyez hors de la zone de couverture du réseau sans fil. Déplacez-vous vers un emplacement où l'icône de signal

de votre téléphone indique une bonne réception si vous souhaitez utiliser votre téléphone.

# Émission d'un appel : options supplémentaires

Vous pouvez passer des appels à l'aide des fonctions et services spéciaux éventuellement disponibles sur votre téléphone. Pour plus d'informations sur ces options supplémentaires, contactez votre administrateur système.

| Pour                                                                                                    | Procédez comme suit :                                                                                                    | Pour en savoir plus,<br>reportez-vous à                                                 |
|----------------------------------------------------------------------------------------------------|----------------------------------------------------------------------------------------------------|-----------------------------------------------------------------------------------------|
| Composer rapidement le<br>numéro d'un contact<br>enregistré dans votre<br>répertoire téléphonique         | <ul> <li>Procédez comme suit :</li> <li>Appuyez sur une touche de raccourci de<br/>numérotation abrégée et maintenez-la<br/>enfoncée pendant deux secondes<br/>environ.</li> </ul>                                                                                                    | Utilisation du<br>répertoire téléphonique<br>page 95<br>Numérotation abrégée<br>page 59 |
|                                                                                                    | <ul> <li>Remarque Pour composer un numéro à deux chiffres, entrez le premier, puis appuyez sur le second et maintenez-le enfoncé pendant deux secondes environ.</li> <li>Sélectionnez A A (Répertoire) &gt; Numéros abrégés, mettez en surbrillance un numéro abrége puis appuyez sur .</li> </ul> |                                                                                         |
| Composer un numéro<br>abrégé (pour un numéro<br>abrégé configuré sur le Web<br>dans Affichage des lignes) | <ol> <li>Appuyez sur ► ∑.</li> <li>Recherchez un numéro abrégé i dans la liste.</li> <li>Appuyez sur  ou sur  pour passer l'appel.</li> </ol>                                                                                                    | Numérotation abrégée<br>page 59                                                         |
| Passer un appel lorsqu'un<br>autre est actif (sur une ligne<br>différente)                                | <ol> <li>Appuyez sur Attente.</li> <li>Appuyez sur ► .</li> <li>Recherchez une autre ligne et appuyez sur .</li> <li>Composez le numéro.</li> <li>Appuyez sur . pour passer l'appel.</li> </ol>                                                                                                    | Utilisation des<br>fonctions Attente et<br>Reprise page 45                              |
| Passer l'appel sur une ligne secondaire                                                                   | <ol> <li>Appuyez sur ➤ ĵ et recherchez une<br/>autre ligne.</li> <li>Composez le numéro.</li> <li>Appuyez sur   pour passer l'appel.</li> </ol>                                                                                                    | Passage d'un appel à un<br>autre page 47                                                |

| Pour                                                                                                    | Procédez comme suit :                                                                                                    | Pour en savoir plus,<br>reportez-vous à                              |  |
|----------------------------------------------------------------------------------------------------|----------------------------------------------------------------------------------------------------|----------------------------------------------------------------------|--|
| Utiliser un répertoire<br>d'entreprise sur le téléphone<br>pour composer un numéro                                                            | <ol> <li>Sélectionnez A Services de répertoire &gt; Répertoire d'entreprise (le nom de la fonction peut varier).</li> </ol>              | Composition à partir<br>du répertoire page 90                        |  |
|                                                                                                    | 2. À l'aide du clavier, saisissez un nom.                                                                                                |                                                                      |  |
|                                                                                                    | <b>3.</b> Appuyez sur <b>Options</b> > <b>Soum</b> .                                                                                     |                                                                      |  |
|                                                                                                    | <ol> <li>Appuyez sur la touche numérique<br/>correspondant à l'entrée de la liste ou<br/>recherchez une entrée dans la liste.</li> </ol> |                                                                      |  |
|                                                                                                    | 5. Appuyez sur Compos. ou sur 📞.                                                                                                    |                                                                      |  |
| Utiliser la fonction de<br>rappel pour recevoir une<br>notification lorsqu'un poste                                                           | <ol> <li>Sélectionnez Options &gt; Rappel lorsque<br/>vous entendez la tonalité occupé ou la<br/>sonnerie.</li> </ol>                    | Votre administrateur<br>système                                      |  |
| occupé ou en sonnerie<br>devient disponible                                                                                                   | <b>2.</b> Déconnectez-vous. Le téléphone vous avertit lorsque la ligne se libère.                                                        |                                                                      |  |
|                                                                                                    | <b>3.</b> Appuyez sur <b>Compos.</b> pour passer l'appel lorsque la ligne est disponible.                                                |                                                                      |  |
| Vérifier si une ligne associée<br>à un numéro abrégé, un<br>journal d'appels ou une liste<br>de répertoires est occupée<br>avant de l'appeler | Recherchez les indicateurs de fonction de<br>ligne occupée.                                                                              | Utilisation de FLO pour<br>déterminer l'état d'une<br>ligne page 68. |  |
| Passer un appel prioritaire                                                                                                    | 1. Entrez le numéro d'accès MLPP.                                                                                                    | Donner la priorité aux                                               |  |
| (qui a la préséance)                                                                                                    | 2. Appuyez sur 📞.                                                                                                    | appels critiques                                                     |  |
|                                                                                                    | <b>3.</b> Composez le numéro de téléphone.                                                                                               | page / I                                                             |  |
|                                                                                                    | 4. Appuyez sur 📞.                                                                                                    |                                                                      |  |
| Composer un numéro<br>depuis un carnet d'adresses<br>personnel                                                                                | <ol> <li>Sélectionnez &lt;</li> <li>Sélectionnez </li> <li>Répertoire personnel pour vous connecter.</li> </ol>                          | Composition à partir<br>du répertoire page 90                        |  |
|                                                                                                    | 2. Sélectionnez Carnet d'adresses personnel et recherchez le numéro dans la liste.                                                       |                                                                      |  |
|                                                                                                    | <b>3.</b> Appuyez sur <b>Options</b> > <b>Soum</b> .                                                                                     |                                                                      |  |
|                                                                                                    | 4. Faites défiler la liste jusqu'au numéro concerné et appuyez sur 🕵.                                                                    |                                                                      |  |

| Pour                                                                | Procédez comme suit :                                                                                                    | Pour en savoir plus,<br>reportez-vous à                                |
|---------------------------------------------------------------------|----------------------------------------------------------------------------------------------------|------------------------------------------------------------------------|
| Passer un appel à l'aide<br>d'un code de facturation<br>ou de suivi | <ol> <li>Composez le numéro.</li> <li>Appuyez sur          <ol> <li>Lorsque vous entendez la tonalité,<br/>saisissez un code d'affaire client<br/>ou un code d'autorisation forcée.</li> </ol> </li> </ol>                                                                                                    | Votre administrateur<br>système                                        |
| Passer un appel à l'aide du<br>profil de mobilité de poste          | <ol> <li>Sélectionnez &lt; &gt; Service de<br/>mobilité de poste (le nom de cette<br/>fonction peut varier).</li> <li>Entrez les informations de connexion.</li> </ol>                                                                                                    | Utilisation de la<br>fonction de mobilité de<br>poste de Cisco page 73 |
| Passer un appel<br>Push-to-Talk                                     | <ol> <li>Sélectionnez &lt; &gt; Service Push to<br/>Talk (le nom de la fonction peut varier).</li> <li>Utilisez a ou Parler pour transmettre.</li> <li>Appuyez sur a ou sur Arrêter pour<br/>terminer.</li> </ol>                                                                                                    | Utilisation du service<br>Push-to-Talk page 74                         |
| Passer un appel à l'aide de<br>la numérotation abrégée              | <ul> <li>Remarque Votre administrateur système doit configurer la fonction de numérotation abrégée pour que vous puissiez l'utiliser. Pour plus d'informations, contactez votre administrateur système.</li> <li>Sélectionnez ◄ &gt; Service de numérotation abrégée (le nom de la fonction peut varier).</li> </ul> |                                                                        |
|                                                                     | <ol> <li>Faites défiler les entrées ou appuyez<br/>sur le numéro d'index pour accéder<br/>à l'entrée souhaitée.</li> <li>Appuyez sur          <ol> <li>.</li> </ol> </li> </ol>                                                                                                    |                                                                        |

# **Prise d'appel**

Il existe plusieurs manières de répondre à un appel (les options disponibles peuvent varier selon le téléphone).

| Pour                                                                                                    | Procédez comme suit :                                                                                                    | Pour en savoir plus,<br>reportez-vous à                                                       |  |
|----------------------------------------------------------------------------------------------------|----------------------------------------------------------------------------------------------------|-----------------------------------------------------------------------------------------------|--|
| Prendre un appel                                                                                                    | Appuyez sur 📞.                                                                                                    | Utilisation de n'importe<br>quelle touche du téléphone<br>pour répondre à un appel<br>page 85 |  |
| Désactiver la sonnerie<br>d'un appel entrant                                                                           | Appuyez sur 🕤 ou sur 🚺.                                                                                                    |                                                                                               |  |
|                                                                                                    | L'appel se poursuit en silence, puis est<br>transféré vers une cible pour cause de<br>non-réponse.                                               |                                                                                               |  |
| Répondre à un appel en<br>sonnerie à partir d'un appel<br>déjà connecté (en utilisant le<br>combiné)                   | Appuyez sur O ou sur C.<br>Cette procédure permet de répondre<br>au nouvel appel et de placer<br>automatiquement le premier appel<br>en attente. | Passage d'un appel à un autre<br>page 47                                                      |  |
| Répondre à un appel en<br>sonnerie à partir d'un appel<br>déjà connecté (en utilisant le<br>casque sans fil Bluetooth) | Consultez les instructions de la<br>documentation de votre casque<br>sans fil Bluetooth.                                                         | Passage d'un appel à un autre<br>page 47                                                      |  |
| Répondre à l'aide de la fonction d'appel en attente                                                                    | Appuyez sur <b>Répond</b> .                                                                                                    |                                                                                               |  |
| Transférer un appel<br>directement à votre système<br>de messagerie vocale<br>(en utilisant le combiné)                | Appuyez sur <b>Rvoi Im</b> .                                                                                                    | Accès aux messages vocaux<br>page 100                                                         |  |

| Pour                                                                                                    | Procédez comme suit :                                                                                                    | Pour en savoir plus,<br>reportez-vous à                            |
|----------------------------------------------------------------------------------------------------|----------------------------------------------------------------------------------------------------|--------------------------------------------------------------------|
| Transférer un appel<br>directement à votre système<br>de messagerie vocale<br>(en utilisant le casque<br>sans fil Bluetooth) | Utilisez la fonction Refus d'appel de<br>votre casque sans fil Bluetooth (le nom<br>exact de cette fonction peut varier).<br>Pour plus d'informations, consultez la<br>documentation de votre casque sans fil<br>Bluetooth.            | Accès aux messages vocaux<br>page 100                              |
|                                                                                                    | <b>Remarque</b> Si la fonction Rvoi Im n'a<br>pas été configurée par<br>l'administrateur système<br>sur votre téléphone,<br>la demande de refus<br>d'appel est ignorée.                                                                |                                                                    |
| Récupérer un appel parqué<br>sur un autre téléphone                                                                          | Utilisez la fonction de parcage<br>d'appels.                                                                                                    | Suivi des appels suspects<br>page 71                               |
| Utiliser le téléphone pour<br>prendre un appel en<br>sonnerie ailleurs                                                       | Utilisez la fonction d'interception d'appels.                                                                                                    | Interception d'un appel<br>redirigé sur votre téléphone<br>page 62 |
| Prendre un appel prioritaire<br>en utilisant le combiné                                                                      | Mettez fin à l'appel en cours, puis<br>appuyez sur <b>Répond.</b> ou sur <u>(</u> ).                                                                                                    | Donner la priorité aux appels<br>critiques page 71                 |
| Prendre un appel prioritaire<br>en utilisant le casque sans<br>fil Bluetooth                                                 | Déconnecte l'appel en cours et prend<br>un appel en sonnerie. Pour plus<br>d'informations, consultez la<br>documentation de votre casque<br>sans fil Bluetooth.                                                                        | Donner la priorité aux appels<br>critiques page 71                 |
| Décrocher<br>automatiquement le<br>téléphone après une<br>ou deux sonneries                                                  | Demandez à votre administrateur<br>système de configurer la fonction<br>de réponse automatique. Après<br>une ou deux sonneries, l'appel est<br>automatiquement connecté au casque<br>ou combiné, sans que vous ayez<br>à appuyer sur . | Utilisation de la fonction de<br>réponse automatique page 79       |

- Pour utiliser un bouton ou répondre à un appel, reportez-vous à Modification des paramètres du clavier page 85.
- Vous pouvez répondre à un appel entrant même lorsque le clavier est verrouillé.
- Si vous utilisiez une application ou un service avant de répondre à l'appel entrant, votre application ou service sera repris une fois l'appel terminé.

## Fin d'un appel

Pour mettre fin à un appel, il vous suffit de vous déconnecter. Le tableau ci-dessous présente des informations à ce sujet.

| Pour                                                                        | Procédez comme suit :                                                                               |
|-----------------------------------------------------------------------------|----------------------------------------------------------------------------------------------------|
| Mettre fin à l'appel                                                        | Sélectionnez <sub> 75</sub> , FinApp. ou Options > FinApp.                                          |
| Mettre fin à un appel sans mettre fin<br>à un autre appel sur la même ligne | Sélectionnez FinApp. ou Options > FinApp. Le cas échéant, récupérez d'abord l'appel mis en attente. |

## **Utilisation des fonctions Attente et Reprise**

Vous pouvez mettre des appels en attente et les reprendre. Lorsque vous mettez un appel en attente, l'icône d'appel en attente *magnale en regard de l'ID de l'appelant, dans l'affichage des appels.* 

Si votre téléphone a la fonction Récupérer l'appel en attente activée, il se met à nouveau à sonner au bout d'un certain délai pour les appels laissés en attente. Ces appels restent en attente tant que vous ne les reprenez pas.

Votre téléphone peut vous indiquer la présence d'un appel à reprendre de diverses manières :

- En vous avertissant à intervalles réguliers par une sonnerie (ou par un clignotement ou un bip, selon la configuration de votre ligne téléphonique)
- En affichant brièvement « Récupérer l'appel en attente » dans la barre d'état, en bas de l'écran du téléphone

| Pour                       | Procédez comme suit :                                                                                                   |                                                                                                |
|----------------------------|----------------------------------------------------------------------------------------------------|------------------------------------------------------------------------------------------------|
| Mettre un appel en attente | <ol> <li>Assurez-vous que l'appel à mettre en attente est mis en surbrillance.</li> <li>Appuyez sur Attente.</li> </ol> |                                                                                                |
|                            | Remarque                                                                                                    | Habituellement, l'activation de la fonction de mise en attente génère de la musique ou un bip. |

| Pour                                                                                                    | Procédez comme suit :                                                                                                    |  |  |
|----------------------------------------------------------------------------------------------------|----------------------------------------------------------------------------------------------------|--|--|
| Reprendre sur la ligne<br>active un appel mis en<br>attente (en utilisant<br>le combiné)                       | Assurez-vous que l'appel concerné est mis en surbrillance.<br>Appuyez sur <b>Reprend</b> .                                                                                                    |  |  |
| Reprendre sur la ligne<br>active un appel mis en<br>attente (en utilisant<br>le casque sans fil<br>Bluetooth)  | Consultez les instructions de la documentation de votre casque sans fil<br>Bluetooth.RemarqueSi un appel est actif et qu'un autre appel est en attente sur<br>la ligne, vous pouvez terminer l'appel actif ou le mettre<br>en attente lorsque vous reprenez l'appel en attente.                                              |  |  |
| Reprendre sur une<br>autre ligne un appel mis<br>en attente                                                    | <ol> <li>Appuyez sur pour passer sur une autre ligne.</li> <li>Appuyez sur Reprend.</li> <li>Remarque Si cette ligne ne comporte qu'un seul appel en attente, la reprise de ce dernier est automatique. Si elle en comporte d'autres, faites défiler la liste jusqu'à l'appel concerné, puis appuyez sur Reprend.</li> </ol> |  |  |
| Transférer un appel<br>d'une ligne partagée sur<br>votre téléphone sans fil<br>ou votre téléphone de<br>bureau | <ol> <li>Sur la ligne partagée du téléphone où l'appel est actif, appuyez sur<br/>Attente.</li> <li>Sur l'autre téléphone de la ligne partagée, appuyez sur Reprend.</li> </ol>                                                                                                    |  |  |

- Habituellement, l'activation de la fonction de mise en attente génère de la musique ou un bip.
- Si vous êtes informé au même moment de l'arrivée d'un appel entrant et d'un appel à reprendre, l'écran de votre téléphone affiche en priorité l'appel entrant (par défaut). Votre administrateur système peut modifier ce paramètre de priorité.
- Si vous utilisez une ligne partagée, la fonction Récupérer l'appel en attente permet d'appliquer la sonnerie uniquement au téléphone ayant mis l'appel en attente et non aux autres téléphones partageant la ligne.
- Votre administrateur système détermine le délai entre les alertes de la fonction Récupérer l'appel en attente.

## **Coupure du micro**

En mode Coupure micro, vous pouvez entendre vos interlocuteurs, mais ces derniers ne peuvent pas vous entendre. Vous pouvez utiliser ce mode avec le téléphone ou avec un casque.

| Pour                         | Procédez comme suit :                                                                                                    |
|------------------------------|----------------------------------------------------------------------------------------------------|
| Passer en mode Coupure micro | Au cours d'un appel, appuyez sur 🗶 sur le côté gauche du<br>téléphone. L'icône 🎽 apparaît en haut de l'écran du téléphone. |
| Sortir du mode Coupure micro | Appuyez sur 👰. L'icône 🌌 disparaît.                                                                                        |

# Passage d'un appel à un autre

Vous pouvez passer d'un appel à l'autre, sur une ou plusieurs lignes. Si l'appel sur lequel vous voulez basculer n'est pas automatiquement mis en surbrillance sur l'écran du téléphone, recherchez-le dans la liste.

| Pour                                                                                        | Procédez comme suit :                                                                                                    |  |  |
|---------------------------------------------------------------------------------------------|----------------------------------------------------------------------------------------------------|--|--|
| Passer d'un appel<br>connecté à l'autre                                                     | <b>1.</b> Assurez-vous que l'appel vers lequel vous souhaitez basculer est mis en surbrillance.                                                                                                    |  |  |
| sur une même ligne                                                                          | 2. Appuyez sur Reprend.                                                                                                    |  |  |
|                                                                                             | Les appels en cours sont mis en attente et l'appel sélectionné est de nouveau actif.                                                                                                    |  |  |
| Passer d'un appel                                                                           | 1. Appuyez sur ▶ 灖 pour passer sur une autre ligne.                                                                                                    |  |  |
| connecté à l'autre sur<br>différentes lignes                                                | <ol> <li>Si la ligne ne comporte qu'un seul appel en attente, la reprise de ce<br/>dernier est automatique. Si elle en comporte d'autres, faites défiler<br/>la liste jusqu'à l'appel concerné pour le mettre en surbrillance, puis<br/>appuyez sur Reprend.</li> </ol> |  |  |
| Répondre à un appel en<br>sonnerie à partir d'un<br>appel déjà connecté<br>(en utilisant le | Appuyez sur <b>(()</b> ou, si l'appel est en sonnerie sur une autre ligne,<br>appuyez sur <b>▶ (()</b> pour basculer vers l'autre ligne et enfin sur <b>(()</b> .                                                                                                    |  |  |
| combiné)                                                                                    | Tous les appels en cours sont mis en attente.                                                                                                    |  |  |
| Répondre à un appel<br>en sonnerie à partir                                                 | Vous pouvez mettre le premier appel en attente ou le terminer lorsque vous répondez à l'appel en sonnerie.                                                                                                    |  |  |
| d'un appel déjà<br>connecté (en utilisant<br>le casque sans fil<br>Bluetooth)               | Pour plus d'informations, consultez la documentation de votre casque sans<br>fil Bluetooth.                                                                                                    |  |  |

- Le téléphone peut prendre en charge jusqu'à six lignes, mais l'écran du téléphone n'en affiche qu'une seule à la fois. Pour afficher les autres lignes, appuyez sur ► mais (Affichage des lignes).
- Le téléphone peut prendre en charge plusieurs appels sur une même ligne, mais ne peut pas gérer plus de 24 appels.

# **Transfert d'appels**

Le transfert permet de rediriger un appel connecté. La *cible* est le numéro vers lequel l'appel doit être transféré.

| Pour                                                                             | Procédez comme suit : |                      |                                                                                                    |
|----------------------------------------------------------------------------------|-----------------------|----------------------|----------------------------------------------------------------------------------------------------|
| Transférer un appel sans                                                         |                       | Au cou               | rs d'un appel actif, sélectionnez Options > Trnsfer.                                                                                            |
| prévenir le destinataire<br>du transfert                                         | 2.                    | Compo                | sez le numéro cible.                                                                                                    |
|                                                                                  | 3.                    | Sélectio<br>transfer | onnez à nouveau <b>Options</b> > <b>Trnsfer</b> pour effectuer le<br>rt ou Fi <b>nApp.</b> pour annuler.                                        |
|                                                                                  | Ren                   | narque               | Si votre téléphone prend en charge le transfert en mode<br>combiné raccroché, vous pouvez également transférer<br>l'appel en vous déconnectant. |
| Informer le destinataire                                                         | 1.                    | Au cou               | rs d'un appel actif, sélectionnez Options > Trnsfer.                                                                                            |
| du transfert avant de lui<br>transférer un appel<br>(transfert par consultation) | 2.                    | Compo                | sez le numéro cible.                                                                                                    |
|                                                                                  | 3.                    | Patient<br>transfe   | ez quelques instants pour laisser le temps au destinataire du<br>rt de répondre.                                                                |
|                                                                                  | 4.                    | Sélectio<br>transfer | onnez à nouveau <b>Options</b> > <b>Trnsfer</b> pour effectuer le<br>rt ou F <b>inApp.</b> pour annuler.                                        |
|                                                                                  | Ren                   | narque               | Si votre téléphone prend en charge le transfert en mode<br>combiné raccroché, vous pouvez également transférer<br>l'appel en vous déconnectant. |

| Pour                                                                       | Procédez comme suit :                                                                                                    |  |
|----------------------------------------------------------------------------|----------------------------------------------------------------------------------------------------|--|
| Joindre deux appels en<br>cours (transfert direct)<br>sans rester en ligne | 1. Faites défiler les appels en cours sur la même ligne et mettez en surbrillance l'appel concerné.                                                                                              |  |
|                                                                            | <ol> <li>Sélectionnez Options &gt; Sélect. s'affiche en regard de l'appel sélectionné.</li> </ol>                                                                                                |  |
|                                                                            | <b>3.</b> Faites défiler les appels en cours sur la même ligne et mettez en surbrillance l'autre appel.                                                                                          |  |
|                                                                            | 4. Sélectionnez Options > TrnsDir.                                                                                                    |  |
|                                                                            | Les deux appels se connectent l'un à l'autre et vous ne participez plus à l'appel.                                                                                                    |  |
|                                                                            | <b>Remarque</b> Pour rester en ligne avec ces appelants, utilisez l'option Joindre à la place.                                                                                                   |  |
| Rediriger un appel vers<br>votre système de<br>messagerie vocale           | Sélectionnez Options > Rvoi Im.                                                                                                    |  |
|                                                                            | L'appel est automatiquement transféré vers votre messagerie vocale,<br>qui diffuse une annonce d'accueil. Cette fonction est disponible<br>lorsqu'un appel est actif, en sonnerie ou en attente. |  |

- Si le transfert en mode combiné raccroché est activé sur votre téléphone, vous pouvez soit vous déconnecter pour effectuer le transfert, soit sélectionner **Options > Trnsfer** puis vous déconnecter.
- Dans le cas contraire, si vous vous déconnectez sans avoir appuyé à nouveau sur Trnsfer, l'appel est mis en attente.
- Vous ne pouvez pas utiliser la touche **Trnsfer** pour rediriger un appel en attente. Pour le reprendre avant de le transférer, sélectionnez **Reprend**.

### Renvoi des appels vers un autre numéro

Les fonctions de renvoi des appels permettent, si elles ont été activées par votre administrateur système, de rediriger tous les appels entrants de votre téléphone vers un autre numéro :

- Renvoi d'appels sans condition (Renvoi de tous les appels) : s'applique à tous les appels que vous recevez.
- Renvoi d'appel conditionnel (Renvoi si sans réponse, Renvoi si occupé, Pas de couverture) : s'applique à certains appels que vous recevez, sous certaines conditions.

Vous pouvez accéder à la fonction de renvoi de tous les appels sur votre téléphone ou à partir de vos pages Web Options utilisateur. Les fonctions de renvoi d'appel conditionnel sont accessibles uniquement à partir de vos pages Web Options utilisateur.

| Pour                                                                                                    | Procédez comme suit :                                                                                                    |  |
|----------------------------------------------------------------------------------------------------|----------------------------------------------------------------------------------------------------|--|
| Configurer le renvoi<br>d'appels sur votre<br>ligne principale                                                                              | Sélectionnez <b>Options &gt; RenvTt</b> , puis entrez un numéro de téléphone cible.                                                                                                    |  |
| Annuler le renvoi de<br>tous les appels sur<br>votre ligne principale                                                                       | Sélectionnez Options > RenvTt.                                                                                                    |  |
| Vérifier que le renvoi de                                                                                                    | Recherchez les deux indicateurs suivants :                                                                                                    |  |
| tous les appels est activé sur                                                                                                    | • L'icône <sub>d</sub> en regard du numéro de téléphone principal.                                                                                                    |  |
| votre lighe principale                                                                                                    | • Le numéro cible du renvoi d'appel dans la ligne d'état.                                                                                                    |  |
| Configurer ou annuler le<br>renvoi d'appels à distance<br>ou dans le cas d'une ligne<br>autre que la ligne principale<br>de votre téléphone | <ol> <li>Connectez-vous à vos pages Web Options utilisateur.<br/>(Reportez-vous à Accès à vos pages Web Options utilisateur<br/>page 105.)</li> </ol>                                                                                                    |  |
|                                                                                                    | 2. Accédez à vos options de renvoi d'appels. (Reportez-vous à Contrôle des paramètres de ligne sur le Web page 112.)                                                                                                    |  |
|                                                                                                    | <b>Remarque</b> Lorsque la fonctionnalité de renvoi des appels est activée pour toute autre ligne que la ligne principale, aucun signal sur le téléphone ne vous confirme que les appels sont bien renvoyés. Au lieu de cela, vous devez confirmer vos paramètres dans les pages Web Options utilisateur. |  |

- Saisissez le numéro cible du renvoi d'appel exactement comme si vous le composiez sur le téléphone. Par exemple, saisissez le code d'accès ou l'indicatif régional (le cas échéant).
- Vous pouvez renvoyer vos appels vers un téléphone analogique traditionnel ou vers un autre téléphone IP, même si votre administrateur système peut limiter la fonction de renvoi des appels aux numéros utilisés au sein de votre société.
- Le renvoi d'appels dépend de la ligne téléphonique. Si un appel arrive sur une ligne dont la fonction de renvoi n'est pas activée, sa sonnerie est normale.
- Votre administrateur système peut activer une fonction d'annulation de transfert permettant à la personne qui reçoit vos appels transférés de vous joindre. Lorsque cette fonction est activée, un appel passé depuis le téléphone cible vers votre poste n'est pas transféré et votre poste sonne.
- Il est possible que votre téléphone refuse votre tentative de configuration du renvoi de tous les appels directement sur le téléphone si le numéro cible saisi a pour effet de créer une boucle de renvoi d'appel ou de dépasser le nombre maximal de liens autorisés dans une chaîne de renvoi d'appel.

## **Utilisation de la fonction Ne pas déranger**

Vous pouvez utiliser la fonction Ne pas déranger (NPD) pour désactiver seulement la sonnerie de votre téléphone ou pour désactiver toutes les notifications sonores et visuelles des appels entrants. L'activation de cette fonction requiert l'intervention de votre administrateur système.

Lorsque les fonctions NPD et Renvoi des appels sont activées sur votre téléphone, les appels sont renvoyés et l'appelant n'entend pas de tonalité occupé.

Les interactions de la fonction NPD avec d'autres types d'appels sont les suivantes :

- NPD n'affecte pas les appels intercom ni les appels prioritaires non-intercom.
- Si les fonctions NPD et de réponse automatique sont activées, seuls les appels intercom sont pris automatiquement.

| Pour           | Procédez comme suit :                                                                          |
|----------------|------------------------------------------------------------------------------------------------|
| Activer NPD    | Procédez comme suit :                                                                          |
|                | • Sélectionnez Options > NPD.                                                                  |
|                | <ul> <li>Appuyez sur</li></ul>                                                                 |
|                | NPD pour l'activer ().                                                                         |
|                | « Fonction ne pas déranger activée » s'affiche sur le téléphone et la sonnerie est désactivée. |
| Désactiver NPD | Procédez comme suit :                                                                          |
|                | • Sélectionnez <b>Options</b> > <b>NPD</b> .                                                   |
|                | <ul> <li>Appuyez sur          → → → → → → → → → → → → → → → → → → →</li></ul>                  |

| Pour                             | Procédez comme suit :                                                                                                    |
|----------------------------------|----------------------------------------------------------------------------------------------------|
| Personnaliser les paramètres NPD | Si votre administrateur système a configuré la fonction NPD<br>de manière à afficher ses paramètres dans la page Options<br>utilisateur, procédez comme suit :                                                                                                    |
|                                  | <ol> <li>Connectez-vous à vos pages Web Options utilisateur.<br/>Reportez-vous à Accès à vos pages Web Options utilisateur<br/>page 102.</li> </ol>                                                                                                    |
|                                  | 2. Dans le menu déroulant, sélectionnez Options utilisateur > Périphérique.                                                                                                    |
|                                  | <b>3.</b> Définissez les options suivantes :                                                                                                    |
|                                  | • Ne pas déranger : active ou désactive cette fonction.                                                                                                    |
|                                  | <ul> <li>Option NPD : choisissez Refus d'appel<br/>(pour désactiver toutes les notifications sonores<br/>et visuelles) ou Sonnerie désactivée (pour<br/>désactiver uniquement la sonnerie).</li> </ul>                                                                                                    |
|                                  | <ul> <li>Alerte d'appel entrant avec la fonction NPD<br/>(s'applique aux deux configurations de l'option<br/>NPD) : configurez l'alerte afin qu'elle émette un bip<br/>seulement ou qu'elle clignote seulement, désactivez<br/>l'alerte ou choisissez « Aucune » (pour utiliser le mode<br/>d'alerte configuré par votre administrateur système).</li> </ul> |

# Établissement de conférences téléphoniques

Votre téléphone IP Cisco Unified vous permet de parler à plusieurs personnes en même temps dans une conférence téléphonique.

## Utilisation des fonctions de conférence

Vous pouvez créer une conférence de différentes manières, en fonction de vos besoins et des fonctions disponibles sur votre téléphone.

- Conférence : permet de créer une conférence standard (ad hoc) en appelant chaque participant. Utilisez la touche dynamique **Conf**. La fonction Conférence est disponible sur la plupart des téléphones.
- Joindre : permet de créer une conférence standard (ad hoc) en combinant des appels existants. Utilisez la touche dynamique Joindre.
- InsConf : permet de créer une conférence standard (ad hoc) en vous ajoutant à un appel sur une ligne partagée. Utilisez la touche dynamique **InsConf**. La fonction InsConf est disponible uniquement sur les téléphones qui utilisent des lignes partagées.
- Meet-Me : permet de créer ou de rejoindre une conférence en appelant un numéro de conférence. Utilisez la touche dynamique MeetMe.

### Utilisation de la fonction Conférence

Conférence permet d'appeler chaque participant. La fonction Conférence est disponible sur la plupart des téléphones.

| Pour                                                                                   | Procédez comme suit :                                                                                                    |
|----------------------------------------------------------------------------------------|----------------------------------------------------------------------------------------------------|
| Créer une conférence                                                                   | 1. À partir d'un appel connecté, sélectionnez Options > Conf.                                                                                         |
|                                                                                        | 2. Saisissez le numéro de téléphone du participant.                                                                                                   |
|                                                                                        | 3. Attendez que l'appel soit établi.                                                                                                    |
|                                                                                        | <b>4.</b> Sélectionnez à nouveau <b>Options</b> > <b>Conf.</b> pour ajouter le participant à votre appel.                                             |
|                                                                                        | 5. Répétez cette procédure pour ajouter d'autres participants.                                                                                        |
| Ajouter de nouveaux                                                                    | Répétez les étapes ci-dessus.                                                                                                    |
| participants à une conférence<br>déjà créée                                            | Votre administrateur système détermine si vous pouvez ajouter ou<br>supprimer des participants si vous n'êtes pas l'organisateur de la<br>conférence. |
| Afficher la liste des<br>participants à la conférence<br>ou supprimer des participants | Sélectionnez <b>Options &gt; ListConf</b> . Reportez-vous à Affichage ou suppression de participants à une conférence page 56.                        |
| Quitter une conférence                                                                 | Sélectionnez 💿, FinApp. ou Options > FinApp.                                                                                                    |

### Conseils

- Seuls les appels présents sur une même ligne peuvent être ajoutés à une conférence. S'ils sont sur des lignes différentes, transférez-les sur une seule ligne avant d'appuyer sur Conf. ou sur Joindre.
- Selon la configuration de votre téléphone, si vous quittez une conférence dont vous êtes l'initiateur, vous risquez d'y mettre fin. Pour éviter cela, transférez la conférence avant de raccrocher.

## **Utilisation de la fonction Joindre**

La fonction Joindre permet de combiner plusieurs appels existants afin de créer une conférence à laquelle vous participez.

| Pour                                                                                    | Procédez comme suit :                                                                                                    |
|-----------------------------------------------------------------------------------------|----------------------------------------------------------------------------------------------------|
| Créer une conférence en<br>joignant des appels existants<br>passés sur une même ligne   | <ol> <li>À partir d'un appel en cours, appuyez sur ► , mettez<br/>en surbrillance un autre appel que vous souhaitez inclure<br/>à la conférence et sélectionnez Options Sélect.</li> </ol>                                                                      |
|                                                                                         | L'icône ✔ apparaît en regard de l'appel sélectionné.                                                                                                    |
|                                                                                         | L'appel actif est sélectionné automatiquement.                                                                                                    |
|                                                                                         | 2. Répétez cette étape pour chacun des appels à ajouter.                                                                                                    |
|                                                                                         | 3. Après avoir sélectionné l'appel, choisissez Options > Joindre.                                                                                                    |
| Créer une conférence en<br>joignant des appels existants<br>passés sur plusieurs lignes | 1. Au cours d'un appel actif, sélectionnez Options > Joindre.                                                                                                    |
|                                                                                         | <ol> <li>Appuyez sur</li></ol>                                                                                                    |
|                                                                                         | L'un des événements suivants se produit :                                                                                                    |
|                                                                                         | - Les appels sont joints.                                                                                                    |
|                                                                                         | <ul> <li>Il se peut que vous soyez invité à sélectionner le ou les appels<br/>que vous souhaitez joindre. Mettez le ou les appels en<br/>surbrillance et sélectionnez Options &gt; Sélect., puis Options<br/>&gt; Joindre pour terminer l'opération.</li> </ul> |
|                                                                                         | <b>Remarque</b> Si votre téléphone ne prend pas en charge la fonction<br>Joindre dans le cas d'appels sur plusieurs lignes,<br>transférez les appels vers une ligne unique. Vous pourrez<br>alors utiliser la fonction Joindre.                                 |
| Afficher la liste des<br>participants à la conférence<br>ou supprimer des participants  | Sélectionnez <b>Options &gt; ListConf.</b> Reportez-vous à Affichage ou suppression de participants à une conférence page 56.                                                                                                    |

### Conseils

- S'il vous arrive souvent de joindre plus de deux interlocuteurs dans une seule conférence, vous trouverez peut-être pratique de sélectionner tout d'abord les appels à joindre, puis d'appuyer sur **Options > Joindre** pour terminer l'opération.
- Une fois l'action Joindre terminée, l'ID de l'appelant devient « Conférence ».
- Il est possible de combiner plusieurs conférences téléphoniques à l'aide de la touche dynamique **Joindre** ou **TrnsDir**. Vérifiez auprès de votre administrateur système que vous disposez de cette fonction.

### Utilisation de la fonction InsConf

Vous pouvez créer une conférence à l'aide de InsConf et vous ajouter à un appel sur une ligne partagée.

| Pour                                                                                                    | Procédez comme suit :                                                                                                    |
|----------------------------------------------------------------------------------------------------|----------------------------------------------------------------------------------------------------|
| Créer une conférence<br>téléphonique en vous<br>connectant par insertion à un<br>appel sur une ligne partagée | <ol> <li>Appuyez sur ► pour sélectionner un appel sur une ligne<br/>partagée.</li> </ol>                                      |
|                                                                                                    | 2. Sélectionnez Options > InsConf.                                                                                            |
|                                                                                                    | Reportez-vous à Utilisation d'une ligne partagée page 65.                                                                     |
| Afficher la liste des<br>participants à la conférence<br>ou supprimer des participants                        | Sélectionnez <b>Options &gt; ListConf.</b> Reportez-vous à Affichage ou suppression de participants à une conférence page 56. |

### Utilisation de la fonction Meet-Me

La conférence téléphonique Meet-Me permet de démarrer une conférence ou de s'y connecter en composant son numéro.

| Pour                               | Procédez comme suit :                                                                                                    |
|------------------------------------|----------------------------------------------------------------------------------------------------|
| Démarrer une conférence<br>Meet-Me | 1. Demandez à votre administrateur système un numéro de téléphone<br>Meet-Me.                                                                                                    |
|                                    | 2. Communiquez ce numéro à tous les participants.                                                                                                    |
|                                    | <ol> <li>Lorsque vous souhaitez démarrer la conférence, sélectionnez<br/>Options &gt; MeetMe.</li> </ol>                                                                                         |
|                                    | 4. Composez le numéro de la conférence Meet-Me.                                                                                                    |
|                                    | 5. Appuyez sur 📞.                                                                                                    |
|                                    | Les participants peuvent à présent rejoindre la conférence en composant le numéro correspondant.                                                                                                 |
|                                    | <b>Remarque</b> Les participants entendent une tonalité occupé s'ils composent le numéro de la conférence avant que l'organisateur ne soit lui-même connecté. Dans ce cas, ils doivent rappeler. |

| Pour                                   | Procédez comme suit :                                                                                                    |
|----------------------------------------|----------------------------------------------------------------------------------------------------|
| Rejoindre une conférence<br>Meet-Me    | 1. Composez le numéro de la conférence Meet-Me (que vous a communiqué l'organisateur de la conférence).                                                                        |
|                                        | 2. Appuyez sur 🚺.                                                                                                    |
|                                        | <b>Remarque</b> Vous entendez une tonalité occupé si vous composez le numéro de la conférence avant que l'organisateur ne soit connecté. Dans ce cas, rappelez ultérieurement. |
| Mettre fin à une conférence<br>Meet-Me | Tous les participants doivent raccrocher.                                                                                                    |
|                                        | La conférence ne s'arrête pas automatiquement lorsque l'organisateur se déconnecte.                                                                                            |

Si vous composez le numéro d'une conférence Meet-Me depuis un téléphone non sécurisé, celui-ci affiche « Périphérique non autorisé ». Pour plus d'informations, reportez-vous à Émission et réception d'appels sécurisés page 69.

## Affichage ou suppression de participants à une conférence

Lors d'une conférence standard (ad hoc), vous pouvez afficher la liste des participants et supprimer des participants.

| Pour                                                                                   | Procédez comme suit :                                                                                                    |
|----------------------------------------------------------------------------------------|----------------------------------------------------------------------------------------------------|
| Afficher la liste des<br>participants à la conférence<br>ou supprimer des participants | <ol> <li>Appuyez sur &gt; pour sélectionner une conférence active.</li> <li>Sélectionnez Options &gt; ListConf.<br/>Les participants sont affichés dans l'ordre dans lequel ils ont<br/>rejoint la conférence, les derniers à la rejoindre apparaissant en<br/>tête de liste.</li> </ol> |
| Mettre à jour la liste<br>des participants                                             | Lorsque la liste des participants à la conférence est affichée, sélectionnez Options > MàJ.                                                                                                    |
| Savoir qui a organisé<br>la conférence                                                 | Lorsque la liste des participants à la conférence est affichée,<br>recherchez le participant qui apparaît au bas de la liste, avec<br>un astérisque (*) en regard de son nom.                                                                                                    |
| Exclure un participant<br>de la conférence                                             | Lorsque vous affichez la liste, surlignez le nom du participant,<br>puis sélectionnez <b>Options &gt; Suppr</b> .                                                                                                    |
|                                                                                        | Vous ne pouvez exclure des participants que si vous êtes celui<br>ou celle qui a démarré la conférence.                                                                                                    |

| Pour                                                                    | Procédez comme suit :                                                                                               |
|-------------------------------------------------------------------------|----------------------------------------------------------------------------------------------------|
| Abandonner le dernier<br>interlocuteur à avoir<br>rejoint la conférence | Lorsque vous affichez la liste, surlignez le nom du participant,<br>puis sélectionnez <b>Options &gt; SupDerA</b> . |
|                                                                         | Vous ne pouvez exclure des participants que si vous êtes celui ou celle qui a démarré la conférence téléphonique.   |
| Vérifier si une conférence<br>téléphonique est sécurisée                | Recherchez l'icône 🦓 ou 🖓 après Conférence, sur l'écran du téléphone.                                               |
| Vérifier qu'un participant<br>appelle depuis un téléphone<br>sécurisé   | Vérifiez la présence de l'icône 👘 ou 🞢 en regard du nom du participant sur l'écran du téléphone.                    |
| Ajouter d'autres participants                                           | Reportez-vous à Utilisation de la fonction Conférence page 53.                                                      |
| Quitter une conférence                                                  | Sélectionnez 💿, FinApp. ou Options > FinApp.                                                                        |

## Passer ou recevoir des appels intercom

Vous pouvez passer un appel intercom à destination d'un téléphone qui répond automatiquement à l'appel en mode haut-parleur et coupe le micro. L'appel intercom unidirectionnel permet d'envoyer un message court au destinataire. S'il utilise le combiné ou le casque, il y entend le message. Si le destinataire a déjà un appel en cours, celui-ci continue simultanément.

Le destinataire de l'appel reçoit une tonalité d'alerte intercom et dispose des possibilités suivantes :

- Écouter l'appelant en sélectionnant la ligne intercom avec le microphone coupé (il peut écouter l'appelant, mais celui-ci ne peut pas l'entendre).
- Mettre fin à l'appel intercom à l'aide de la touche dynamique FinApp. Cette option permet de ne pas écouter le message.
- Parler à l'appelant en sélectionnant la ligne intercom et en utilisant le combiné, le casque ou le haut-parleur. L'appel intercom devient une connexion bidirectionnelle destinée à communiquer avec l'appelant.

Lorsque vous utilisez la fonction intercom, n'oubliez pas les points suivants :

- Les lignes intercom ne sont reliées qu'entre elles.
- Vous ne pouvez en utiliser qu'une seule à la fois.
- Vous ne pouvez ni recevoir ni émettre d'appel intercom si votre appel actif est surveillé ou enregistré.
- Vous ne pouvez pas mettre un appel intercom en attente.

Si vous vous connectez à votre téléphone tous les jours à l'aide de votre profil de mobilité de poste, vérifiez que votre administrateur système a configuré votre profil de mobilité de poste en y incluant la fonction intercom.

| Pour                                                                 | Procédez comme suit :                                                                                                    |
|----------------------------------------------------------------------|----------------------------------------------------------------------------------------------------|
| Passer un appel intercom<br>vers une cible intercom<br>préconfigurée | <ol> <li>Appuyez sur ► ∑.</li> <li>Sélectionnez  (ligne intercom) pour composer le numéro<br/>intercom cible.</li> <li>Lorsque vous entendez la tonalité d'alerte intercom,<br/>commencez à parler.</li> </ol>                                                                                                    |
| Passer un appel intercom<br>vers un numéro intercom                  | <ol> <li>Appuyez sur ►</li></ol>                                                                                                    |
| Recevoir un appel intercom                                           | <ul> <li>Lorsque vous entendez la tonalité d'alerte intercom, vous pouvez traiter l'appel de l'une des manières suivantes :</li> <li>Écoutez le message par voie audio unidirectionnelle.</li> <li>Parlez à l'appelant en appuyant sur ► me et en sélectionnant la ligne intercom.</li> <li>Mettez fin à l'appel en appuyant sur FinApp.</li> </ul> |

## Gestion avancée des appels

Les tâches de gestion avancée des appels comprennent des fonctions spéciales que votre administrateur système peut configurer sur votre téléphone, en fonction de vos besoins en matière de gestion des appels et de votre environnement de travail.

## Numérotation abrégée

La numérotation abrégée vous permet de passer un appel simplement. Pour ce faire, appuyez sur une touche de raccourci ou sélectionnez un numéro dans une liste. Selon la configuration du téléphone, les fonctions de numérotation abrégée suivantes peuvent être prises en charge :

- Touche de raccourci de numérotation abrégée page 59
- Numérotation abrégée dans Affichage des lignes page 60
- Code à composer page 60
- Numérotation abrégée page 60

#### Touche de raccourci de numérotation abrégée

Les touches de raccourci de numérotation abrégée vous permettent de composer rapidement le numéro d'un contact enregistré dans votre répertoire téléphonique. Vous pouvez configurer 99 touches de raccourci de numérotation abrégée sur votre téléphone. Pour passer un appel, appuyez simplement sur la touche de raccourci de numérotation abrégée et maintenez-la enfoncée ou sélectionnez un numéro dans **Répertoire > Numéros abrégés**.

En fonction du type de téléphone indiqué, les icônes de numérotation abrégée suivantes s'affichent dans l'écran principal Répertoire téléphonique :

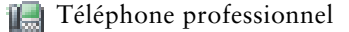

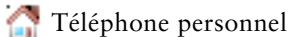

Téléphone portable

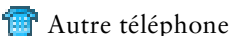

Pour plus d'informations, reportez-vous aux sections Utilisation de numéros abrégés et de codes de numérotation abrégée page 61 et Utilisation du répertoire téléphonique page 95.

### Numérotation abrégée dans Affichage des lignes

Dans Affichage des lignes, les numéros abrégés vous permettent de composer rapidement un numéro ne figurant pas dans votre répertoire téléphonique. Ils doivent être configurés dans la page Web Options utilisateur. Jusqu'à six numéros (associant lignes et numéros abrégés) peuvent être affichés sur votre téléphone.

Pour passer un appel, sélectionnez un numéro abrégé ( 🏢 ) dans Affichage des lignes.

Pour plus d'informations, reportez-vous aux sections Utilisation de numéros abrégés et de codes de numérotation abrégée page 61 et Configuration de numéros abrégés sur le Web page 107.

#### Code à composer

Un code à composer permet de composer un numéro à l'aide d'un code de numérotation abrégée. Les codes à composer doivent être configurés dans la page Web Options utilisateur.

Pour passer un appel, entrez le code à composer et appuyez sur la touche dynamique NumAbr.

Pour plus d'informations, reportez-vous aux sections Utilisation de numéros abrégés et de codes de numérotation abrégée page 61 et Configuration de numéros abrégés sur le Web page 107.

#### Numérotation abrégée

La numérotation abrégée vous permet de passer un appel à partir d'une liste de numéros abrégés. Vous devez tout d'abord vous abonner au service de numérotation abrégée et configurer les codes des numéros abrégés dans la page Web Options utilisateur. Vous pouvez également affecter un code de numérotation abrégée à une entrée de votre carnet d'adresses personnel sur le Web.

Pour passer un appel, sélectionnez l'option correspondant au service de numérotation abrégée et choisissez un numéro dans la liste.

Pour plus d'informations, reportez-vous aux sections Utilisation de numéros abrégés et de codes de numérotation abrégée page 61, Configuration de numéros abrégés sur le Web page 107 et Utilisation du répertoire personnel sur le Web page 108.

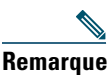

Votre administrateur système peut configurer des fonctions de numérotation abrégée à votre attention.

### Utilisation de numéros abrégés et de codes de numérotation abrégée

Avant de pouvoir utiliser cette fonction, vous devez configurer les fonctions de numérotation abrégée dans le répertoire téléphonique (reportez-vous à la section Utilisation du répertoire téléphonique page 95) ou dans les pages Web Options utilisateur (reportez-vous au chapitre Accès à vos pages Web Options utilisateur page 102).

| Pour                                                                                                    | Procédez comme suit :                                                                                                    |  |
|----------------------------------------------------------------------------------------------------|----------------------------------------------------------------------------------------------------|--|
| Utiliser les<br>touches de                                                                                      | <b>1.</b> Configurez les touches de raccourci de numérotation abrégée dans votre répertoire téléphonique.                                                                                                    |  |
| raccourci de                                                                                                    | 2. Procédez comme suit :                                                                                                    |  |
| numerotation<br>abrégée pour<br>appeler des<br>contacts<br>enregistrés dans<br>votre répertoire<br>téléphonique | <ul> <li>Appuyez sur une touche de raccourci de numérotation abrégée et<br/>maintenez-la enfoncée pendant deux secondes environ.</li> </ul>                                                                                                    |  |
|                                                                                                    | <b>Remarque</b> Pour composer un numéro à deux chiffres, entrez le premier, puis appuyez sur le second et maintenez-le enfoncé pendant deux secondes environ.                                                                                  |  |
|                                                                                                    | <ul> <li>Sélectionnez               <u> <u> </u></u></li></ul>                                                                                                    |  |
| Utiliser les                                                                                                    | 1. Configurez des numéros abrégés dans les pages Web Options utilisateur.                                                                                                    |  |
| numeros abreges                                                                                                 | 2. Pour passer un appel, appuyez sur ⊳ 📷.                                                                                                    |  |
| d'autres numéros                                                                                                | <b>3.</b> Faites défiler la liste jusqu'au numéro abrégé souhaité et à son étiquette, puis appuyez sur <b>C</b> .                                                                                                    |  |
| figurant dans<br>le répertoire<br>téléphonique)                                                                 | <b>Remarque</b> L'Affichage des lignes vous permet de voir vos numéros de répertoire,                                                                                                    |  |
|                                                                                                    | suivis de vos numéros abrégés identifiés par 🏢 . Six éléments (lignes et<br>numéros abrégés compris) peuvent être affichés.                                                                                                    |  |
| Utiliser un code<br>à composer                                                                                  | <b>1.</b> Configurez des codes de numérotation abrégée dans les pages Web Options utilisateur.                                                                                                    |  |
|                                                                                                    | 2. Pour passer un appel, entrez le code de numérotation abrégée correspondant.                                                                                                    |  |
|                                                                                                    | 3. Sélectionnez Options > NumAbr.                                                                                                    |  |
| Utiliser un<br>code de carnet<br>d'adresses<br>personnel                                                        | <ol> <li>Abonnez-vous au service de numérotation abrégée et configurez des codes de<br/>carnet d'adresses personnel dans les pages Web Options utilisateur.<br/>Reportez-vous à Accès à vos pages Web Options utilisateur page 102.</li> </ol> |  |
|                                                                                                    | <ol> <li>Pour passer un appel, sélectionnez &lt;</li> <li>Service de numérotation abrégée sur votre téléphone (le nom exact de la fonction peut varier).</li> </ol>                                                                            |  |
|                                                                                                    | 3. Faites défiler la liste jusqu'au numéro concerné et appuyez sur 🕔.                                                                                                    |  |

# Interception d'un appel redirigé sur votre téléphone

Grâce à l'interception d'appels, vous pouvez répondre à un appel en sonnerie sur le téléphone d'un collègue en le redirigeant vers votre appareil. Cette fonction peut être utile si vous êtes plusieurs à gérer les appels.

| Pour                                                                                                    | Pro | cédez comme suit :                                                                                                    |
|----------------------------------------------------------------------------------------------------|-----|----------------------------------------------------------------------------------------------------|
| Répondre à un appel qui est<br>en sonnerie sur un autre poste<br>faisant partie de votre groupe<br>de prise d'appel        | 1.  | Sélectionnez Options > Intrcpt.                                                                                                    |
|                                                                                                    |     | Si votre téléphone prend en charge l'interception automatique des appels, vous êtes connecté à l'appel.                                                                          |
|                                                                                                    | 2.  | Si l'appel retentit sur votre téléphone, appuyez sur <b>Répond.</b> pour vous connecter à l'appel.                                                                               |
| Répondre à un appel qui est<br>en sonnerie sur un autre poste<br>ne faisant pas partie de votre<br>groupe de prise d'appel | 1.  | Sélectionnez Options > GrpIntr.                                                                                                    |
|                                                                                                    | 2.  | Saisissez le numéro d'interception d'appels de groupe.                                                                                                    |
|                                                                                                    |     | Si votre téléphone prend en charge l'interception automatique des appels, vous êtes connecté à l'appel.                                                                          |
|                                                                                                    | 3.  | Si le téléphone sonne, appuyez sur <b>Répond.</b> pour vous connecter à l'appel.                                                                                                 |
| Prendre un appel en sonnerie<br>sur un autre poste de votre<br>groupe ou sur celui d'un<br>groupe associé                  | 1.  | Sélectionnez Options > AGrpIntr.                                                                                                    |
|                                                                                                    |     | Si votre téléphone prend en charge l'interception automatique des appels, vous êtes connecté à l'appel.                                                                          |
|                                                                                                    | 2.  | Si le téléphone sonne, appuyez sur <b>Répond.</b> pour vous connecter à l'appel.                                                                                                 |
| Répondre à un appel qui<br>est en sonnerie sur un poste<br>particulier (numéro de ligne)                                   | 1.  | Sélectionnez Options > GrpIntr.                                                                                                    |
|                                                                                                    | 2.  | Entrez le numéro de ligne correspondant à l'appel que vous<br>souhaitez intercepter. Par exemple, si l'appel à intercepter sonne<br>sur la ligne 12345, saisissez <b>12345</b> . |
|                                                                                                    |     | Si votre téléphone prend en charge l'interception automatique des appels, vous êtes connecté à l'appel.                                                                          |
|                                                                                                    | 3.  | Si le téléphone sonne, appuyez sur <b>Répond.</b> pour vous connecter à l'appel.                                                                                                 |

#### Conseils

- Si plusieurs appels peuvent être interceptés, votre téléphone décroche d'abord l'appel le plus ancien (l'appel qui sonne depuis le plus longtemps).
- Si vous sélectionnez **GrpIntr** et entrez un numéro de ligne, votre téléphone décroche l'appel qui sonne sur cette ligne (le cas échéant).

- Selon la configuration du téléphone, vous pouvez recevoir un signal sonore et/ou visuel à propos d'un appel vers votre groupe de prise d'appel.
- Si vous utilisez la fonction d'interception d'appels FLO sur votre téléphone, reportez-vous à Utilisation de FLO pour déterminer l'état d'une ligne page 68.

## Stockage et récupération d'appels parqués

Si vous souhaitez stocker un appel, vous pouvez le parquer pour qu'il soit récupérable (par vous ou par un tiers) sur un autre téléphone du système Cisco Unified Communications Manager (par exemple, le téléphone du bureau d'un collègue ou celui d'une salle de conférence). Vous pouvez parquer un appel en utilisant les méthodes suivantes.

- Parcage d'appels : appuyez sur la touche dynamique **Parquer** pour stocker l'appel. Le téléphone affiche le numéro de parcage où le système a stocké l'appel. Vous devez enregistrer ce numéro et utiliser le même pour récupérer l'appel.
- Parcage d'appel dirigé : utilisez la touche dynamique **Trnsfer** pour diriger l'appel vers un numéro de parcage disponible (abrégé ou non). Pour récupérer ensuite l'appel, composez le préfixe de récupération du parcage, puis le numéro (abrégé ou non). Un numéro abrégé peut servir de numéro de parcage d'appel dirigé. Il permet de surveiller si le numéro de parcage d'appel dirigé est disponible ou non.

| Pour                                                                     | Procédez comme suit :                                                                                     |  |  |
|--------------------------------------------------------------------------|----------------------------------------------------------------------------------------------------|--|--|
| Stocker un appel actif à<br>l'aide de la fonction de<br>parcage d'appels | 1. Au cours d'un appel, sélectionnez Options > Parquer.                                                   |  |  |
|                                                                          | 2. Notez le numéro de parcage affiché sur l'écran du téléphone.                                           |  |  |
|                                                                          | <b>3.</b> Appuyez sur 📀.                                                                                  |  |  |
| Récupérer un appel<br>parqué                                             | Saisissez le numéro de parcage sur un téléphone IP Cisco Unified du réseau pour vous connecter à l'appel. |  |  |

| Pour                                                                                | Procédez comme suit :                                                                                                    |  |  |  |
|-------------------------------------------------------------------------------------|----------------------------------------------------------------------------------------------------|--|--|--|
| Diriger et stocker<br>un appel actif vers<br>un numéro de parcage<br>d'appel dirigé | <ol> <li>Au cours d'un appel, appuyez sur Trnsfer.</li> <li>Choisissez un numéro abrégé accompagné de l'icône de disponibilité         <ul> <li>pour composer le numéro abrégé du numéro de parcage d'appel dirigé.</li> </ul> </li> </ol> |  |  |  |
|                                                                                     | Un numéro abrégé accompagné de l'icône de non-disponibilité 🌘<br>indique que le numéro correspondant n'est pas accessible.                                                                                                    |  |  |  |
|                                                                                     | <b>Remarque</b> Si la fonction ligne occupée (FLO) n'est pas configurée pour les numéros abrégés, l'icône n'indique pas si le numéro de parcage d'appel dirigé est disponible ou non.                                                      |  |  |  |
|                                                                                     | <b>3.</b> Appuyez de nouveau sur <b>Trnsfer</b> pour valider le stockage de l'appel.                                                                                                    |  |  |  |
| Récupérer un appel<br>parqué depuis un<br>numéro de parcage<br>d'appel dirigé       | Depuis un téléphone IP Cisco Unified de votre réseau, saisissez le préfixe<br>de récupération et le numéro de parcage d'appel dirigé.                                                                                                    |  |  |  |

Vous disposez d'un délai limité pour récupérer l'appel parqué avant qu'il ne recommence à sonner sur le poste auquel il était destiné à l'origine. Contactez votre administrateur système pour en savoir plus.

# Déconnexion de groupes de recherche

Si votre entreprise reçoit un grand nombre d'appels entrants, vous pouvez être membre d'un groupe de recherche. Un groupe de recherche inclut une série de numéros de répertoire partageant la charge des appels entrants. Lorsque le premier numéro de répertoire du groupe de recherche est occupé, le système recherche le numéro de répertoire suivant disponible dans le groupe et dirige les appels vers ce téléphone. Lorsque vous vous éloignez du téléphone, vous pouvez vous déconnecter des groupes de recherche pour que le téléphone ne sonne pas.

| Pour                                                                                                    | Procédez comme suit :                                                                                  |
|----------------------------------------------------------------------------------------------------|----------------------------------------------------------------------------------------------------|
| Vous déconnecter des groupes<br>de recherche pour bloquer<br>temporairement les appels<br>des groupes de recherche | Sélectionnez <b>Options &gt; Groupmt.</b> L'écran du téléphone<br>affiche « Déconnecté du grpe rech ». |
| Vous connecter pour recevoir des appels des groupes de recherche                                                   | Sélectionnez <b>Options &gt; Groupmt</b> .                                                             |

### Conseil

Vous déconnecter des groupes de recherche n'empêche pas les appels d'autres groupes de sonner sur votre téléphone.
### Utilisation d'une ligne partagée

Votre administrateur système peut vous demander d'utiliser une ligne partagée si vous :

- disposez de plusieurs téléphones et souhaitez avoir le même numéro pour tous ;
- partagez des tâches de gestion d'appels avec des collègues ;
- gérez des appels pour le compte d'un manager.

### Présentation des lignes partagées

#### Utilisé à distance

Le message « Utilisé à distance » et l'icône 🌾 s'affichent sur votre téléphone lorsqu'un utilisateur qui partage votre ligne sur un autre téléphone a un appel connecté et que la fonction Confidentialité est désactivée. Vous pouvez passer et recevoir des appels normalement sur la ligne partagée, même si le message « Utilisé à distance » ou l'icône 🌾 s'affiche.

#### Partage des informations relatives aux appels et insertion

Les téléphones qui partagent une ligne affichent des informations concernant les appels passés et reçus sur la ligne partagée. Ces informations peuvent inclure l'ID de l'appelant et la durée de l'appel. (Pour connaître les cas d'exception, reportez-vous à Confidentialité.)

Lorsque les informations relatives aux appels sont visibles, vous et les collègues qui partagez la ligne pouvez vous joindre à des appels à l'aide d'Inser. ou d'InsConf. Reportez-vous à Utilisation de l'insertion pour vous ajouter à un appel sur une ligne partagée page 66.

Inser. : cette fonction vous permet de vous connecter à un appel sur une ligne partagée depuis un téléphone IP dont le pont intégré est activé.

InsConf : cette fonction vous permet de vous connecter à un appel sur une ligne partagée avec un autre téléphone IP et de transformer l'appel en conférence.

#### Confidentialité

La fonction Confidentialité est activée par défaut sur le téléphone sans fil IP. Les collègues qui partagent votre ligne ne peuvent pas voir les informations concernant vos appels. Si vous souhaitez que les collègues qui partagent votre ligne puissent les lire, la fonction Confidentialité doit être configurée sur votre téléphone. Reportez-vous à Procédure pour empêcher d'autres personnes d'afficher ou de joindre un appel sur une ligne partagée page 67.

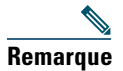

Le téléphone peut prendre en charge 24 appels maximum sur une ligne partagée.

# Utilisation de l'insertion pour vous ajouter à un appel sur une ligne partagée

Vous pouvez utiliser les fonctions d'insertion (InsConf ou Inser.) pour vous ajouter à des appels sur votre ligne partagée. (Les appels ne doivent pas être confidentiels.) Reportez-vous à Présentation des lignes partagées page 65.

### Présentation des fonctions d'insertion

#### InsConf et Inser.

Selon la configuration de votre téléphone, vous pouvez vous connecter à un appel non confidentiel sur une ligne partagée à l'aide de la fonction Insertion ou InsConf.

- InsConf transforme l'appel en conférence téléphonique standard et permet ainsi d'ajouter de nouveaux participants. (Reportez-vous à Établissement de conférences téléphoniques page 52 pour plus d'informations sur les conférences standard.)
- Inser. permet de vous ajouter à l'appel mais ne le transforme pas en conférence téléphonique et ne permet pas d'y ajouter de nouveaux participants.

#### Utilisation des fonctions d'insertion

Le tableau ci-dessous décrit la façon d'utiliser les fonctions d'insertion (Inser. ou InsConf) pour vous ajouter à un appel sur une ligne partagée.

| Pour                                                         | Procédez comme suit :                                                                                                   |  |  |
|--------------------------------------------------------------|----------------------------------------------------------------------------------------------------|--|--|
| Savoir si la ligne<br>partagée est en cours<br>d'utilisation | érifiez si l'icône 💏 et le message « Utilisé à distance » sont affichés.                                                |  |  |
| Vous ajouter à un appel<br>sur une ligne partagée            | 1. Mettez en surbrillance un appel utilisé à distance. Vous devrez peut-être utiliser la fonction Affichage des lignes. |  |  |
|                                                              | 2. Sélectionnez Options > Inser. ou InsConf                                                                             |  |  |
| Afficher la liste des participants à la conférence           | Reportez-vous à Affichage ou suppression de participants à une conférence page 56.                                      |  |  |

| Pour                                               | Procédez comme suit :                                                                                                    |
|----------------------------------------------------|----------------------------------------------------------------------------------------------------|
| Quitter un appel auquel<br>vous vous êtes connecté | Sélectionnez FinApp. ou <u>5</u> .<br>Lorsque vous vous déconnectez après avoir utilisé la fonction d'insertion,<br>les autres interlocuteurs entendent une tonalité de déconnexion et l'appel<br>initial continue. |
|                                                    | Lorsque vous vous déconnectez après avoir appuyé sur InsConf, l'appel<br>reste en mode conférence (à condition qu'il reste au moins trois participants<br>sur la ligne).                                            |

- Lorsque vous vous insérez à un appel, les autres participants entendent un bip annonçant votre présence. Avec InsConf, les autres participants entendent une courte interruption audio, et l'écran du téléphone change pour afficher les détails de la conférence.
- Si la fonction Confidentialité est activée sur un téléphone qui utilise la ligne partagée, les informations concernant l'appel et les touches dynamiques d'insertion n'apparaissent pas sur les autres téléphones qui partagent la ligne.
- Lorsque vous vous connectez à un appel à l'aide de la touche Inser., vous pouvez en être déconnecté s'il est mis en attente, transféré ou transformé en conférence téléphonique.

# Procédure pour empêcher d'autres personnes d'afficher ou de joindre un appel sur une ligne partagée

Si vous partagez une ligne téléphonique, vous pouvez utiliser la fonctionnalité de confidentialité pour empêcher les personnes qui partagent votre ligne d'afficher vos appels ou de s'y insérer.

| Pour                                                                                               | Procédez comme suit :                                                                                                    |
|----------------------------------------------------------------------------------------------------|----------------------------------------------------------------------------------------------------|
| Empêcher d'autres personnes<br>d'afficher vos appels sur une<br>ligne partagée ou de s'y insérer   | <ol> <li>Sélectionnez Options &gt; Confidentiel.</li> <li>Si la fonction de confidentialité est activée, l'icône G<br/>doit apparaître en regard du numéro de répertoire.</li> </ol>  |
| Autoriser les autres personnes<br>à afficher vos appels sur une<br>ligne partagée ou à s'y insérer | <ol> <li>Sélectionnez Options &gt; Confidentiel.</li> <li>Si la fonction de confidentialité est désactivée, l'icône<br/>doit apparaître en regard du numéro de répertoire.</li> </ol> |

- Si vous partagez la ligne avec un téléphone dont la fonction de confidentialité est activée, vous pouvez passer et recevoir des appels normalement sur la ligne partagée.
- La fonction de confidentialité s'applique à toutes les lignes partagées de votre téléphone. Par conséquent, si vous avez plusieurs lignes partagées sur votre téléphone et que la fonction de confidentialité est activée, vos collègues ne peuvent pas afficher les appels sur vos lignes partagées, ni s'y connecter.

### Utilisation de FLO pour déterminer l'état d'une ligne

Les fonctions d'affichage de ligne occupée (FLO) vous permettent d'afficher l'état d'une ligne téléphonique associée à une numérotation abrégée, un journal d'appels ou une entrée de répertoire sur votre téléphone Si vous utilisez la fonction d'interception d'appels FLO, vous pouvez répondre à un appel qui sonne sur la ligne que vous surveillez. Votre administrateur système détermine les fonctions FLO configurées sur votre téléphone.

| Pour                                       | Procédez comme suit : |                                                                 |  |
|--------------------------------------------|-----------------------|-----------------------------------------------------------------|--|
| Consulter l'état d'une                     | Recherchez            | l'un des indicateurs suivants en regard du numéro de la ligne : |  |
| ligne figurant dans<br>un journal d'appels | <b>G</b>              | La ligne est en cours d'utilisation.                            |  |
| ou un repertoire                           | 7                     | La ligne est inactive.                                          |  |
|                                            | 8                     | La ligne est en mode Ne pas déranger.                           |  |
|                                            | 222                   | La ligne sonne.                                                 |  |
|                                            | Ħ                     | L'indicateur FLO n'est pas disponible pour cette ligne.         |  |
| Afficher l'état d'une                      | Recherchez            | l'un des indicateurs suivants en regard du numéro de la ligne : |  |
| abrégée                                    | <b>G</b>              | La ligne est en cours d'utilisation.                            |  |
|                                            | 7                     | La ligne est inactive.                                          |  |
|                                            | 8                     | La ligne est en mode Ne pas déranger.                           |  |
|                                            | 225                   | La ligne sonne (Interception d'appels FLO uniquement).          |  |
|                                            | ▦                     | L'indicateur FLO n'est pas disponible pour cette ligne.         |  |

| Pour                                                                                                    | Procédez comme suit :                                                                                                    |  |  |
|----------------------------------------------------------------------------------------------------|----------------------------------------------------------------------------------------------------|--|--|
| Utiliser la fonction<br>d'interception d'appels<br>FLO pour répondre à<br>un appel en sonnerie<br>sur le téléphone d'un<br>collègue | <ul> <li>Mettez la ligne en surbrillance et appuyez sur (bouton Sélect.).</li> <li>L'appel est redirigé vers votre téléphone. Si votre téléphone prend en charge l'interception automatique des appels, l'appel est connecté automatiquement. Dans le cas contraire, l'appel sonne sur votre téléphone et vous pouvez y répondre.</li> <li>Remarque Si vous sélectionnez Options &gt; Intrcpt ou GrpIntr lorsque la ligne surveillée ne sonne pas, votre téléphone compose le numéro abrégé de la ligne.</li> </ul> |  |  |

- Il est possible qu'un indicateur sonore retentisse sur votre téléphone lorsqu'un appel sonne sur la ligne surveillée (Interception d'appels FLO uniquement).
- La fonction d'interception d'appels FLO répond d'abord à l'appel le plus ancien (si plusieurs appels sonnent sur la ligne surveillée).

# Émission et réception d'appels sécurisés

Selon la configuration choisie par votre administrateur système, votre téléphone peut prendre en charge la fonction d'émission et de réception d'appels sécurisés.

Votre téléphone peut prendre en charge les types d'appels suivants :

- Appel authentifié : l'identité de tous les téléphones participant à l'appel a été vérifiée.
- Appel *chiffré* : le téléphone reçoit et transmet (sur le réseau IP Cisco) des données audio chiffrées (votre conversation). Les appels chiffrés sont également authentifiés.
- Appel *protégé* : le téléphone échange (reçoit et transmet) des données audio chiffrées (votre conversation) avec un autre téléphone. Un appel protégé offre un niveau de sécurité équivalent à celui d'un appel chiffré, tout en ajoutant une sécurité supplémentaire. Si l'appel est protégé aux deux extrémités, une tonalité de sécurité retentit au début de la conversation. Certaines fonctions ne sont pas disponibles lorsque l'appel protégé est configuré : par exemple les conférences téléphoniques, les lignes partagées, la mobilité de poste et l'option Joindre sur les lignes. Les appels protégés ne sont pas authentifiés.
- Appel *non sécurisé* : au moins un des téléphones participant à l'appel ou la connexion ne prend pas en charge ces fonctions de sécurité, ou il n'est pas possible de vérifier l'identité des propriétaires des téléphones.

| Pour                                                                                       | Procédez comme suit :                                                                                                    |
|--------------------------------------------------------------------------------------------|----------------------------------------------------------------------------------------------------|
| Contrôler le niveau de sécurité<br>d'un appel                                              | Regardez si l'une des icônes de sécurité suivantes apparaît en<br>haut à droite de la zone d'activité des appels, en regard de<br>l'indicateur de durée d'appel :                                                                                                    |
|                                                                                            | Vo Appel ou conférence authentifié(e)                                                                                                    |
|                                                                                            | Pa Appel ou conférence chiffré(e)                                                                                                    |
|                                                                                            | Aucune icône de sécurité n'apparaît si l'appel n'est pas sécurisé.                                                                                                    |
| Vérifier que le téléphone à l'autre<br>extrémité de la connexion est<br>également sécurisé | Regardez si l'icône de chiffrement en forme de verrou apparaît<br>et écoutez si une tonalité de sécurité retentit au début de<br>l'appel.                                                                                                    |
|                                                                                            | Lorsque la fonction d'appel chiffré est configurée sur votre<br>téléphone, l'icône en forme de verrou s'affiche. Toutefois, la<br>conversation est protégée seulement à partir du moment où la<br>tonalité de sécurité retentit au début d'un appel, indiquant que<br>celui-ci est protégé aux deux extrémités. Si votre appel est<br>connecté à un téléphone non protégé, la tonalité de sécurité ne<br>retentit pas. |
| Déterminer s'il est possible de passer<br>des appels sécurisés au sein de votre<br>société | Contactez votre administrateur système.                                                                                                    |

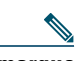

**Remarque** Des interactions, des restrictions et des limites peuvent affecter l'exécution des fonctions de sécurité de votre téléphone. Pour en savoir plus, contactez votre administrateur système.

## Suivi des appels suspects

Si vous faites l'objet d'appels suspects ou malveillants, votre administrateur système peut ajouter la fonction d'identification des appels malveillants (IDAM) à votre téléphone. Cette fonction permet d'identifier un appel actif comme suspect, ce qui lance une série de messages automatiques de suivi et de notification.

| Pour                                                                             | Procédez comme suit :                                                                                                    |
|----------------------------------------------------------------------------------|----------------------------------------------------------------------------------------------------|
| Informer votre<br>administrateur système<br>d'un appel suspect ou<br>malveillant | Sélectionnez <b>Options &gt; IDAM</b> .<br>Vous entendez une tonalité et le message « IDAM réussie » s'affiche sur<br>votre téléphone. |

### Donner la priorité aux appels critiques

Dans certains environnements spécialisés, tels que les bureaux de l'Armée ou de l'État, il se peut que vous ayez besoin de passer et de recevoir des appels urgents ou critiques. Si vous avez besoin de ce traitement spécialisé des appels, votre administrateur système peut ajouter une fonction de préséance et préemption à plusieurs niveaux (MLPP) sur votre téléphone.

Gardez ces définitions à l'esprit :

- La *préséance* indique la priorité associée à un appel.
- La *préemption* est le processus qui permet de mettre fin à un appel en cours dont la priorité est inférieure et, parallèlement, d'accepter un appel de priorité supérieure qui est envoyé vers votre téléphone.

| Si vous                                                                                                | Procédez comme suit :                                                                                                    |
|----------------------------------------------------------------------------------------------------|----------------------------------------------------------------------------------------------------|
| Souhaitez pouvoir choisir le<br>niveau de priorité (préséance)<br>d'un appel sortant                   | Contactez votre administrateur système pour obtenir la liste<br>des numéros de préséance correspondant aux appels.                                                    |
| Souhaitez passer un appel<br>prioritaire (qui a la préséance)                                          | Saisissez le numéro d'accès MLPP (que vous a fourni votre administrateur système), puis le numéro de téléphone.                                                       |
| Entendez une sonnerie différente<br>(plus rapide que d'habitude) ou<br>une tonalité d'attente spéciale | Vous recevez un appel prioritaire (qui a la préséance). Une icône<br>MLPP s'affiche sur l'écran de votre téléphone pour indiquer le<br>niveau de priorité de l'appel. |

| Si vous                                                      | Procédez comme suit :                                                                                                    |  |  |
|--------------------------------------------------------------|----------------------------------------------------------------------------------------------------|--|--|
| Souhaitez afficher le niveau de                              | Recherchez l'icône MLPP sur l'écran de votre téléphone :                                                                                                    |  |  |
| priorité d'un appel                                          | Appel prioritaire                                                                                                    |  |  |
|                                                              | Appel d'importance moyenne (immédiat)                                                                                                    |  |  |
|                                                              | 🗗 Appel très important (rapide)                                                                                                    |  |  |
|                                                              | Appel de la plus haute importance (suppression rapide) ou appel prioritaire                                                                                                    |  |  |
|                                                              | Les appels les plus importants s'affichent en haut de la liste des<br>appels. Si aucune icône MLPP n'apparaît, l'appel est un appel<br>normal (routine).                                                          |  |  |
| Souhaitez accepter un appel plus important                   | Répondez normalement à l'appel. Le cas échéant, mettez d'abord fin à l'appel en cours.                                                                                                    |  |  |
| Entendez une tonalité continue<br>qui interrompt votre appel | Cela signifie que vous ou votre interlocuteur recevez un<br>appel qui est prioritaire sur l'appel en cours. Raccrochez<br>immédiatement pour permettre à l'appel plus important<br>de sonner sur votre téléphone. |  |  |

- Lorsque vous passez ou recevez un appel compatible MLPP, vous entendez une sonnerie et une tonalité d'attente spéciales, différentes des sonnerie et tonalité standard.
- Si vous saisissez un numéro d'accès MLPP incorrect, un message vocal vous en avertit.
- Un appel MLPP reste prioritaire lorsque vous :
  - le mettez en attente ;
  - le transférez ;
  - l'ajoutez à une conférence à trois ;
  - y répondez par interception.
- MLPP est prioritaire sur NPD.

### Utilisation de la fonction de mobilité de poste de Cisco

La fonction de mobilité de poste de Cisco (EM) permet de configurer temporairement un téléphone IP Cisco Unified comme étant le vôtre. Lorsque vous vous connectez à EM, le téléphone adopte votre profil utilisateur, vos lignes téléphoniques, fonctions, services établis et paramètres Web. Seul l'administrateur système peut configurer la mobilité de poste.

| Pour                                 | Pro | cédez comme suit :                                                                      |
|--------------------------------------|-----|-----------------------------------------------------------------------------------------|
| Vous connecter<br>au service EM      | 1.  | Sélectionnez <> Service de mobilité de poste (le nom de cette fonction peut varier).    |
|                                      | 2.  | Saisissez votre ID utilisateur et votre PIN (fournis par votre administrateur système). |
|                                      | 3.  | Si vous y êtes invité, sélectionnez un profil de périphérique.                          |
| Vous<br>déconnecter du<br>service EM | 1.  | Sélectionnez                                                                            |
|                                      | 2.  | Lorsque vous êtes invité à vous déconnecter, appuyez sur Oui.                           |

#### Conseils

- Vous êtes automatiquement déconnecté de la mobilité de poste au bout d'un certain temps. C'est l'administrateur système qui détermine ce délai.
- Les modifications que vous apportez à votre profil de mobilité de poste (dans les pages Web Options utilisateur) ne sont prises en compte que lors de votre prochaine connexion à la fonction de mobilité de poste.
- Les paramètres réglables sur le téléphone ne sont pas enregistrés dans votre profil de mobilité de poste.

## **Utilisation du bouton Applications**

Le bouton Applications (sur le côté gauche du téléphone) peut être utilisé pour lancer des applications telles que Push to Talk ou d'autres services sur votre téléphone.

Selon la manière dont le bouton Applications est configuré par votre administrateur système, il est possible que vous puissiez l'utiliser depuis l'écran principal uniquement, depuis tout menu ou service, ou même lorsque le téléphone est verrouillé.

Le bouton Application peut également être configuré pour exécuter une application immédiatement après que vous l'ayez actionné ou seulement après que vous l'ayez maintenu appuyé pendant plusieurs secondes.

Pour en savoir plus, contactez votre administrateur système.

### **Utilisation du service Push-to-Talk**

Le service Push-to-Talk permet une communication immédiate (similaire à une radio bidirectionnelle) avec les membres de votre entreprise. Votre administrateur système doit configurer le service Push-to-Talk en utilisant une application XML. Vous devez ensuite vous abonner à ce service.

| Pour                                  | Procédez comme suit :                                                                                                    |  |  |
|---------------------------------------|----------------------------------------------------------------------------------------------------|--|--|
| Accéder au<br>service<br>Push-to-Talk | Reportez-vous à la section Abonnement aux services téléphoniques page 103<br>pour les systèmes utilisant Cisco Unified CallManager 4.1 ou ultérieur.<br>Reportez-vous à la section Configuration de services téléphoniques sur le<br>Web page 110 pour les systèmes utilisant Cisco Unified Communications<br>Manager 5.0 ou une version ultérieure.                                                                                                    |  |  |
| Utiliser le service<br>Push-to-Talk   | <ol> <li>Sélectionnez  &gt; Push to Talk (le nom de la fonction peut varier).<br/>Le service Push-to-Talk est actif lorsque l'icône  set affichée.</li> <li>Utilisez le bouton  pour commencer ou arrêter une transmission, selon la configuration de votre service. Vous pouvez également utiliser les touches dynamiques Parler et Arrêter pour basculer entre transmission et écoute.</li> <li>Remarque Votre administrateur système vous fournira plus d'informations sur l'utilisation du service Push-to-Talk.</li> </ol> |  |  |

### Utilisation du combiné, du casque et du haut-parleur

Vous pouvez utiliser votre téléphone comme un combiné mobile, un haut-parleur ou avec un casque (filaire ou sans fil Bluetooth).

| Pour                          | Procédez comme suit :                                                                                                    |                                                                                                    |  |  |
|-------------------------------|----------------------------------------------------------------------------------------------------|----------------------------------------------------------------------------------------------------|--|--|
| Utiliser le combiné           | Appuyez sur 🕔. Pour raccrocher, appuyez sur 👧.                                                                                                    |                                                                                                    |  |  |
| Utiliser un casque filaire    | Soulevez le                                                                                                    | cache du port du casque 🙆 et branchez le connecteur                                                                                                    |  |  |
|                               | du casque dans le port prévu à cet effet. L'icône 能 s'affiche sur la ligne d'état du téléphone. Passez ou prenez normalement des appels.                                                         |                                                                                                    |  |  |
|                               | Si vous utilisez la fonction de réponse automatique, reportez-vous à la section Utilisation de la fonction de réponse automatique page 79 pour obtenir des informations sur les cas d'exception. |                                                                                                    |  |  |
|                               | Vous pouvez utiliser le casque avec toutes les commandes de votre téléphone, notamment 🖉 et 🔥.                                                                                                   |                                                                                                    |  |  |
|                               | Le son du casque reste actif tant que le casque est connecté au téléphone.                                                                                                    |                                                                                                    |  |  |
| Utiliser un casque            | <b>1.</b> Activez le paramètre Bluetooth sur votre téléphone.                                                                                                    |                                                                                                    |  |  |
| sans fil Bluetooth            | 2. Recherchez la liste des périphériques Bluetooth.                                                                                                    |                                                                                                    |  |  |
|                               | <b>3.</b> Sélectionnez et couplez le casque Bluetooth avec le téléphone.                                                                                                    |                                                                                                    |  |  |
|                               | Pour plus d'informations, reportez-vous à Utilisation de casques sans fil Bluetooth page 76.                                                                                                    |                                                                                                    |  |  |
| Utiliser le mode haut-parleur | Appuyez sur la touche 🔟 et maintenez-la enfoncée jusqu'à ce que l'icône 📢 apparaisse.                                                                                                    |                                                                                                    |  |  |
|                               | Remarque                                                                                                    | Vous pouvez activer le haut-parleur avant d'effectuer un<br>appel ou lors d'un appel. Le mode haut-parleur reste<br>actif pour les prochains appels, jusqu'à ce que vous le<br>désactiviez. |  |  |
|                               | Remarque                                                                                                    | Vous pouvez activer le haut-parleur (sur le téléphone)<br>même lorsque celui-ci est placé sur le chargeur de bureau<br>et connecté à un casque filaire.                                     |  |  |

| Pour                                                                  | Procédez comme suit :                                                                                                    |                                                                                                    |  |
|-----------------------------------------------------------------------|----------------------------------------------------------------------------------------------------|----------------------------------------------------------------------------------------------------|--|
| Basculer vers le haut-parleur<br>durant un appel (en mode<br>combiné) | Appuyez sur la touche 🗹 et maintenez-la enfoncée jusqu'à ce<br>que l'icône 剩 apparaisse.<br>Appuyez sur la touche 🗹 et maintenez-la enfoncée pour basculer<br>à nouveau vers le combiné. |                                                                                                    |  |
| Régler le volume d'un appel                                           | Au cours d'un appel, appuyez sur pour régler le volume du combiné, du haut-parleur ou du casque.                                                                                         |                                                                                                    |  |
|                                                                       | Remarque                                                                                                    | Le nouveau niveau de volume sera conservé pour les appels<br>suivants, même après la mise hors tension du téléphone. |  |

Si vous débranchez le casque ou retirez le téléphone du chargeur de bureau, le téléphone repasse en mode haut-parleur pour les fonctionnalités qui utilisent généralement le haut-parleur pour les appels entrants telles que la réponse automatique ou les appels intercom.

# Acquisition d'un casque

Votre téléphone prend en charge les types de prises pour casque filaire avec connecteur 2,5 mm, tribande/quadribande. Pour plus d'informations sur l'acquisition d'un casque, reportez-vous à Informations relatives au casque page 18.

### Utilisation de casques sans fil Bluetooth

Votre téléphone prend en charge les casques sans fil Bluetooth. Activez le mode Bluetooth sur votre téléphone avant d'effectuer des tâches telles que la recherche, le couplage et découplage.

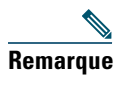

Avant de coupler le casque Bluetooth avec le téléphone, suivez les instructions fournies dans la documentation du casque pour l'activer.

| Pour                                        | Pro | cédez co                                                                              | cédez comme suit :                                                                                                    |  |  |
|---------------------------------------------|-----|---------------------------------------------------------------------------------------|----------------------------------------------------------------------------------------------------|--|--|
| Activer/désactiver                          |     | Sélectio                                                                              | Sélectionnez 🛛 🏹 > Paramètres tél. > Bluetooth.                                                                                                    |  |  |
| Bluetooth sur votre                         | 2.  | Mettez                                                                                | en surbrillance Bluetooth et appuyez sur Sélect.                                                                                                    |  |  |
| telephone                                   | 3.  | Sélectio                                                                              | onnez Activer ou Désactiver, et appuyez sur Enreg.                                                                                                    |  |  |
|                                             |     | Si Bluer<br>l'icône                                                                   | cooth est activé, l'icône 🥻 s'affiche. Dans le cas contraire,<br>disparaît.                                                                                                    |  |  |
|                                             | Rem | narque                                                                                | Bluetooth doit être activé sur le téléphone pour que vous<br>puissiez effectuer des tâches telles que la recherche, le<br>couplage et le découplage.                                                                                                    |  |  |
| Rechercher des<br>périphériques Bluetooth   | 1.  | Sélectio<br>périphé                                                                   | onnez 🛛 🐝 > Paramètres tél. > Bluetooth > Liste des<br>riques.                                                                                                    |  |  |
|                                             | 2.  | Appuye<br>s'affich                                                                    | ez sur <b>Rechercher.</b> Une liste répertoriant les périphériques<br>e.                                                                                                    |  |  |
|                                             | Rem | narque                                                                                | La recherche peut prendre quelques secondes. Il est possible<br>que vous ayez à effectuer une nouvelle recherche de<br>périphérique. Pour effectuer une nouvelle recherche, appuyez<br>sur <b>Nouvelle recherche</b> depuis les résultats de la recherche.                                                                                                    |  |  |
| Coupler un casque<br>Bluetooth au téléphone |     | À parti<br>un case                                                                    | r de la liste des résultats de la recherche, sélectionnez<br><sub>l</sub> ue Bluetooth et appuyez sur <b>Coupler</b> .                                                                                                    |  |  |
|                                             | 2.  | Lorsqu<br>Bluetoo                                                                     | e vous y êtes invité, saisissez la clé d'authentification<br>oth puis appuyez sur (Sélectionner) ou <b>Options &gt; OK</b> .                                                                                                    |  |  |
|                                             | Rem | narque                                                                                | Consultez la documentation de votre périphérique Bluetooth<br>pour obtenir la clé d'authentification Bluetooth. Le couplage<br>doit être effectué dans un délai d'une minute ou l'opération<br>échoue.                                                                                                    |  |  |
|                                             | 3.  | Si le co<br>des pér<br>connex<br>périphé<br>vous de<br>du télép<br>L'icône<br>coche a | uplage réussi, le nouveau casque couplé est ajouté à la liste<br>iphériques et est connecté au téléphone (si aucune<br>ion Bluetooth précédente n'existe entre un autre<br>erique et le téléphone). Si une connexion précédente existe,<br>evez d'abord découpler ou déconnecter l'autre périphérique<br>phone.<br>de périphérique Bluetooth connecté s'affiche et une<br>pparaît en regard du nom du périphérique. |  |  |
|                                             | 4.  | Si le couplage échoue, appuyez sur <b>Précédent</b> pour recommence<br>l'opération.   |                                                                                                    |  |  |

| Pour                                             | Procédez comme suit :                                                                                                    |  |  |  |
|--------------------------------------------------|----------------------------------------------------------------------------------------------------|--|--|--|
| Connecter un casque                              | Procédez comme suit :                                                                                                    |  |  |  |
| Bluetooth déjà couplé<br>(mais non connecté)     | • Tapotez sur le casque pour envoyer une demande de connexion vers le téléphone.                                                                                                    |  |  |  |
|                                                  | <ul> <li>Sélectionnez</li></ul>                                                                                                    |  |  |  |
| Découpler un casque<br>Bluetooth du téléphone    | <ol> <li>Sélectionnez</li></ol>                                                                                                    |  |  |  |
|                                                  | <ul> <li>Sélectionnez le casque souhaité dans la liste et appuyez sur Options</li> <li>&gt; Découpler.</li> </ul>                                                                                                    |  |  |  |
|                                                  | 3. Appuyez sur Oui pour confirmer.                                                                                                    |  |  |  |
|                                                  | Le casque est déconnecté du téléphone et supprimé de la liste des périphériques.                                                                                                    |  |  |  |
| Déconnecter un casque<br>Bluetooth du téléphone  | <ol> <li>Sélectionnez ▼ Selection &gt; Paramètres tél. &gt; Bluetooth &gt; Liste des périphériques.</li> </ol>                                                                                                    |  |  |  |
|                                                  | <ul> <li>Sélectionnez le casque souhaité dans la liste et appuyez sur Options</li> <li>&gt; Déconn.</li> </ul>                                                                                                    |  |  |  |
|                                                  | 3. Appuyez sur Oui pour confirmer.                                                                                                    |  |  |  |
|                                                  | Le casque est déconnecté du téléphone mais reste dans la liste<br>des périphériques (mais sans la coche en regard du nom du<br>périphérique).                                                                                                    |  |  |  |
| Basculer du casque<br>Bluetooth au haut-parleur  | <b>1.</b> Appuyez sur det maintenez cette touche enfoncée. Le menu Sélectionner le chemin audio s'affiche.                                                                                                    |  |  |  |
| ou combiné durant un                             | 2. Sélectionnez Haut-parleur ou Combiné.                                                                                                    |  |  |  |
| apper                                            | <b>3.</b> Pour basculer à nouveau entre les modes appuyez et maintenez la touche fin enfoncée, puis sélectionnez un autre mode audio.                                                                                                    |  |  |  |
|                                                  | <b>Remarque</b> Après l'appel, le téléphone conserve le dernier mode audio utilisé lors de l'appel.                                                                                                    |  |  |  |
| Basculer du haut-parleur<br>ou combiné au casque | <b>1.</b> Appuyez sur et maintenez cette touche enfoncée. Le menu Sélectionner le chemin audio s'affiche.                                                                                                    |  |  |  |
| Bluetooth durant un appel                        | 2. Sélectionnez Bluetooth.                                                                                                    |  |  |  |
|                                                  | <b>Remarque</b> Si un casque filaire est connecté au téléphone, l'option<br>Bluetooth ne sera pas disponible à la sélection même si l'icône<br>Bluetooth connecté est affichée. Pour utiliser le casque<br>Bluetooth, vous devez d'abord débrancher le casque filaire. |  |  |  |

- Un seul périphérique Bluetooth peut être connecté au téléphone en même temps.
- Un périphérique Bluetooth doit rester dans un périmètre de 10 m autour du téléphone pour que la connexion reste active.
- Un appareil Bluetooth se déconnecte si le téléphone est éteint ou si le mode Bluetooth est désactivé sur le téléphone.
- Si un périphérique couplé précédemment avec le téléphone est utilisé pour connecter un autre périphérique Bluetooth, vous devez d'abord le découpler puis le coupler à nouveau avec le téléphone.
- Si un casque Bluetooth est déconnecté (s'il est hors de portée du téléphone ou que la pile du téléphone est vide), il se reconnecte automatiquement lorsqu'il est de nouveau dans la zone de couverture ou lorsque la pile est rechargée. S'il ne se reconnecte pas, vous pouvez tapoter sur le casque Bluetooth une fois pour rétablir la connexion.
- Si un casque Bluetooth est en mode économique et est déconnecté du téléphone, il est alors possible que vous ayez à tapoter une fois sur le casque pour le « réactiver » afin de rétablir la connexion.

### Utilisation de la fonction de réponse automatique

Si vous recevez de nombreux appels entrants ou si vous traitez des appels pour le compte d'autres personnes, vous pouvez utiliser la fonction de réponse automatique. Votre administrateur système configure la fonction de réponse automatique de sorte qu'elle fonctionne avec votre mode haut-parleur ou avec votre casque.

| Si vous                                                          | Procédez comme suit :                                                                                                    |
|------------------------------------------------------------------|----------------------------------------------------------------------------------------------------|
| Utilisez la fonction de<br>réponse automatique<br>avec un casque | Même sans être en ligne, restez en mode casque (vérifiez que le casque est branché sur le téléphone).                                                                                                    |
|                                                                  | Si votre téléphone est configuré pour utiliser la fonction de réponse<br>automatique en mode casque, la réponse aux appels est automatique<br>uniquement si l'icône du casque filaire ou l'icône Bluetooth activé<br>apparaît dans la ligne d'état du télephone. Dans le cas contraire,<br>les appels sonnent normalement et vous devez y répondre<br>manuellement. |

# Modification des paramètres du téléphone

Vous pouvez personnaliser votre téléphone sans fil IP en réglant les paramètres audio, le niveau sonore, les options d'affichage et les paramètres du clavier. Vous pouvez également consulter vos profils réseau dans le menu Paramètres.

### **Personnalisation des sonneries**

| Pour                    | cédez comme suit :                                                                                                    |  |  |  |
|-------------------------|----------------------------------------------------------------------------------------------------|--|--|--|
| Afficher les paramètres | 1. Sélectionnez <b>v v v Paramètres tél. &gt; Paramètres de sonnerie</b> .                                                                                               |  |  |  |
| de tonalité de sonnerie | 2. Sélectionnez Tonalité de la sonnerie > Paramètres actuels.                                                                                                    |  |  |  |
| de vos lignes           | <b>3.</b> Appuyez sur Affichage pour consulter les paramètres de ligne actuels.                                                                                          |  |  |  |
| Changer la sonnerie     | 1. Sélectionnez <b>v v v v v v v v v v</b>                                                                                                    |  |  |  |
| d'une ligne             | 2. Sélectionnez Tonalité de la sonnerie > Paramètres actuels.                                                                                                    |  |  |  |
|                         | <b>3.</b> Appuyez sur Affichage pour consulter les paramètres de ligne actuels.                                                                                          |  |  |  |
|                         | 4. Sélectionnez une ligne.                                                                                                    |  |  |  |
|                         | <b>Remarque</b> Pour sélectionner une ligne, appuyez sur la touche numérique correspondant à l'élément voulu, sur le bouton ou sur la touche dynamique <b>Modifier</b> . |  |  |  |
|                         | 5. Faites défiler la liste des tonalités de sonnerie, choisissez-en une et appuyez sur Écouter pour en écouter un extrait.                                               |  |  |  |
|                         | 6. Appuyez sur 🔘 ; l'icône 🥥 apparaît alors en regard de la sonnerie choisie.                                                                                            |  |  |  |
|                         | <ol> <li>Sélectionnez Options &gt; Enreg. pour rendre la modification<br/>effective, ou Options &gt; Annuler.</li> </ol>                                                 |  |  |  |

Vous pouvez personnaliser votre téléphone en sélectionnant un type de sonnerie pour chaque ligne.

| Pour                                         | Procédez c              | rocédez comme suit :                                                                                                  |  |  |
|----------------------------------------------|-------------------------|----------------------------------------------------------------------------------------------------|--|--|
| Affecter une sonnerie                        | 1. Sélectio             | onnez 🛛 🎼 > Paramètres tél. > Paramètres de sonnerie.                                                                 |  |  |
| à une ligne                                  | 2. Sélection<br>dispon  | onnez Tonalité de la sonnerie > Tonalités de sonnerie<br>ibles.                                                       |  |  |
|                                              | <b>3.</b> Faites appuye | défiler la liste des tonalités de sonnerie, choisissez-en une et<br>z sur É <b>couter</b> pour en écouter un extrait. |  |  |
|                                              | 4. Sélection pour la    | onnez <b>Options &gt; Appliquer</b> , puis sélectionnez la ligne voulue a sonnerie.                                   |  |  |
|                                              | 🖌 a                     | pparaît en regard de la ligne sélectionnée.                                                                           |  |  |
|                                              | 5. Appuy                | ez sur Enreg. pour effectuer la modification ou sur Annuler.                                                          |  |  |
| Modifier le mode de<br>sonnerie du téléphone | 1. Sélectio             | onnez 🛛 🎼 > Paramètres de sonnerie > Modèle d'alerte.                                                                 |  |  |
|                                              | 2. Sélectio             | onnez l'une des options suivantes :                                                                                   |  |  |
|                                              | •                       | Sonnerie uniquement                                                                                                   |  |  |
|                                              | •                       | Vibreur uniquement                                                                                                    |  |  |
|                                              | •                       | Silencieux                                                                                                    |  |  |
|                                              | •                       | Vibreur, puis sonnerie                                                                                                |  |  |
|                                              | •                       | Vibreur et sonnerie                                                                                                   |  |  |
|                                              | L'icône                 | 🥥 apparaît en regard de votre sélection.                                                                              |  |  |
|                                              | 3. Appuy                | ez sur Enreg. pour effectuer la modification ou sur Annuler.                                                          |  |  |
| Remarque                                     |                         | Ces modifications s'appliquent uniquement au combiné et <i>non</i> au chargeur de bureau.                             |  |  |

- Il est impossible de modifier les paramètres de sonnerie du téléphone sans fil IP dans les pages Web Options utilisateur.
- Pour revenir au menu Paramètres, appuyez sur **Retour** après avoir enregistré vos modifications ou appuyez sur 🕤 pour revenir à l'écran principal.

## Personnalisation des paramètres de volume

Vous pouvez régler les paramètres de volume de la sonnerie et du haut-parleur de votre téléphone.

| Pour                                          | Procédez comme suit :                                                                                                    |
|-----------------------------------------------|----------------------------------------------------------------------------------------------------|
| Régler le niveau de<br>volume de la sonnerie  | <ol> <li>Sélectionnez ▼ Seramètres tél. &gt; Paramètres de sonnerie &gt; Volume.</li> </ol>                                                                                 |
|                                               | 2. Sélectionnez Sonnerie.                                                                                                    |
|                                               | <b>Remarque</b> Pour sélectionner une sonnerie, appuyez sur la touche numérique correspondant à l'élément voulu, sur le bouton ou sur la touche dynamique <b>Modifier</b> . |
|                                               | 3. Appuyez sur ▲ pour augmenter le volume sonore ou sur ♥ pour baisser le volume et écouter un extrait de la sonnerie.                                                      |
|                                               | 4. Appuyez sur Enreg. pour effectuer la modification ou sur Annuler.                                                                                                    |
| Régler le niveau de<br>volume du haut-parleur | <ol> <li>Sélectionnez ▼ Selection &gt; Paramètres tél. &gt; Paramètres de sonnerie &gt; Volume.</li> </ol>                                                                  |
|                                               | 2. Sélectionnez Haut-parleur.                                                                                                    |
|                                               | <ol> <li>Appuyez sur ▲ pour augmenter le volume sonore ou sur ▼ pour le baisser.</li> </ol>                                                                                 |
|                                               | 4. Appuyez sur Enreg. pour effectuer la modification ou sur Annuler.                                                                                                    |
| Régler le niveau de<br>volume du téléphone    | <ol> <li>Sélectionnez</li></ol>                                                                                                    |
|                                               | 2. Sélectionnez Combiné.                                                                                                    |
|                                               | <b>3.</b> Appuyez sur $\bigwedge$ pour augmenter le volume sonore ou sur $\bigvee$ pour le baisser.                                                                         |
|                                               | 4. Appuyez sur Enreg. pour effectuer la modification ou sur Annuler.                                                                                                    |
| Régler le niveau de                           | 1. Sélectionnez <b>v v</b> > <b>Paramètres tél.</b> > <b>Paramètres de sonnerie.</b>                                                                                        |
| volume du casque                              | 2. Sélectionnez Casque.                                                                                                    |
|                                               | <b>3.</b> Appuyez sur $\bigwedge$ pour augmenter le volume sonore ou sur $\bigvee$ pour le baisser.                                                                         |
|                                               | 4. Appuyez sur Enreg. pour effectuer la modification ou sur Annuler.                                                                                                    |

| Pour                                            | Pro | cédez comme suit :                                                                                                    |  |
|-------------------------------------------------|-----|----------------------------------------------------------------------------------------------------|--|
| Sélectionner les<br>périphériques qui sonneront | 1.  | Sélectionnez 🛛 🎬 > Paramètres tél. > Paramètres de sonnerie.                                                                                            |  |
|                                                 | 2.  | Sélectionnez Sonnerie.                                                                                                    |  |
|                                                 | 3.  | Sélectionnez l'une des options suivantes :                                                                                                    |  |
|                                                 |     | • Casque                                                                                                    |  |
|                                                 |     | • Haut-parleur (paramètre par défaut)                                                                                                    |  |
|                                                 |     | Casque et haut-parleur                                                                                                    |  |
|                                                 |     | L'icône 🥥 apparaît en regard de votre sélection.                                                                                                    |  |
|                                                 | 4.  | Appuyez sur Enreg. pour effectuer la modification ou sur Annuler.<br>La sonnerie ne s'applique qu'aux casques filaires et non aux<br>casques Bluetooth. |  |

### Personnalisation de l'écran du téléphone

Vous pouvez personnaliser la touche dynamique de gauche (lorsque le téléphone est inactif) ainsi que la luminosité et la langue d'affichage de l'écran de votre téléphone.

| Pour                                                                       | Procédez comme suit : |                                                                                                    |  |
|----------------------------------------------------------------------------|-----------------------|----------------------------------------------------------------------------------------------------|--|
| Configurer la touche<br>dynamique de gauche                                | 1.                    | Sélectionnez <b>V V</b> > <b>Paramètre tél.</b> > <b>Personnaliser la page</b> d'accueil.                                                |  |
| pour ouvrir le répertoire                                                  | 2.                    | Appuyez sur Modifier.                                                                                                    |  |
| terepholinque                                                              | 3.                    | Sélectionnez Répertoire téléphonique.                                                                                                    |  |
|                                                                            | 4.                    | Appuyez sur <b>Enreg.</b> La touche dynamique de gauche va alors s'afficher sous le nom « PhBook » lorsque le téléphone est inactif.     |  |
| Configurer la touche<br>dynamique de gauche pour<br>accéder à vos messages | 1.                    | Sélectionnez <b>V V</b> > <b>Paramètre tél.</b> > <b>Personnaliser la page</b><br>d'accueil.                                             |  |
|                                                                            | 2.                    | Appuyez sur Modifier.                                                                                                    |  |
|                                                                            | 3.                    | Sélectionnez Message.                                                                                                    |  |
|                                                                            | 4.                    | Appuyez sur <b>Enreg.</b> La touche dynamique de gauche va alors<br>s'afficher sous le nom « Message » lorsque le téléphone est inactif. |  |
| Modifier la luminosité<br>de l'écran du téléphone                          | 1.                    | Sélectionnez 🛛 🐝 > Paramètres tél. > Écran - Paramètres.                                                                                 |  |
|                                                                            | 2.                    | Mettez en surbrillance Luminosité de l'écran, puis appuyez sur O ou sur Modifier.                                                        |  |
|                                                                            | 3.                    | Appuyez sur ∦ pour augmenter la luminosité ou sur ♥ pour la diminuer.                                                                    |  |
|                                                                            | 4.                    | Appuyez sur Enreg. pour effectuer la modification ou sur Annuler.                                                                        |  |

| Pour                                                | Pro | Procédez comme suit :                                                                                                    |  |  |
|-----------------------------------------------------|-----|----------------------------------------------------------------------------------------------------|--|--|
| Modifier la durée                                   | 1.  | Sélectionnez <b>▼ Sélectionnez Y Sélectionnez Y Sélectionnez Y Sélectionnez Y Sélection Sélection Sélecti</b> |  |  |
| d'affichage des<br>informations à l'écran           | 2.  | Mettez en surbrillance Temporisation de l'écran, puis appuyez sur ou sur Modifier.                                                                                                    |  |  |
|                                                     | 3.  | Sélectionnez l'une des options suivantes :                                                                                                    |  |  |
|                                                     |     | • 10 secondes                                                                                                    |  |  |
|                                                     |     | • 30 secondes (paramètre par défaut)                                                                                                    |  |  |
|                                                     |     | • 1 minute                                                                                                    |  |  |
|                                                     |     | • 2 minutes                                                                                                    |  |  |
|                                                     | 4.  | Appuyez sur Enreg. pour effectuer la modification ou sur Annuler.                                                                                                    |  |  |
|                                                     | Ren | <b>narque</b> Lorsque le temps d'affichage des paramètres a expiré, l'écran s'assombrit pendant 10 secondes, puis devient noir.                                                                                                    |  |  |
| Modifier les voyants d'état                         | 1.  | Sélectionnez <b>▼ W</b> > <b>Paramètres tél.</b> > <b>Écran - Paramètres</b> .                                                                                                    |  |  |
| relatifs à la couverture de<br>services             |     | Mettez en surbrillance Témoin lumineux de couverture, puis appuyez sur 🕥 ou sur Modifier.                                                                                                    |  |  |
|                                                     | 3.  | Sélectionnez l'une des options suivantes :                                                                                                    |  |  |
|                                                     |     | • Activer (paramètre par défaut)                                                                                                    |  |  |
|                                                     |     | • Désactiver                                                                                                    |  |  |
|                                                     | 4.  | Appuyez sur Enreg. pour effectuer la modification ou sur Annuler.                                                                                                    |  |  |
| Modifier la langue de<br>l'écran de votre téléphone | 1.  | Connectez-vous à vos pages Web Options utilisateur.<br>(Reportez-vous à Accès à vos pages Web Options<br>utilisateur page 102.)                                                                                                    |  |  |
|                                                     | 2.  | Modifiez le paramètre de langue.                                                                                                    |  |  |

### Modification des paramètres du clavier

Vous pouvez configurer différentes fonctionnalités sur le clavier (verrouillage automatique, tonalité, réponse aux appels). Pour plus d'informations, reportez-vous aux sections suivantes :

- Utilisation de n'importe quelle touche du téléphone pour répondre à un appel page 85
- Configuration du verrouillage automatique du clavier page 86
- Modification de la tonalité des touches page 87

### Utilisation de n'importe quelle touche du téléphone pour répondre à un appel

Vous pouvez configurer votre téléphone de manière à pouvoir répondre à un appel en appuyant sur n'importe quelle touche.

| Pour                                                   | Procédez comme suit : |                                                                                |  |
|--------------------------------------------------------|-----------------------|--------------------------------------------------------------------------------|--|
| Répondre aux appel en<br>appuyant sur n'importe quelle | 1. Sélecti<br>du cla  | onnez 🛛 🐝 > Paramètres tél. > Paramètres<br>vier.                              |  |
| touche                                                 | 2. Sélecti            | onnez Appuyez touche pr répondre.                                              |  |
|                                                        | 3. Sélecti            | onnez Activer.                                                                 |  |
|                                                        | 4. Appuy<br>Annul     | vez sur Enreg. pour effectuer la modification ou sur er.                       |  |
|                                                        | Remarque              | Le texte <b>Activé</b> s'affiche sous l'option Appuyez touche pr répondre.     |  |
| Désactiver l'option Appuyez<br>touche pr répondre      | 1. Sélecti<br>clavier | ionnez ¶ 🥨 > Paramètres tél. > Paramètres du<br>r.                             |  |
|                                                        | 2. Sélecti            | onnez Appuyez touche pr répondre.                                              |  |
|                                                        | 3. Sélecti            | onnez Désactiver.                                                              |  |
|                                                        | 4. Appuy<br>Annul     | vez sur Enreg. pour effectuer la modification ou sur er.                       |  |
|                                                        | Remarque              | Le texte <b>Désactiv</b> é s'affiche sous l'option Appuyez touche pr répondre. |  |

### Configuration du verrouillage automatique du clavier

Cette fonctionnalité peut vous éviter d'appuyer sur les touches du clavier et de rappeler un interlocuteur sans le vouloir. Vous pouvez configurer le délai au terme duquel le clavier de votre téléphone est automatiquement verrouillé après la fin d'un appel.

| Pour                                                          | Pro        | cédez co                                                                         | mme suit :                                                                                                    |  |
|---------------------------------------------------------------|------------|----------------------------------------------------------------------------------|----------------------------------------------------------------------------------------------------|--|
| Verrouiller automatiquement<br>le clavier après avoir utilisé | 1.         | Sélectionnez <b>V V</b> > <b>Paramètres tél.</b> > <b>Paramètres du</b> clavier. |                                                                                                    |  |
| le téléphone                                                  | 2.         | Sélectio                                                                         | nnez Verr. auto du clavier.                                                                                                    |  |
|                                                               | 3.         | Sélectio                                                                         | nnez l'un des délais suivants :                                                                                                    |  |
|                                                               |            | •                                                                                | 15 secondes                                                                                                    |  |
|                                                               |            | •                                                                                | 30 secondes                                                                                                    |  |
|                                                               |            | •                                                                                | 60 secondes                                                                                                    |  |
|                                                               | 4.         | Appuye<br>Annule                                                                 | z sur E <b>nreg.</b> pour effectuer la modification ou sur<br>r.                                                                      |  |
|                                                               | Ren        | narque                                                                           | Après expiration du délai défini, l'icône 📴 s'affiche et le clavier est verrouillé.                                                   |  |
| Déverrouiller le clavier                                      |            | Appuye<br>clavier                                                                | z sur n'importe quelle touche et « Déverrouiller le<br>? » s'affiche à l'écran.                                                       |  |
|                                                               | <b>2</b> . | Appuye                                                                           | z sur Déverrouiller puis sur OK.                                                                                                    |  |
|                                                               | Ren        | narque                                                                           | Vous devez appuyer sur les touches dynamiques<br>Déverrouiller et OK dès qu'elles apparaissent, sinon le<br>clavier reste verrouillé. |  |
| Désactiver le verrouillage<br>automatique du clavier          | 1.         | Sélectio<br>clavier.                                                             | nnez 🛛 💖 > Paramètres tél. > Paramètres du                                                                                            |  |
|                                                               | 2.         | Sélectionnez Verr. auto du clavier.                                              |                                                                                                    |  |
|                                                               |            | Sélectio                                                                         | nnez Désactiver.                                                                                                    |  |
|                                                               |            | Appuye<br>Annule                                                                 | z sur E <b>nreg.</b> pour effectuer la modification ou sur<br>r.                                                                      |  |
|                                                               | Ren        | narque                                                                           | Le texte <b>Désactivé</b> s'affiche sous l'option Verr. auto du clavier.                                                              |  |

- Cette fonction n'est activée que lorsque le téléphone est inactif et que l'écran principal est affiché.
- Le verrouillage automatique du clavier est temporairement désactivé quand vous recevez un appel.

### Modification de la tonalité des touches

Vous pouvez activer ou désactiver les tonalités des touches audibles lorsque vous appuyez sur les touches du clavier.

| Modifier le niveau sonore<br>de la tonalité des touches | 1. | Sélectionnez ♥ 🥸 > Paramètres tél. > Paramètres du<br>clavier.                       |
|---------------------------------------------------------|----|--------------------------------------------------------------------------------------|
|                                                         | 2. | Sélectionnez Tonalité des touches.                                                   |
|                                                         | 3. | Sélectionnez l'une des options suivantes :                                           |
|                                                         |    | • Désactiver : pas de tonalité des touches.                                          |
|                                                         |    | • Normal : vous entendez une tonalité lorsque vous appuyez sur les touches.          |
|                                                         |    | • Fort : vous entendez une tonalité plus forte lorsque vous appuyez sur des touches. |
|                                                         |    | L'icône 🥥 apparaît en regard de votre sélection.                                     |
|                                                         | 4. | Appuyez sur Enreg. pour effectuer la modification ou sur Annuler.                    |

## Affichage de votre liste de profils réseau

Les profils réseau contiennent des paramètres prédéfinis pour l'accès au réseau sans fil et pour l'authentification et le chiffrement sur votre système. C'est votre administrateur système qui définit les profils réseau. Vous avez peut-être plusieurs profils réseau à votre disposition pour pouvoir accéder aux configurations réseau sans fil à des emplacements qui utilisent différents SSID ou types d'authentification.

Votre téléphone peut disposer de quatre profils réseau actifs. Votre téléphone analyse automatiquement les profils réseau et sélectionne celui dont les paramètres et le SSID correspondent spécifiquement au réseau sans fil.

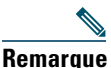

Contactez votre administrateur système si vous avez besoin d'autres profils réseau ou si vous souhaitez modifier les paramètres d'un profil.

| Pour                                           | Procédez co             | mme suit :                                                                                 |
|------------------------------------------------|-------------------------|--------------------------------------------------------------------------------------------|
| Afficher la liste des profils<br>réseau actifs | Sélectionnez<br>L'icône | apparaît en regard des profils actifs.                                                     |
|                                                | Remarque                | Les profils réseau étant verrouillés, seul votre administrateur système peut les modifier. |

- Si l'icône guerrouillé apparaît en regard d'un menu, contactez votre administrateur système pour en savoir plus.
- Si vous devez modifier vos nom d'utilisateur et mot de passe EAP ou LEAP, reportez-vous à la section Définition du nom d'utilisateur et des mots de passe page 16 et contactez votre administrateur système.

# **Utilisation des journaux d'appels et des répertoires**

Cette section vous explique comment utiliser les journaux d'appels et les répertoires du menu Répertoire.

### Utilisation des journaux d'appels

| Pour                                                                                       | Procédez comme suit :                                                                                                    |
|--------------------------------------------------------------------------------------------|----------------------------------------------------------------------------------------------------|
| Afficher vos<br>journaux d'appels                                                          | <ol> <li>Appuyez sur<br/>Sélectionnez Appels en absence, Appels reçus ou Appels composés. Chaque journal d'appels peut contenir jusqu'à 100 enregistrements.</li> </ol>                                                                 |
| Composer un<br>numéro à partir<br>d'un journal<br>d'appels                                 | <ol> <li>Appuyez sur ▲ ▲ ▲ ▲ ▲ ▲ ▲ ▲ ▲ ▲ ▲ ▲ ▲ ▲ ▲ ▲ ▲ ▲ ▲</li></ol>                                                                                                    |
| Afficher les détails<br>concernant un<br>enregistrement<br>particulier                     | <ol> <li>Appuyez sur</li></ol>                                                                                                    |
| Effacer un seul<br>enregistrement<br>d'appel                                               | <ol> <li>Appuyez sur<br/>Appels en absence, Appels reçus ou Appels composés.<br/>Sélectionnez Appels en registrements d'appel et sélectionnez-en un.<br/>Sélectionnez Options &gt; Suppr., ou Options &gt; Quitter.         </li> </ol> |
| Effacer tous les<br>enregistrements<br>d'appels d'un<br>journal d'appels<br>en particulier | <ol> <li>Appuyez sur A .</li> <li>Sélectionnez Appels en absence, Appels reçus ou Appels composés.</li> <li>Sélectionnez Options &gt; Suppr., ou Options &gt; Quitter.</li> </ol>                                                       |

Le téléphone gère des enregistrements des appels en absence, passés et reçus.

| Pour                                                                             | Procédez comme suit :                                                                                                    |
|----------------------------------------------------------------------------------|----------------------------------------------------------------------------------------------------|
| Effacer tous les<br>enregistrements<br>d'appels de tous les<br>journaux d'appels | <ol> <li>Appuyez sur A pour afficher les journaux d'appels.</li> <li>Appuyez sur Effacer. Cette procédure permet d'effacer tous les journaux d'appels. Sinon, sélectionnez Options &gt; Quitter.</li> </ol> |
| Vérifier si la ligne<br>du journal d'appels<br>est occupée avant<br>de l'appeler | Vérifiez la présence d'indicateurs d'affichage de ligne occupée. Reportez-vous à<br>Utilisation de FLO pour déterminer l'état d'une ligne page 68.                                                          |

- Votre téléphone peut être configuré pour la connexion aux appels internationaux, qui est indiquée par un symbole « + » sur les journaux d'appels, le rappel ou les entrées du répertoire d'appels. Pour plus d'informations, contactez votre administrateur système.
- Pour afficher l'enregistrement d'appel complet d'un appel à plusieurs interlocuteurs (par exemple, d'un appel qui a été redirigé ou transféré sur votre poste), mettez en surbrillance l'enregistrement d'appel et sélectionnez **Détails**. L'enregistrement Détails affiche deux entrées pour chaque appel à plusieurs interlocuteurs en absence ou reçu. Celles-ci apparaissent dans l'ordre chronologique inverse :
  - La première entrée enregistrée contient le nom ou le numéro du dernier appel à plusieurs interlocuteurs terminé, reçu sur votre téléphone.
  - La seconde entrée enregistrée contient le nom ou le numéro du premier appel à plusieurs interlocuteurs terminé, reçu sur votre téléphone.

# Composition à partir du répertoire

Selon la configuration du téléphone, des fonctions de répertoire personnel et d'entreprise peuvent être disponibles.

- Répertoire d'entreprise : contacts d'entreprise auxquels vous pouvez accéder depuis votre téléphone. Il est configuré et géré par votre administrateur système.
- Répertoire personnel : il s'agit, le cas échéant, de contacts personnels et de codes de numérotation abrégée associés que vous pouvez configurer et auxquels vous pouvez accéder à partir de votre téléphone et de vos pages Web Options utilisateur. Le répertoire personnel comprend un carnet d'adresses personnel et des numéros abrégés personnels.
  - Le carnet d'adresses personnel est un répertoire contenant vos contacts personnels.
  - Le service de numérotation abrégée vous permet d'affecter des codes aux entrées du carnet d'adresses personnel pour pouvoir composer les numéros rapidement.

### Utilisation du répertoire d'entreprise sur le téléphone

| Pour                                                                                                    | Procédez comme suit :                                                                                                    |  |
|----------------------------------------------------------------------------------------------------|----------------------------------------------------------------------------------------------------|--|
| Composer un numéro<br>à partir d'un<br>répertoire<br>d'entreprise (aucun<br>autre appel n'est en<br>cours) | <ol> <li>Sélectionnez  Services de répertoire &gt; Répertoire d'entreprise<br/>(le nom de la fonction peut varier).</li> <li>À l'aide du clavier, entrez un critère de recherche (comme un nom, par<br/>exemple).</li> <li>Appuyez sur  ou sur Recher.</li> <li>Sélectionnez un numéro dans la liste.</li> <li>Remarque Pour modifier le numéro affiché (pour ajouter ou supprimer un<br/>préfixe), sélectionnez Options &gt; EditNum suivi de  ou  pour<br/>repositionner le curseur. Entrez des chiffres ou appuyez sur &lt;&lt; pour<br/>en supprimer.</li> </ol> |  |
|                                                                                                    | 5. Appuyez sur Compos. ou sur 🕓 .                                                                                                    |  |
| Vérifier si la ligne<br>de téléphone du<br>répertoire est occupée                                          | Vérifiez la présence d'indicateurs d'affichage de ligne occupée. Reportez-vous<br>à Utilisation de FLO pour déterminer l'état d'une ligne page 68.                                                                                                    |  |

Vous pouvez utiliser un répertoire d'entreprise pour appeler vos collègues.

#### Conseils

- Utilisez le pavé numérique pour saisir des caractères sur l'écran du téléphone. Reportez-vous à Saisie et modification d'un texte page 16.
- Utilisez le bouton de navigation de votre téléphone pour passer d'un champ de saisie à un autre.
- Vous pouvez copier une entrée du répertoire d'entreprise vers votre répertoire téléphonique. Reportez-vous à Utilisation du répertoire téléphonique page 95.

### Utilisation du répertoire personnel sur le téléphone

L'ensemble de fonctions du répertoire personnel comprend le carnet d'adresses personnel et les numéros abrégés.

#### **Cisco Unified CallManager 4.3 et versions ultérieures**

Pour obtenir des informations sur la configuration et l'utilisation du répertoire personnel lorsque vous êtes connecté à un système Cisco Unified CallManager 4.3 ou version ultérieure, reportez-vous au manuel *Personnalisation de votre téléphone IP Cisco sur le Web* : http://www.cisco.com/en/US/products/hw/phones/ps379/products\_user\_guide\_list.html

### **Cisco Unified Communications Manager 5.1 ou version ultérieure**

Cette section explique comment configurer et utiliser le répertoire personnel sur votre téléphone lorsque vous êtes connecté à un système Cisco Unified Communications Manager 5.0 ou version ultérieure. Vous pouvez également vous reporter à Utilisation du répertoire personnel sur le Web page 108.

| Pour                                                                                                    | Procédez comme suit :                                                                                                    |
|----------------------------------------------------------------------------------------------------|----------------------------------------------------------------------------------------------------|
| Accéder au répertoire<br>personnel (pour le<br>carnet d'adresses<br>personnel et les codes<br>de numérotation<br>abrégée) | 1. Sélectionnez A Services de répertoire > Service Carnet d'adresses                                                                                                    |
|                                                                                                    | personnel (le nom exact de cette fonction peut varier).                                                                                                    |
|                                                                                                    | 2. Entrez votre ID utilisateur et votre PIN Cisco Unified Communications<br>Manager, puis appuyez sur Options > Soum.                                                           |
| Effectuer une                                                                                                    | 1. Sélectionnez Carnet d'adresses personnel.                                                                                                    |
| recherche d'entrée                                                                                                    | 2. Entrez des critères de recherche et sélectionnez Options > Soum.                                                                                                    |
| d'adresses personnel                                                                                                    | <b>Remarque</b> Pour obtenir la liste complète des entrées de votre carnet d'adresses personnel, n'entrez aucun critère de recherche et sélectionnez <b>Options &gt; Soum</b> . |
|                                                                                                    | <b>3.</b> Vous pouvez choisir <b>Options</b> > <b>Précédent</b> ou <b>Suivant</b> pour passer d'une liste à une autre.                                                          |
|                                                                                                    | <b>4.</b> Faites défiler la liste du carnet d'adresses personnel qui vous intéresse et appuyez sur <b>Sélect.</b> ou sur <b>O</b> .                                             |
| Composer un numéro                                                                                                    | 1. Recherchez l'entrée dans le carnet d'adresses personnel.                                                                                                    |
| à partir d'une entrée<br>du carnet d'adresses                                                                             | <ol> <li>Faites défiler la liste jusqu'au numéro souhaité et appuyez sur Sélect.<br/>ou sur .</li> </ol>                                                                        |
| personner                                                                                                    | 3. Appuyez sur Compos.                                                                                                    |
|                                                                                                    | 4. Sélectionnez le numéro à composer et appuyez sur OK.                                                                                                    |
|                                                                                                    | 5. Appuyez de nouveau sur OK pour composer le numéro.                                                                                                    |
| Supprimer une entrée                                                                                                    | 1. Recherchez l'entrée dans le carnet d'adresses personnel.                                                                                                    |
| du carnet d'adresses<br>personnel                                                                                         | <ol> <li>Faites défiler la liste jusqu'au numéro souhaité et appuyez sur Sélect.<br/>ou sur .</li> </ol>                                                                        |
|                                                                                                    | 3. Sélectionnez Options > Suppr.                                                                                                    |
|                                                                                                    | <b>4.</b> Appuyez sur OK pour confirmer la suppression ou pour annuler l'opération.                                                                                             |

| Pour                                                     | Procédez comme suit :                                                                                                    |
|----------------------------------------------------------|----------------------------------------------------------------------------------------------------|
| Modifier une entrée                                      | 1. Recherchez l'entrée dans le carnet d'adresses personnel.                                                                                                    |
| du carnet d'adresses<br>personnel                        | <ol> <li>Faites défiler la liste jusqu'au numéro souhaité et appuyez sur Sélect. ou sur .</li> </ol>                                                                               |
|                                                          | <b>3.</b> Sélectionnez <b>Options &gt; Modifier</b> pour changer un nom ou une adresse e-mail.                                                                                     |
|                                                          | <ol> <li>Si nécessaire, sélectionnez Options &gt; Téléphones pour modifier un<br/>numéro de téléphone.</li> </ol>                                                                  |
|                                                          | 5. Appuyez sur MàJ.                                                                                                    |
| Ajouter une entrée                                       | 1. Sélectionnez Carnet d'adresses personnel.                                                                                                    |
| au carnet d'adresses<br>personnel                        | 2. Accédez à la page de recherche et sélectionnez Options > Soum. (Il n'est pas nécessaire de commencer par saisir les informations de recherche.)                                 |
|                                                          | 3. Sélectionnez Options > Nouveau.                                                                                                    |
|                                                          | 4. À l'aide du clavier, entrez un nom ou un surnom.                                                                                                    |
|                                                          | <b>5.</b> Appuyez sur <b>Téléphones</b> et utilisez le clavier pour saisir des numéros de téléphone. N'oubliez pas d'inclure les codes d'accès nécessaires, tels que le 9 ou le 1. |
|                                                          | 6. Appuyez sur Soum. pour ajouter l'entrée à la base de données.                                                                                                    |
| Affecter un numéro                                       | 1. Recherchez l'entrée dans le carnet d'adresses personnel.                                                                                                    |
| abrégé à une entrée<br>du carnet d'adresses<br>personnel | <ol> <li>Faites défiler la liste jusqu'au numéro souhaité et appuyez sur Sélect.<br/>ou sur .</li> </ol>                                                                           |
| personner                                                | 3. Sélectionnez Options > Numéro abrégé.                                                                                                    |
|                                                          | <ol> <li>Faites défiler jusqu'au code de numérotation abrégée que vous voulez<br/>affecter au numéro et appuyez sur Sélect. ou sur .</li> </ol>                                    |
| Ajouter un code                                          | 1. Sélectionnez 🛕 💓 > Carnet d'adresses personnel.                                                                                                    |
| de numérotation                                          | 2. Sélectionnez Numéros abrégés personnels.                                                                                                    |
| une entrée du carnet<br>d'adresses personnel)            | <b>3.</b> Faites défiler jusqu'à un code de numérotation abrégée qui n'est pas affecté et appuyez sur <b>Sélect.</b> ou sur <b>O</b> .                                             |
| - ,                                                      | 4. Appuyez sur Affecter.                                                                                                    |
|                                                          | 5. Saisissez un numéro de téléphone.                                                                                                    |
|                                                          | 6. Appuyez sur MàJ.                                                                                                    |

| Pour                                     | Procédez comme suit :                                                                                                    |
|------------------------------------------|----------------------------------------------------------------------------------------------------|
| Rechercher des codes                     | 1. Sélectionnez 🛦 💓 > Numéros abrégés personnels.                                                                                         |
| de numérotation<br>abrégée               | <ol> <li>Vous pouvez choisir Options &gt; Précédent ou Suivant pour passer d'une<br/>liste à une autre.</li> </ol>                        |
|                                          | <b>3.</b> Faites défiler la liste jusqu'au numéro souhaité et appuyez sur <b>Sélect.</b> ou sur <b>O</b> .                                |
| Passer un appel                          | 1. Recherchez le code de numérotation abrégée.                                                                                            |
| à l'aide d'un code<br>de numérotation    | <ol> <li>Faites défiler la liste jusqu'au numéro souhaité et appuyez sur Sélect. ou sur .</li> </ol>                                      |
| ablegee                                  | 3. Appuyez sur Compos.                                                                                                    |
|                                          | 4. Appuyez sur OK pour terminer l'opération.                                                                                              |
| Supprimer un code                        | 1. Recherchez le code de numérotation abrégée.                                                                                            |
| de numérotation<br>abrégée               | <ol> <li>Faites défiler la liste jusqu'au numéro souhaité et appuyez sur Sélect. ou sur .</li> </ol>                                      |
|                                          | 3. Sélectionnez Options > Suppr.                                                                                                    |
| Vous déconnecter du répertoire personnel | <ol> <li>Sélectionnez<br/>service peut varier).</li> <li>Carnet d'adresses personnel (le nom exact de ce service peut varier).</li> </ol> |
|                                          | 2. Sélectionnez Déconn.                                                                                                    |

- L'administrateur système peut vous fournir l'ID utilisateur et le PIN nécessaires pour vous connecter au répertoire personnel.
- Le répertoire personnel vous déconnecte automatiquement au bout d'un certain temps. Ce délai peut varier. Pour plus d'informations, contactez votre administrateur système.
- Utilisez le pavé numérique pour saisir des caractères sur l'écran du téléphone. Utilisez le bouton de navigation de votre téléphone pour passer d'un champ de saisie à un autre.
- Votre téléphone peut être configuré pour la connexion aux appels internationaux, qui est indiquée par un symbole « + » sur les journaux d'appels, le rappel ou les entrées du répertoire d'appels. Pour plus d'informations, contactez votre administrateur système.

## Utilisation du répertoire téléphonique

Vous pouvez stocker des informations (telles que des numéros de téléphone professionnel et portable, et le nom de l'entreprise) d'un maximum de 100 contacts dans le répertoire téléphonique.

| Remarque | Vous pouvez personnaliser la touche dynamique de gauche pour ouvrir le répertoire téléphonique. Personnalisée de cette façon, la touche dynamique de gauche s'affiche sous le nom <b>PhBook</b> . Pour plus d'informations, reportez-vous à Personnalisation de l'écran du téléphone page 83.                                                  |
|----------|----------------------------------------------------------------------------------------------------|
|          |                                                                                                    |
| Remarque | Votre administrateur système peut importer jusqu'à 100 contacts dans votre répertoire téléphonique s'ils sont tous stockés dans un fichier au format XML ou CSV, comme c'est le cas pour vos contacts dans Microsoft Outlook ou pour le téléphone sans fil IP Cisco Unified 7920. Pour en savoir plus, contactez votre administrateur système. |

| Pour                                         | Procédez comme suit :                                                                                                    |
|----------------------------------------------|----------------------------------------------------------------------------------------------------|
| Ajouter un contact<br>à votre répertoire     | 1. Sélectionnez<br>(le cas échéant). > Répertoire téléphonique ou appuyez sur PhBook                                                                                             |
| téléphonique                                 | 2. Procédez comme suit :                                                                                                    |
|                                              | - Appuyez sur Nouveau (si le répertoire téléphonique est vide).                                                                                                    |
|                                              | <ul> <li>Sélectionnez Options &gt; Nouveau (si le répertoire téléphonique n'est<br/>pas vide).</li> </ul>                                                                        |
|                                              | <b>3</b> . Dans l'écran Nouveau contact, indiquez les informations relatives au contact.                                                                                         |
|                                              | 4. Une fois la saisie de ces informations terminée, appuyez sur <b>Options</b> , puis sur <b>Enreg</b> . pour enregistrer ces informations ou sur <b>Annuler</b> .               |
| Affecter un numéro<br>principal à un contact | 1. Sélectionnez<br>(le cas échéant). > Répertoire téléphonique ou appuyez sur PhBook                                                                                             |
|                                              | 2. Mettez un contact en surbrillance et sélectionnez Options > Détails.                                                                                                    |
|                                              | <ol> <li>Sélectionnez un numéro : téléphone professionnel , téléphone personnel , téléphone portable u autre téléphone , puis sélectionnez Options &gt; Principal.</li> </ol>    |
|                                              | Une coche ✔ s'affiche en regard de ce numéro.                                                                                                    |
|                                              | <b>Remarque</b> Par défaut, le numéro de téléphone principal d'un contact est son<br>numéro professionnel. Vous pouvez affecter n'importe quel numéro<br>comme numéro principal. |

| Pour                                     | Procédez comme suit :                                                                                                    |
|------------------------------------------|----------------------------------------------------------------------------------------------------|
| Modifier le nom ou<br>les coordonnées de | 1. Sélectionnez<br>(le cas échéant). > Répertoire téléphonique ou appuyez sur PhBook                                                                                                    |
| l'entreprise d'un<br>contact             | 2. Mettez en surbrillance le nom d'un contact et appuyez sur 🕟 pour afficher ses détails.                                                                                                    |
|                                          | Vous pouvez également sélectionner <b>Options &gt; Détails</b> .                                                                                                    |
|                                          | <b>3.</b> Sélectionnez le champ relatif aux informations et appuyez sur <b>Modifier</b> .                                                                                                    |
|                                          | 4. Entrez vos modifications. Une fois la saisie de ces informations terminée, appuyez sur <b>Options</b> , puis sur <b>Enreg</b> . pour enregistrer ces informations ou sur <b>Annuler</b> .                                                                                                    |
| Modifier le numéro<br>de téléphone d'un  | 1. Sélectionnez<br>(le cas échéant). > Répertoire téléphonique ou appuyez sur PhBook                                                                                                    |
| contact                                  | 2. Mettez en surbrillance le nom d'un contact et appuyez sur 🕟 pour afficher ses détails.                                                                                                    |
|                                          | Vous pouvez également sélectionner <b>Options &gt; Détails</b> .                                                                                                    |
|                                          | <ol> <li>Sélectionnez un numéro : téléphone professionnel I., téléphone personnel , téléphone portable un autre téléphone , puis sélectionnez Options &gt; Modifier.</li> </ol>                                                                                                    |
|                                          | 4. Entrez vos modifications. Une fois la saisie de ces informations terminée, appuyez sur <b>Options</b> , puis sur <b>Enreg</b> . pour enregistrer ces informations ou sur <b>Annuler</b> .                                                                                                    |
| Rechercher un<br>contact dans            | 1. Sélectionnez<br>(le cas échéant). > Répertoire téléphonique ou appuyez sur PhBook                                                                                                    |
| votre répertoire<br>téléphonique         | 2. Sélectionnez Options > Mode et entrez le texte à rechercher. Vous pouvez rechercher le prénom, le nom, le surnom et le nom de l'entreprise du contact.                                                                                                    |
|                                          | <b>Remarque</b> Le texte à rechercher peut être saisi de deux manières : en appuyant<br>sur une touche une ou plusieurs fois jusqu'à l'affichage de la lettre<br>ou du numéro nécessaire ou en affichant automatiquement les<br>correspondances possibles après avoir appuyé sur une ou plusieurs<br>touches (texte prédictif). |
|                                          | Sélectionnez de nouveau <b>Options &gt; Mode</b> pour modifier la manière dont vous entrez le texte à rechercher.                                                                                                    |
| Supprimer un contact<br>du répertoire    | 1. Sélectionnez<br>(le cas échéant). > Répertoire téléphonique ou appuyez sur PhBook                                                                                                    |
| téléphonique                             | 2. Mettez un contact en surbrillance et sélectionnez Options > Suppr.                                                                                                    |
|                                          | Le contact est supprimé et le numéro abrégé de ce contact n'est plus affecté.                                                                                                    |

| Pour                                                            | Procédez comme suit :                                                                                                    |
|-----------------------------------------------------------------|----------------------------------------------------------------------------------------------------|
| Composer le numéro<br>de téléphone<br>principal d'un<br>contact | 1. Sélectionnez<br>(le cas échéant). > Répertoire téléphonique ou appuyez sur PhBook                                                                                                    |
|                                                                 | <ol> <li>Mettez en surbrillance le nom d'un contact. Le numéro de téléphone principal de ce contact s'affiche en bas à gauche. Pour composer ce numéro, appuyez sur ou sur Options &gt; Compos.</li> </ol>                                                   |
|                                                                 | <b>Remarque</b> Par défaut, le numéro de téléphone principal d'un contact est son numéro professionnel. Le numéro principal par défaut d'un contact peut être modifié et défini sur n'importe lequel de ses numéros.                                         |
| Composer un numéro<br>de téléphone                              | 1. Sélectionnez<br>(le cas échéant). > Répertoire téléphonique ou appuyez sur PhBook                                                                                                    |
| quelconque<br>d'un contact                                      | 2. Mettez le nom d'un contact en surbrillance, puis procédez comme suit                                                                                                    |
| d'un contact                                                    | <ul> <li>Faites défiler la liste vers la droite ou vers la gauche jusqu'à ce que<br/>vous voyiez l'icône du numéro de téléphone souhaité : téléphone<br/>professionnel is, téléphone personnel 3, téléphone portable is<br/>ou autre téléphone 3.</li> </ul> |
|                                                                 | <ul> <li>Sélectionnez Options &gt; Détails, mettez en surbrillance un numéro de téléphone et appuyez sur  u ou sur Options &gt; Compos.</li> </ul>                                                                                                    |
| Effacer toutes<br>les entrées de                                | 1. Sélectionnez<br>(le cas échéant). > Répertoire téléphonique ou appuyez sur PhBook                                                                                                    |
| votre répertoire<br>téléphonique                                | 2. Appuyez sur Options et sélectionnez Sup. tout.                                                                                                    |
| Copier un numéro<br>de téléphone d'un                           | <ol> <li>Sélectionnez A ppels en absence, Appels reçus ou Appels composés.</li> </ol>                                                                                                    |
| journal d'appels pour<br>un nouveau contact<br>du répertoire    | <ol> <li>Faites défiler la liste des numéros de téléphone jusqu'au numéro souhaité,<br/>puis sélectionnez Options &gt; Conserver &gt; Nouveau contact. L'écran<br/>Conserver contact s'affiche.</li> </ol>                                                   |
| telephonique                                                    | 3. Entrez les informations requises : prénom, nom, surnom et entreprise.                                                                                                    |
|                                                                 | <b>4.</b> Une fois ces informations saisies, sélectionnez <b>Options</b> > <b>Enreg.</b> , puis sélectionnez le type de téléphone dans lequel stocker le numéro.                                                                                             |
| Copier un numéro<br>de téléphone d'un                           | <ol> <li>Sélectionnez ▲ → &gt; Appels en absence, Appels reçus ou Appels composés.</li> </ol>                                                                                                    |
| journal d'appels pour<br>un contact existant                    | 2. Faites défiler la liste des numéros de téléphone jusqu'au numéro souhaité, puis sélectionnez Options > Conserver > Utiliser un contact existant.                                                                                                    |
| téléphonique                                                    | <b>3.</b> Dans la liste des contacts de votre répertoire téléphonique, mettez le nom souhaité en surbrillance.                                                                                                    |
|                                                                 | 4. Sélectionnez le type de téléphone dans lequel stocker le numéro.                                                                                                    |

| Pour                                                                                                    | Procédez comme suit :                                                                                                    |                                                                                                    |
|----------------------------------------------------------------------------------------------------|----------------------------------------------------------------------------------------------------|----------------------------------------------------------------------------------------------------|
| Copier un numéro<br>de téléphone d'un<br>répertoire pour un<br>nouveau contact<br>du répertoire<br>téléphonique                    | 1. Sélectio<br>peut va                                                                                                    | nnez <b>A (i)</b> > <b>Répertoire d'entreprise</b> (le nom de la fonction rier).                                                                                                    |
|                                                                                                    | <b>2.</b> Utilisez et appu                                                                                                    | votre clavier pour saisir le critère de recherche, comme le nom, yez sur <b>Recher</b> .                                                                                                    |
|                                                                                                    | 3. Lorsque contact                                                                                                    | e la liste s'affiche, sélectionnez <b>Options &gt; Conserver &gt; Nouveau</b><br>. L'écran Conserver contact s'affiche.                                                                                                    |
|                                                                                                    | 4. Entrez                                                                                                    | es informations requises : prénom, nom, surnom et entreprise.                                                                                                    |
|                                                                                                    | <b>5.</b> Une foi sélectio                                                                                                    | s ces informations saisies, sélectionnez <b>Options &gt; Enreg.</b> , puis<br>nnez le type de téléphone dans lequel stocker le numéro.                                                                                                    |
| Copier un numéro<br>de téléphone d'un<br>répertoire pour<br>un contact existant<br>du répertoire<br>téléphonique                   | 1. Sélectio<br>peut va                                                                                                    | nnez A is repertoire d'entreprise (le nom de la fonction rier).                                                                                                    |
|                                                                                                    | <b>2.</b> Utilisez et appu                                                                                                    | votre clavier pour saisir le critère de recherche, comme le nom, yez sur <b>Recher</b> .                                                                                                    |
|                                                                                                    | 3. Lorsque contact                                                                                                    | e la liste s'affiche, sélectionnez <b>Options &gt; Conserver &gt; Utiliser un</b> existant.                                                                                                    |
|                                                                                                    | <b>4.</b> Dans la souhait                                                                                                    | liste des contacts de votre répertoire téléphonique, mettez le nom<br>é en surbrillance.                                                                                                    |
|                                                                                                    | 5. Sélectio                                                                                                    | nnez le type de téléphone dans lequel stocker le numéro.                                                                                                    |
| Affecter un numéro<br>abrégé au numéro<br>d'un contact de<br>votre répertoire<br>téléphonique (depuis<br>l'écran Numéro<br>abrégé) | 1. Sélectio                                                                                                    | nnez 🛕 🗾 > Numéros abrégés.                                                                                                    |
|                                                                                                    | 2. Mettez un surbrillance un numéro abrégé non encore affecté puis appuyez sur Affecter. La liste des contacts de votre répertoire téléphonique s'affiche. |                                                                                                    |
|                                                                                                    | <b>3.</b> Mettez<br>ou faite<br>un autre<br>affecté                                                                                                    | en surbrillance un nom. Sélectionnez le numéro principal associé,<br>s défiler la liste sur la droite ou sur la gauche pour sélectionner<br>e numéro, puis appuyez sur <b>Sélect</b> . Le numéro sélectionné est alors<br>au numéro abrégé. |
|                                                                                                    | Remarque                                                                                                    | Le numéro abrégé 1 est toujours affecté à la messagerie vocale.<br>Vous ne pouvez pas le supprimer ni modifier l'affectation de ce<br>numéro abrégé.                                                                                        |
|                                                                                                    | Remarque                                                                                                    | Pour passer un appel en utilisant la numérotation abrégée,<br>reportez-vous à la section Émission d'un appel : options<br>supplémentaires page 40.                                                                                          |

| Pour                                                                                                    | Procédez comme suit : |                                                                                                    |
|----------------------------------------------------------------------------------------------------|-----------------------|----------------------------------------------------------------------------------------------------|
| Affecter un numéro<br>abrégé au numéro<br>d'un contact de<br>votre répertoire<br>téléphonique (depuis<br>l'écran principal) | 1.                    | Appuyez sur un numéro abrégé non encore affecté, maintenez-le enfoncé<br>pendant deux secondes environ, puis appuyez sur <b>Oui</b> . L'écran principal<br>du répertoire téléphonique s'affiche. |
|                                                                                                    | 2.                    | Mettez en surbrillance un contact puis appuyez sur Sélect. pour affecter le numéro abrégé au numéro principal de ce contact.                                                                     |
| Supprimer<br>l'affectation d'un<br>numéro abrégé                                                                            | 1.                    | Sélectionnez 🛕 📷 🔰 > Numéros abrégés.                                                                                                    |
|                                                                                                    | 2.                    | Mettez en surbrillance le numéro abrégé affecté puis appuyez sur Suppr.                                                                                                    |
|                                                                                                    | 3.                    | Appuyez sur <b>Oui</b> pour confirmer la suppression ou sur <b>Non</b> pour annuler l'opération.                                                                                                 |

- Après avoir affecté un numéro abrégé au numéro de téléphone d'un contact, une icône de numéro abrégé il et un numéro s'affichent sous ce numéro de téléphone dans les détails de ce contact.
- Vous pouvez stocker jusqu'à 100 contacts dans le répertoire téléphonique mais affecter uniquement 99 numéros abrégés puisque le numéro abrégé 1 est réservé pour la boîte vocale.
- Si vous avez des informations de contact stockées dans un autre emplacement (comme par exemple dans Microsoft Outlook ou le téléphone sans fil IP Cisco Unified 7920), renseignez-vous auprès de votre administrateur système si le fichier peut être importé dans votre répertoire téléphonique.

Lorsque le message « Vous avez un message vocal » s'affiche sur votre téléphone ou que le témoin lumineux rouge clignote, vous pouvez accéder à votre messagerie depuis votre téléphone.

# Nemarque

Votre société détermine le service de messagerie vocale utilisé par votre système téléphonique. Pour obtenir des informations précises et détaillées sur ce service, reportez-vous à la documentation correspondante.

| Pour                                                                                    | Procédez comme suit :                                                                                                    |  |  |  |
|-----------------------------------------------------------------------------------------|----------------------------------------------------------------------------------------------------|--|--|--|
| Configurer et<br>personnaliser votre<br>service de messagerie<br>vocale                 | 1. Appuyez sur Message ou appuyez sur 🚺 et maintenez cette touche enfoncée.                                                                                                    |  |  |  |
|                                                                                         | 2. Suivez les instructions vocales.                                                                                                    |  |  |  |
|                                                                                         | <b>Remarque</b> Si vous avez modifié la touche dynamique de gauche de l'écran principal de votre téléphone et si elle affiche désormais Répertoire téléphonique ( <b>PhBook</b> ), la touche dynamique <b>Message</b> n'est plus disponible. Pour plus d'informations, reportez-vous à Personnalisation de l'écran du téléphone page 83.                |  |  |  |
| Savoir si vous avez de                                                                  | Vérifiez la présence des indicateurs suivants sur votre téléphone :                                                                                                    |  |  |  |
| nouveaux messages                                                                       | Un témoin lumineux rouge clignotant                                                                                                    |  |  |  |
| vocaux                                                                                  | • Le texte « Vous avez un message vocal »                                                                                                    |  |  |  |
|                                                                                         | • L'icône clignotante de message en attente 🔀 en regard du numéro de répertoire dans Affichage des lignes                                                                                                    |  |  |  |
| Écouter vos messages<br>vocaux ou accéder au<br>menu système de la<br>messagerie vocale | 1. Appuyez sur Message ou appuyez sur 1 ex et maintenez cette touche enfoncée.                                                                                                    |  |  |  |
|                                                                                         | 2. Entrez votre mot de passe de messagerie vocale.                                                                                                    |  |  |  |
|                                                                                         | 3. Suivez les instructions vocales pour écouter vos messages.                                                                                                    |  |  |  |
|                                                                                         | <b>Remarque</b> Si vous avez modifié la touche dynamique de gauche de<br>l'écran principal de votre téléphone et si elle affiche désormais<br>Répertoire téléphonique ( <b>PhBook</b> ), la touche dynamique<br><b>Message</b> n'est plus disponible. Pour plus d'informations,<br>reportez-vous à Personnalisation de l'écran du téléphone<br>page 83. |  |  |  |
| Pour                                                              | Procédez comme suit :                                                                                                    |
|-------------------------------------------------------------------|----------------------------------------------------------------------------------------------------|
| Transférer un appel<br>vers votre système de<br>messagerie vocale | Appuyez sur <b>Rvoi Im</b> .<br>Cette fonction transfère automatiquement un appel (y compris un appel<br>en sonnerie ou en attente) vers votre système de messagerie vocale.<br>Les appelants entendent le message d'accueil de votre messagerie vocale<br>et peuvent vous laisser un message. |

# Accès à vos pages Web Options utilisateur

Votre téléphone sans fil IP est un périphérique réseau qui peut partager des informations avec les autres périphériques du même type de votre société, notamment votre ordinateur personnel. Vous pouvez utiliser votre ordinateur pour vous connecter à vos pages Web Options utilisateur Cisco Unified Communications Manager, dans lesquelles vous pouvez contrôler les fonctions, les paramètres et les services de votre téléphone sans fil IP. Cette section comporte des informations sur les éléments suivants :

- Pages Web Options utilisateur de Cisco Unified CallManager version 4.3 et ultérieures page 102
- Pages Web Options utilisateur de Cisco Unified Communications Manager version 5.1 ou ultérieure page 105

# Pages Web Options utilisateur de Cisco Unified CallManager version 4.3 et ultérieures

Cette section vous explique comment accéder à vos pages Web Options utilisateur et comment vous abonner aux services téléphoniques lorsque vous êtes connecté à un système Cisco Unified CallManager version 4.3 ou ultérieure. Pour plus d'informations sur les fonctions que vous pouvez configurer et sur les services téléphoniques auxquels vous pouvez vous abonner, consultez le manuel *Personnalisation de votre téléphone IP Cisco sur le Web* à l'adresse suivante : http://www.cisco.com/en/US/products/hw/phones/ps379/products\_user\_guide\_list.html

Pour plus d'informations, reportez-vous aux sections suivantes :

- Connexion aux pages Web Options utilisateur page 103
- Abonnement aux services téléphoniques page 103

# **Connexion aux pages Web Options utilisateur**

Cette section vous explique comment vous connecter et sélectionner un périphérique de téléphone pour les pages Web Options utilisateur de Cisco Unified CallManager version 4.1 ou ultérieure.

| Pour                                                        | Pro | Procédez comme suit :                                                                                                    |  |  |  |
|-------------------------------------------------------------|-----|----------------------------------------------------------------------------------------------------|--|--|--|
| Vous connecter<br>à vos pages Web<br>Options utilisateur    | 1.  | Demandez à votre administrateur système de vous fournir une URL, un ID<br>utilisateur et un mot de passe par défaut pour vos Options utilisateur.                                                                                                    |  |  |  |
|                                                             | 2.  | Ouvrez un navigateur Web sur votre ordinateur, saisissez l'URL, puis connectez-vous.                                                                                                    |  |  |  |
|                                                             |     | La page Web Options utilisateur principale de Cisco Unified CallManager s'affiche.                                                                                                    |  |  |  |
| Sélectionner un<br>périphérique après<br>vous être connecté | 1.  | Dans le menu général, sélectionnez votre type de périphérique (modèle<br>de téléphone) dans la liste déroulante « Sélectionner un périphérique ».<br>Le menu contextuel apparaît et propose des options appropriées pour<br>le téléphone sans fil IP. |  |  |  |
|                                                             | 2.  | Apportez des modifications aux options de votre téléphone sans fil IP.                                                                                                    |  |  |  |

#### Conseils de navigation dans les pages Web Options utilisateur

- Sélectionnez votre périphérique dans la page d'index afin d'afficher toutes les options qui vous sont proposées.
- Cliquez sur MàJ pour appliquer et enregistrer vos modifications.
- Cliquez sur Retour au menu pour revenir au menu contextuel.
- Cliquez sur Déconnecter pour quitter les pages utilisateur.

# Abonnement aux services téléphoniques

Pour que vous puissiez accéder à des services téléphoniques avec abonnement sur votre téléphone, vous devez au préalable vous abonner à ces services via votre ordinateur en vous connectant aux pages Web Options utilisateur. Reportez-vous à Accès à vos pages Web Options utilisateur page 105.

Les services téléphoniques peuvent comprendre :

- Des services d'information accessibles via le Web, tels que les cours de la bourse, les programmes de cinéma et la météo.
- Des données réseau, telles que les calendriers et les répertoires d'entreprise au sein desquels vous pouvez effectuer des recherches.
- Des fonctions téléphoniques, telles que le service de numérotation abrégée et un carnet d'adresses personnel.

| Pour plus d'informations, | reportez-vous au | tableau suivant. |
|---------------------------|------------------|------------------|
|---------------------------|------------------|------------------|

| Pour                                                  | Procédez comme suit après vous être connecté et avoir sélectionné le type de périphérique :                                                                                                    |  |  |  |
|-------------------------------------------------------|----------------------------------------------------------------------------------------------------|--|--|--|
| Vous abonner à un<br>service                          | 1. Dans le menu principal, sélectionnez Configurer vos services téléphoniques IP Cisco.                                                                                                    |  |  |  |
|                                                       | 2. Sélectionnez un service dans la liste déroulante « Services disponibles », puis cliquez sur Continuer.                                                                                          |  |  |  |
|                                                       | <b>3.</b> Fournissez les renseignements supplémentaires qui peuvent vous être demandés (par exemple, un code postal ou un code PIN)                                                                |  |  |  |
|                                                       | 4. Cliquez sur S'abonner.                                                                                                    |  |  |  |
| Modifier un<br>abonnement ou<br>se désabonner         | 1. Dans le menu principal, sélectionnez Configurer vos services téléphoniques IP Cisco.                                                                                                    |  |  |  |
|                                                       | 2. Cliquez sur un service du volet « Vos abonnements ».                                                                                                    |  |  |  |
|                                                       | 3. Cliquez sur MàJ après avoir effectué vos modifications ou sur Se désabonner.                                                                                                    |  |  |  |
| Accéder à un service                                  | 1. Sélectionnez < is (Services) > (Nom du service).                                                                                                    |  |  |  |
| depuis le téléphone                                   | 2. Sélectionnez le service qui vous intéresse.                                                                                                    |  |  |  |
| Apprendre à utiliser<br>les services<br>téléphoniques | Reportez-vous au manuel <i>Personnalisation de votre téléphone IP Cisco sur le Web</i> à l'adresse suivante :<br>http://www.cisco.com/en/US/products/hw/phones/ps379/products_user_guide_list.html |  |  |  |

# Pages Web Options utilisateur de Cisco Unified Communications Manager version 5.1 ou ultérieure

Cette section vous explique comment accéder à vos pages Web Options utilisateur et comment vous abonner aux services téléphoniques lorsque vous êtes connecté à un système Cisco Unified Communications Manager version 5.1 ou ultérieure. Reportez-vous aux sections suivantes pour plus d'informations sur l'accès aux pages Web Options utilisateur, à la configuration des fonctions et à l'abonnement à des services téléphoniques :

- Accès à vos pages Web Options utilisateur page 105
- Configuration des fonctions et des services sur le Web page 106

# Accès à vos pages Web Options utilisateur

Cette section vous explique comment vous connecter et sélectionner un périphérique de téléphone pour les pages Web Options utilisateur de Cisco Unified Communications Manager version 5.1 ou ultérieure.

| Pour                                                     | Pro | cédez comme suit :                                                                                                    |
|----------------------------------------------------------|-----|----------------------------------------------------------------------------------------------------|
| Vous connecter à vos<br>pages Web Options<br>utilisateur |     | Demandez à votre administrateur système de vous fournir une URL,<br>un ID utilisateur et un mot de passe par défaut pour vos Options<br>utilisateur.                                                                                                    |
|                                                          | 2.  | Ouvrez un navigateur Web sur votre ordinateur, saisissez l'URL, puis connectez-vous.                                                                                                    |
|                                                          | 3.  | Si le programme vous invite à accepter les paramètres de sécurité, cliquez sur <b>Oui</b> ou sur <b>Installer le certificat</b> .                                                                                                    |
|                                                          |     | La page Web Options utilisateur principale de Cisco Unified<br>Communications Manager s'affiche. Dans cette page, vous pouvez<br>sélectionner <b>Options utilisateur</b> pour accéder aux paramètres<br>utilisateur, aux fonctions de répertoire, à un carnet d'adresses<br>personnel et aux numéros abrégés. |
|                                                          |     | Pour accéder aux options spécifiques au téléphone, sélectionnez<br>un périphérique (voir ci-dessous).                                                                                                    |
| Sélectionner un<br>périphérique après                    | 1.  | Après vous être connecté aux pages Web Options utilisateur,<br>sélectionnez <b>Options utilisateur &gt; Périphérique</b> .                                                                                                    |
| vous être connecté                                       |     | La page Configuration du périphérique s'affiche.                                                                                                    |
|                                                          |     | Si plusieurs périphériques vous sont affectés, vérifiez que le<br>périphérique approprié (modèle de téléphone ou profil de<br>substitution de poste) est sélectionné. Si nécessaire, choisissez<br>un autre périphérique dans le menu déroulant Nom.                                                          |

| Pour                                                  | Procédez comme suit :                                                                                                    |
|-------------------------------------------------------|----------------------------------------------------------------------------------------------------|
| Configurer les fonctions<br>de l'utilisateur          | Sélectionnez le bouton d'accès à la liste déroulante <b>Options utilisateur</b> pour accéder à ces fonctions :                                              |
|                                                       | Paramètres utilisateur                                                                                                    |
|                                                       | • Répertoire                                                                                                    |
|                                                       | Carnet d'adresses personnel                                                                                                    |
|                                                       | Codes de carnet d'adresses personnel                                                                                                    |
| Configurer les paramètres<br>du téléphone             | Choisissez les boutons de la barre d'outils qui vous permettent d'accéder<br>aux options spécifiques au téléphone :                                         |
|                                                       | Paramètres de ligne                                                                                                    |
|                                                       | Numéros abrégés                                                                                                    |
|                                                       | Services téléphoniques                                                                                                    |
|                                                       | • URL de service                                                                                                    |
| Revenir à la page<br>Configuration du<br>périphérique | Sur l'une des pages, sélectionnez <b>Options utilisateur &gt; Périphérique</b> pour vérifier que vous configurez le bon appareil ou pour changer de modèle. |

### Conseil

Dans la page Configuration du périphérique, vous pouvez accéder à toutes les options de configuration disponibles sur votre téléphone (il se peut que les autres pages ne donnent pas accès à toutes les options).

# **Configuration des fonctions et des services sur le Web**

Les rubriques de cette section vous expliquent comment configurer les fonctions et les services de vos pages Web Options utilisateur après vous être connecté. Reportez-vous à la section Accès à vos pages Web Options utilisateur page 105.

- Configuration de numéros abrégés sur le Web page 107
- Utilisation du répertoire personnel sur le Web page 108
- Configuration de services téléphoniques sur le Web page 110
- Contrôle des paramètres utilisateur sur le Web page 111
- Contrôle des paramètres de ligne sur le Web page 112
- Utilisation de Cisco WebDialer page 114

### Configuration de numéros abrégés sur le Web

Selon la configuration du téléphone, plusieurs fonctions de numérotation abrégée configurées sur le Web peuvent être prises en charge :

- Numérotation abrégée dans Affichage des lignes
- Codes de numérotation abrégée
- Codes de carnet d'adresses personnel

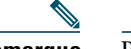

**Remarque** Pour obtenir de l'aide sur l'utilisation des fonctions de numérotation abrégée, reportez-vous à Numérotation abrégée page 59.

| Pour                                                         | Connectez-vous et procédez comme suit :                                                                                                    |  |  |  |  |
|--------------------------------------------------------------|----------------------------------------------------------------------------------------------------|--|--|--|--|
| Configurer des<br>numéros abrégés                            | 1. Sélectionnez le nom de votre téléphone sans fil IP Cisco Unified 7925G.                                                                                           |  |  |  |  |
|                                                              | 2. Cliquez sur Numéros abrégés.                                                                                                    |  |  |  |  |
| dans Arrichage<br>des lignes                                 | <b>3.</b> Entrez un numéro comme si vous le composiez sur votre téléphone.                                                                                           |  |  |  |  |
| 0                                                            | 4. Entrez un libellé de 11 caractères maximum pour le numéro répertorié.                                                                                             |  |  |  |  |
|                                                              | 5. Cliquez sur Enreg.                                                                                                    |  |  |  |  |
|                                                              | <b>Remarque</b> Si des numéros répertoriés sont configurés dans votre Affichage des lignes, leur étiquette apparaît en regard de l'icône <b>III</b> .                |  |  |  |  |
| Configurer                                                   | 1. Sélectionnez le nom de votre téléphone sans fil IP Cisco Unified 7925G.                                                                                           |  |  |  |  |
| des codes de                                                 | 2. Cliquez sur Numéros abrégés.                                                                                                    |  |  |  |  |
| abrégée                                                      | <b>3.</b> Entrez un numéro comme si vous le composiez sur votre téléphone et un libellé pour un code de numérotation abrégée.                                        |  |  |  |  |
|                                                              | 4. Cliquez sur Enreg.                                                                                                    |  |  |  |  |
|                                                              | <b>Remarque</b> Notez le numéro du code de numérotation abrégée. Pour accéder au numéro abrégé, utilisez ce code et <b>Options &gt; NumAbr</b> .                     |  |  |  |  |
| Configurer des<br>codes de carnet<br>d'adresses<br>personnel | Reportez-vous à Configuration de codes de carnet d'adresses personnel sur le Web page 109.                                                                           |  |  |  |  |
|                                                              | Vous pouvez également configurer ce type de code sur votre téléphone.<br>Reportez-vous à la section Utilisation du répertoire personnel sur le<br>téléphone page 91. |  |  |  |  |

#### Conseils

- L'écran Affichage des lignes peut afficher un maximum de six numéros (combinaison de lignes et de numéros abrégés).
- Si le libellé de numéro abrégé comporte plus de 11 caractères, utilisez un libellé plus court parce que les libellés sont raccourcis en partant de la gauche. Par exemple, « Service clientèle » peut apparaître sous la forme « .....e clientèle ».

### Utilisation du répertoire personnel sur le Web

L'ensemble des fonctions de répertoire personnel auquel vous avez accès depuis votre ordinateur comprend :

- Un carnet d'adresses personnel
- Codes de carnet d'adresses personnel
- L'outil de synchronisation du carnet d'adresses (TABSynch)

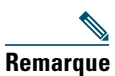

Vous pouvez également accéder au carnet d'adresses personnel et aux numéros abrégés depuis votre téléphone. Reportez-vous à Utilisation du répertoire personnel sur le téléphone page 91.

#### Utilisation de votre carnet d'adresses personnel sur le Web

Cette section explique comment utiliser le carnet d'adresses personnel depuis les pages Web Options utilisateur.

| Pour                                               | Puis procédez comme suit après vous être connecté                                                                                                |
|----------------------------------------------------|----------------------------------------------------------------------------------------------------|
| Ajouter une entrée au                              | 1. Sélectionnez Options utilisateur > Carnet d'adresses personnel.                                                                               |
| carnet d'adresses personnel                        | 2. Cliquez sur Ajouter nouveau.                                                                                                    |
|                                                    | 3. Saisissez les informations correspondant à l'entrée.                                                                                          |
|                                                    | 4. Cliquez sur Enreg.                                                                                                    |
| Effectuer une recherche                            | 1. Sélectionnez Options utilisateur > Carnet d'adresses personnel.                                                                               |
| d'entrée dans le carnet<br>d'adresses personnel    | 2. Indiquez les informations recherchées et cliquez sur Trouver.                                                                                 |
|                                                    | <b>Remarque</b> Pour effectuer la recherche dans toutes les entrées, n'indiquez pas les informations recherchées et cliquez sur <b>Trouver</b> . |
| Modifier une entrée du carnet d'adresses personnel | 1. Recherchez l'entrée dans le carnet d'adresses personnel.                                                                                      |
|                                                    | 2. Cliquez sur un nom ou un pseudonyme.                                                                                                    |
|                                                    | 3. Modifiez l'entrée et cliquez sur Enreg.                                                                                                    |
| Supprimer une entrée du                            | 1. Recherchez l'entrée dans le carnet d'adresses personnel.                                                                                      |
| carnet d'adresses personnel                        | 2. Sélectionnez une ou plusieurs entrées.                                                                                                    |
|                                                    | 3. Cliquez sur Supprimer la sélection.                                                                                                    |

#### Configuration de codes de carnet d'adresses personnel sur le Web

Cette section explique comment affecter des numéros abrégés depuis vos pages Web Options utilisateur.

| Pour                                                                                                    | Puis procédez comme suit après vous être connecté                                                                                                    |
|----------------------------------------------------------------------------------------------------|----------------------------------------------------------------------------------------------------|
| Affecter un numéro<br>abrégé à une entrée                                                                                                | <b>1.</b> Créez une entrée dans le carnet d'adresses personnel. Reportez-vous à Utilisation de votre carnet d'adresses personnel sur le Web page 108. |
| du carnet d'adresses                                                                                                    | 2. Sélectionnez Options utilisateur > Numéros abrégés.                                                                                                |
| personnel                                                                                                    | 3. Cliquez sur Ajouter nouveau.                                                                                                    |
|                                                                                                    | 4. Modifiez le code de numérotation abrégée si vous le souhaitez.                                                                                     |
|                                                                                                    | <b>5.</b> Utilisez la zone des options de recherche pour trouver l'entrée souhaitée dans le carnet d'adresses personnel.                              |
|                                                                                                    | <b>6.</b> Cliquez sur un numéro de téléphone dans la zone des résultats de recherche.                                                                 |
|                                                                                                    | 7. Cliquez sur Enreg.                                                                                                    |
| Affecter un code de<br>numérotation abrégée<br>à un numéro de<br>téléphone (sans utiliser<br>d'entrée du carnet<br>d'adresses personnel) | 1. Sélectionnez Options utilisateur > Numéros abrégés.                                                                                                |
|                                                                                                    | 2. Cliquez sur Ajouter nouveau.                                                                                                    |
|                                                                                                    | <b>3.</b> Modifiez le code de numérotation abrégée si vous le souhaitez.                                                                              |
|                                                                                                    | 4. Saisissez un numéro de téléphone.                                                                                                    |
|                                                                                                    | 5. Cliquez sur Enreg.                                                                                                    |
| Rechercher une entrée                                                                                                    | 1. Sélectionnez Options utilisateur > Numéros abrégés.                                                                                                |
| de numérotation<br>abrégée                                                                                                    | 2. Indiquez les informations recherchées et cliquez sur Trouver.                                                                                      |
| Modifier le numéro                                                                                                    | 1. Sélectionnez Options utilisateur > Numéros abrégés.                                                                                                |
| de téléphone                                                                                                    | 2. Recherchez le numéro abrégé à modifier.                                                                                                    |
| numéro abrégé                                                                                                    | 3. Cliquez sur un composant de l'entrée.                                                                                                    |
|                                                                                                    | 4. Modifiez le numéro de téléphone.                                                                                                    |
|                                                                                                    | 5. Cliquez sur Enreg.                                                                                                    |
| Supprimer une entrée                                                                                                    | 1. Recherchez le numéro abrégé.                                                                                                    |
| de numérotation                                                                                                    | 2. Sélectionnez une ou plusieurs entrées.                                                                                                    |
| abregee                                                                                                    | 3. Cliquez sur Supprimer la sélection.                                                                                                    |

#### Conseils

- Vous pouvez créer jusqu'à 500 entrées de numéros abrégés et de carnet d'adresses personnel.
- Vous pouvez créer une nouvelle entrée de numérotation abrégée sans utiliser d'entrée du carnet d'adresses personnel. Ces entrées de numérotation abrégée sont étiquetées « brut » dans les pages Web Options utilisateur et n'affichent pas d'étiquette de texte configurable.

#### Utilisation de l'outil de synchronisation du carnet d'adresses

Vous pouvez utiliser l'outil de synchronisation du carnet d'adresses (SynchCA) pour synchroniser votre carnet d'adresses Microsoft Windows existant (le cas échéant) avec votre carnet d'adresses personnel. Vous pouvez ensuite accéder aux entrées du carnet d'adresses Microsoft Windows sur votre téléphone sans fil IP et dans vos pages Web Options utilisateur. Votre administrateur système peut vous donner accès à l'outil TABSynch et vous fournir des instructions détaillées.

### Configuration de services téléphoniques sur le Web

Les services téléphoniques peuvent inclure des fonctions spéciales, des données du réseau et des informations Web (par exemple les cours de la bourse ou les programmes de cinéma). Vous devez d'abord vous abonner à un service téléphonique avant de pouvoir y accéder sur votre téléphone.

| Pour                    | Cor | ectez-vous et pr                                | océdez comme suit :                                                                                                    |
|-------------------------|-----|-------------------------------------------------|----------------------------------------------------------------------------------------------------|
| Vous abonner            | 1.  | électionnez le n                                | om de votre téléphone sans fil IP Cisco Unified 7925G.                                                                                                    |
| à un service            | 2.  | Cliquez sur Serv                                | ces téléphoniques.                                                                                                    |
|                         | 3.  | Cliquez sur Ajouter nouveau.                    |                                                                                                    |
|                         | 4.  | Choisissez un sei                               | vice dans la liste déroulante et cliquez sur Suivant.                                                                                                    |
|                         | 5.  | Changez l'intitul<br>upplémentaires             | é du service et/ou saisissez des informations<br>sur le service, le cas échéant (facultatif).                                                                                                |
|                         | Ren | rque Si le libe<br>plus cou<br>gauche.<br>«e cl | llé comporte plus de 11 caractères, utilisez un nom<br>et parce que les libellés sont raccourcis en partant de la<br>Par exemple, « Service clientèle » apparaît sous la forme<br>ientèle ». |
|                         | 6.  | Cliquez sur Enre                                | g.                                                                                                    |
| Rechercher des services | 1.  | électionnez un                                  | périphérique.                                                                                                    |
|                         | 2.  | Cliquez sur Serv                                | ces téléphoniques.                                                                                                    |
|                         | 3.  | Cliquez sur Trou                                | ver.                                                                                                    |
| Modifier un service     | 1.  | Recherchez les s                                | ervices.                                                                                                    |
| ou y mettre fin         | 2.  | Sélectionnez une ou plusieurs entrées.          |                                                                                                    |
|                         | 3.  | Cliquez sur Supprimer la sélection.             |                                                                                                    |
| Modifier le nom         | 1.  | Recherchez les se                               | ervices.                                                                                                    |
| d'un service            | 2.  | Cliquez sur le no                               | m du service.                                                                                                    |
|                         |     | Modifiez les info                               | rmations et cliquez sur Enreg.                                                                                                    |

| Pour                                                    | Connectez-                 | Connectez-vous et procédez comme suit :                                                                                                    |  |  |  |  |
|---------------------------------------------------------|----------------------------|----------------------------------------------------------------------------------------------------|--|--|--|--|
| Ajouter un service<br>dans une zone libre<br>de l'écran | 1. Sélectio                | 1. Sélectionnez un périphérique.                                                                                                    |  |  |  |  |
|                                                         | 2. Cliquez                 | 2 sur URL de service.                                                                                                    |  |  |  |  |
|                                                         | Remarque                   | Si cette option n'apparaît pas, demandez à votre administrateur<br>système de configurer une touche d'URL de service pour votre<br>téléphone.                                                                            |  |  |  |  |
|                                                         | 3. Sélectio                | onnez un service dans la liste déroulante Touche de service.                                                                                                    |  |  |  |  |
|                                                         | <b>4</b> . Si vous d'étiqu | souhaitez renommer le service, modifiez les champs<br>ettes.                                                                                                    |  |  |  |  |
|                                                         | Remarque                   | Votre téléphone utilise le champ Étiquette ASCII s'il ne prend<br>pas en charge les jeux de caractères à deux octets.                                                                                                    |  |  |  |  |
|                                                         | 5. Cliquez                 | z sur Enreg.                                                                                                    |  |  |  |  |
|                                                         | <b>6.</b> Cliquez voir le  | z sur <b>Réinit.</b> pour réinitialiser votre téléphone (nécessaire pour nouveau libellé sur votre téléphone).                                                                                                    |  |  |  |  |
| Accéder à un service<br>depuis le téléphone             | Sélectionne                | z < 🏹 > (Nom du service).                                                                                                    |  |  |  |  |
|                                                         | Remarque                   | Les services disponibles sur votre téléphone dépendent de la<br>configuration du système téléphonique et des services auxquels<br>vous êtes abonné. Pour plus d'informations, contactez votre<br>administrateur système. |  |  |  |  |
|                                                         | Remarque                   | Si un seul service est configuré, celui-ci s'ouvre par défaut.<br>Si plusieurs services sont configurés, sélectionnez une option<br>du menu à l'écran.                                                                   |  |  |  |  |

### Contrôle des paramètres utilisateur sur le Web

Les paramètres utilisateur incluent votre mot de passe, votre PIN et votre langue (paramètres régionaux). Votre code PIN et votre mot de passe permettent d'accéder à plusieurs fonctions et services.

| Pour                        | Connectez-vous et procédez comme suit :                                 |      |  |
|-----------------------------|-------------------------------------------------------------------------|------|--|
| Modifier votre mot de passe | 1. Sélectionnez Options utilisateur > Paramètres utilisateur.           |      |  |
|                             | 2. Dans la zone Mot de passe du navigateur, saisissez les informations. |      |  |
|                             | <b>Remarque</b> Un mot de passe doit comporter entre 5 et 127 caractè   | res. |  |
|                             | 3. Cliquez sur Enreg.                                                   |      |  |

| Pour                                                                              | Connectez-vous et procédez comme suit :                                                                 |  |
|-----------------------------------------------------------------------------------|----------------------------------------------------------------------------------------------------|--|
| Modifier votre PIN                                                                | 1. Sélectionnez Options utilisateur > Paramètres utilisateur.                                           |  |
|                                                                                   | 2. Dans la zone PIN du téléphone, saisissez les informations.                                           |  |
|                                                                                   | <b>Remarque</b> Un PIN doit comporter entre 5 et 20 caractères.                                         |  |
|                                                                                   | 3. Cliquez sur Enreg.                                                                                   |  |
| Modifier la langue (paramètres<br>régionaux) des pages Web<br>Options utilisateur | 1. Sélectionnez Options utilisateur > Paramètres utilisateur.                                           |  |
|                                                                                   | <b>2.</b> Dans la zone Langue utilisateur, choisissez une option dans la liste déroulante Langue.       |  |
|                                                                                   | 3. Cliquez sur Enreg.                                                                                   |  |
| Modifier la langue (paramètres<br>régionaux) de l'écran de votre<br>téléphone     | 1. Accédez à la page Configuration du périphérique en sélectionnant Options utilisateur > Périphérique. |  |
|                                                                                   | 2. Sélectionnez une option dans la liste déroulante Langue utilisateur.                                 |  |
|                                                                                   | 3. Cliquez sur Enreg.                                                                                   |  |

### Conseils

- Utilisez votre code PIN pour vous connecter au service de mobilité de poste de Cisco ou au répertoire personnel de votre téléphone.
- Utilisez votre mot de passe pour vous connecter à vos pages Web Options utilisateur et à Cisco WebDialer sur votre ordinateur.
- Pour en savoir plus sur ces services, contactez votre administrateur système.

### Contrôle des paramètres de ligne sur le Web

Les paramètres de ligne ont une incidence sur une ligne donnée (numéro de répertoire) de votre téléphone. Ces paramètres incluent le renvoi d'appels et les libellés de lignes.

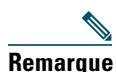

- Vous pouvez définir le renvoi d'appels (pour votre ligne principale) directement depuis votre téléphone. Reportez-vous à Renvoi des appels vers un autre numéro page 49.
  - Pour connaître les paramètres téléphoniques auxquels vous avez accès directement sur votre téléphone, reportez-vous à la section Modification des paramètres du téléphone page 80.

| Pour                                                                                          | Connectez-vous et procédez comme suit : |                                                                                                    |                                                                                                    |  |
|-----------------------------------------------------------------------------------------------|-----------------------------------------|----------------------------------------------------------------------------------------------------|----------------------------------------------------------------------------------------------------|--|
| Configurer le transfert<br>d'appel par ligne                                                  | 1.                                      | Sélectionn                                                                                                    | ez le nom de votre téléphone sans fil IP Cisco Unified 7925G.                                                                                                    |  |
|                                                                                               | 2.                                      | Cliquez su                                                                                                    | r Paramètres de ligne.                                                                                                    |  |
|                                                                                               | 3.<br>4.                                | Si plusieurs numéros de répertoire (lignes) sont affectés à votre<br>téléphone, vérifiez que la ligne appropriée est sélectionnée ou<br>choisissez-en une nouvelle. |                                                                                                    |  |
|                                                                                               |                                         | Dans la zone Renvoi des appels entrants, choisissez les paramètres de renvoi d'appels correspondant aux différentes situations.                                     |                                                                                                    |  |
|                                                                                               | 5.                                      | Cliquez sur Enreg.                                                                                                    |                                                                                                    |  |
| Modifier le paramètre                                                                         | 1.                                      | Sélectionn                                                                                                    | ez votre périphérique.                                                                                                    |  |
| d'indicateur de message                                                                       | 2.                                      | Cliquez su                                                                                                    | r Paramètres de ligne.                                                                                                    |  |
| vocal selon la ligne                                                                          | 3.                                      | Si plusieur<br>téléphone,<br>choisissez-                                                                                                    | s numéros de répertoire (lignes) sont affectés à votre<br>vérifiez que la ligne appropriée est sélectionnée ou<br>en une nouvelle.                                                                                   |  |
|                                                                                               | 4.                                      | Dans la zo<br>plusieurs p                                                                                                    | one Indicateur de messages en attente, choisissez un ou<br>paramètres.                                                                                                    |  |
|                                                                                               | Ren                                     | a <b>rque</b> G<br>de<br>m                                                                                                    | énéralement, le paramètre par défaut de messages en attente<br>emande à votre téléphone d'afficher un témoin lumineux et un<br>essage pour indiquer la présence d'un nouveau message vocal.                          |  |
|                                                                                               | 5.                                      | Cliquez su                                                                                                    | r Enreg.                                                                                                    |  |
| Modifier ou créer le<br>libellé de ligne devant<br>apparaître à l'écran de<br>votre téléphone | 1.                                      | Sélectionn                                                                                                    | ez votre périphérique.                                                                                                    |  |
|                                                                                               | 2.                                      | Cliquez su                                                                                                    | r Paramètres de ligne.                                                                                                    |  |
|                                                                                               | 3.                                      | Si plusieurs numéros de répertoire (lignes) sont affectés à votre<br>téléphone, vérifiez que la ligne appropriée est sélectionnée ou<br>choisissez-en une nouvelle. |                                                                                                    |  |
|                                                                                               | 4.                                      | Dans la zo                                                                                                    | one Libellé de ligne, saisissez un libellé.                                                                                                    |  |
|                                                                                               | Ren                                     | a <b>arque</b> Si<br>pl<br>ga<br>«                                                                                                    | le libellé comporte plus de 11 caractères, utilisez un nom<br>us court parce que les libellés sont raccourcis en partant de la<br>nuche. Par exemple, « Service clientèle » apparaît sous la forme<br>e clientèle ». |  |
|                                                                                               | 5.                                      | Cliquez su                                                                                                    | r Enreg.                                                                                                    |  |

### Conseil

Il est impossible de modifier les paramètres de sonnerie du téléphone dans les pages Web Options utilisateur.

### Utilisation de Cisco WebDialer

Cisco WebDialer vous permet de passer des appels sur votre téléphone sans fil IP à des contacts du répertoire en cliquant sur les éléments d'un navigateur Web. L'administrateur système doit vous configurer cette fonction.

| Pour                                                                              | Procédez comme suit :                                                                                                    |
|-----------------------------------------------------------------------------------|----------------------------------------------------------------------------------------------------|
| Utiliser WebDialer<br>avec votre répertoire<br>Options utilisateur                | 1. Connectez-vous à vos pages Web Options utilisateur. Reportez-vous à Accès à vos pages Web Options utilisateur page 105.                                                                  |
|                                                                                   | 2. Sélectionnez Options utilisateur > Répertoire et recherchez un collègue.                                                                                                    |
|                                                                                   | <b>3.</b> Cliquez sur le numéro à composer.                                                                                                    |
|                                                                                   | <b>4.</b> Si vous utilisez WebDialer pour la première fois, configurez vos préférences et cliquez sur <b>Soum.</b> (Reportez-vous à la dernière ligne de ce tableau pour plus de détails.)  |
|                                                                                   | <b>5.</b> Si la page Passer un appel s'affiche, cliquez sur <b>Compos.</b> (Reportez-vous à la dernière ligne de ce tableau si vous souhaitez que cette page ne s'affiche plus à l'avenir.) |
|                                                                                   | L'appel est maintenant passé sur votre téléphone.                                                                                                    |
|                                                                                   | <b>6.</b> Pour mettre fin à un appel, cliquez sur <b>Raccrocher</b> ou déconnectez-vous du téléphone.                                                                                       |
| Utiliser WebDialer<br>avec un autre                                               | <b>1.</b> Connectez-vous à un répertoire d'entreprise compatible WebDialer et recherchez des collègues.                                                                                     |
| répertoire<br>d'antroprise en ligne                                               | 2. Cliquez sur le numéro à composer.                                                                                                    |
| d'entreprise en ligne<br>(et non avec votre<br>répertoire Options<br>utilisateur) | <b>3.</b> Lorsque vous y êtes invité, saisissez votre ID utilisateur et votre mot de passe.                                                                                                 |
|                                                                                   | <b>4.</b> Si vous utilisez WebDialer pour la première fois, configurez vos préférences et cliquez sur <b>Soum.</b> (Reportez-vous à la dernière ligne de ce tableau pour plus de détails.)  |
|                                                                                   | <b>5.</b> Si la page Passer un appel s'affiche, cliquez sur <b>Compos.</b> (Reportez-vous à la dernière ligne de ce tableau si vous souhaitez que cette page ne s'affiche plus à l'avenir.) |
|                                                                                   | L'appel est maintenant passé sur votre téléphone.                                                                                                    |
|                                                                                   | <b>6.</b> Pour mettre fin à un appel, cliquez sur <b>Raccrocher</b> ou déconnectez-vous du téléphone.                                                                                       |
| Vous déconnecter<br>de WebDialer                                                  | Cliquez sur l'icône de déconnexion dans la page Passer un appel ou<br>Raccrocher.                                                                                                    |

| Pour                                                                   | Procédez comme suit :                                                                                                    |
|------------------------------------------------------------------------|----------------------------------------------------------------------------------------------------|
| Configurer, afficher<br>ou modifier des<br>préférences de<br>WebDialer | Accédez à la page Préférences.                                                                                                    |
|                                                                        | La page Préférences s'affiche la première fois que vous utilisez WebDialer<br>(après avoir cliqué sur le numéro à composer).                                                                                                    |
|                                                                        | Pour revenir aux préférences ultérieurement, cliquez sur l'icône Préférences des pages Passer un appel ou Raccrocher.                                                                                                    |
|                                                                        | La page Préférences contient les options suivantes.                                                                                                    |
|                                                                        | • Langue souhaitée : détermine la langue utilisée pour les paramètres et les invites de WebDialer.                                                                                                    |
|                                                                        | • Utiliser un périphérique permanent : identifie le téléphone sans fil IP et le<br>numéro de répertoire (ligne) que vous utiliserez pour passer des appels<br>WebDialer. Si votre téléphone dispose d'une seule ligne, ce téléphone et<br>cette ligne sont sélectionnés automatiquement. Sinon, choisissez un<br>téléphone et/ou une ligne. Les téléphones sont indiqués par leur nom<br>système. |
|                                                                        | Pour afficher le nom système de votre téléphone, sélectionnez <b>V V</b><br>(Paramètres) > Profil réseau > Configuration réseau > Nom de l'hôte.                                                                                                    |
|                                                                        | • Utiliser la substitution de poste : si cette option est sélectionnée, elle invite WebDialer à utiliser le téléphone sans fil IP associé à votre profil de mobilité de poste (si vous en avez un).                                                                                                    |
|                                                                        | • Ne pas afficher la boîte de dialogue de confirmation d'appel : si cette option est sélectionnée, elle invite WebDialer à supprimer la page Passer un appel. Cette page s'affiche par défaut lorsque vous cliquez sur un numéro de téléphone dans un répertoire en ligne compatible WebDialer.                                                                                                   |

# Présentation des options de configuration supplémentaires

Votre administrateur système peut configurer le téléphone de manière à ce qu'il utilise, le cas échéant, des modèles de touches dynamiques spécifiques, associés à des fonctionnalités et à des services particuliers. Le tableau ci-dessous présente certaines options de configuration que vous pouvez demander à votre administrateur système, en fonction de vos besoins en matière d'appels ou de votre environnement de travail.

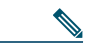

### Remarque

Vous trouverez les manuels d'utilisateur et autres documents auxquels il est fait référence dans ce tableau à l'adresse suivante : http://www.cisco.com/en/US/products/hw/phones/ps379/products\_user\_guide\_list.html

| Si vous                                                                                                    | Procédez comme suit :                                                                                                    | Pour plus d'informations                                                               |
|----------------------------------------------------------------------------------------------------|----------------------------------------------------------------------------------------------------|----------------------------------------------------------------------------------------|
| Devez gérer davantage<br>d'appels sur votre ligne<br>téléphonique                                                              | Demandez à votre administrateur système<br>de configurer votre ligne de manière à ce<br>qu'elle prenne en charge un plus grand<br>nombre d'appels.                                                                                            | Contactez votre<br>administrateur système<br>ou l'équipe d'assistance<br>téléphonique. |
| Avez besoin de plusieurs<br>lignes téléphoniques                                                                               | Demandez à votre administrateur système<br>de vous configurer un ou plusieurs<br>numéros de répertoire supplémentaires.                                                                                                    | Contactez votre<br>administrateur système<br>ou l'équipe d'assistance<br>téléphonique. |
| Souhaitez que différentes<br>touches dynamiques<br>(comme Rvoi Im) s'affichent<br>lorsque le téléphone sonne<br>ou est utilisé | Demandez à votre administrateur système<br>de vous configurer un nouveau modèle de<br>touche dynamique et de l'affecter à votre<br>téléphone.                                                                                                 | Contactez votre<br>administrateur système<br>ou l'équipe d'assistance<br>téléphonique. |
| Avez besoin de plus<br>de numéros abrégés                                                                                      | Vérifiez que vous utilisez déjà tous les<br>numéros abrégés disponibles.<br>Si vous avez besoin de numéros abrégés<br>supplémentaires, utilisez la fonction de<br>numérotation abrégée ou abonnez-vous<br>au service de numérotation abrégée. | Reportez-vous à Accès à<br>vos pages Web Options<br>utilisateur page 102.              |
| Souhaitez utiliser un même<br>numéro de répertoire pour<br>plusieurs téléphones                                                | Demandez une ligne partagée. Celle-ci<br>vous permet d'utiliser un numéro unique<br>pour votre téléphone de bureau et votre<br>téléphone sans fil IP.                                                                                         | Reportez-vous à<br>Utilisation d'une ligne<br>partagée page 65.                        |

| Si vous                                                                                                    | Procédez comme suit :                                                                                                    | Pour plus d'informations                                                                                                    |
|----------------------------------------------------------------------------------------------------|----------------------------------------------------------------------------------------------------|----------------------------------------------------------------------------------------------------|
| Partagez vos téléphones<br>ou votre bureau avec des<br>collègues                                                                                                    | <ul> <li>Pensez à utiliser :</li> <li>la fonction de parcage d'appels pour<br/>stocker et récupérer des appels sans<br/>utiliser la fonction de transfert,</li> <li>la fonction d'interception d'appels<br/>pour répondre à des appels en<br/>sonnerie sur un autre téléphone,</li> <li>une ligne partagée pour afficher les<br/>appels de vos collègues ou vous y<br/>connecter,</li> <li>la fonction de substitution de poste<br/>de Cisco pour affecter vos numéro<br/>de téléphone et profil utilisateur à<br/>un téléphone partagé.</li> </ul> | <ul> <li>Demandez des<br/>informations sur<br/>ces fonctions à votre<br/>administrateur système<br/>et reportez-vous aux<br/>sections suivantes :</li> <li>Suivi des appels<br/>suspects page 71.</li> <li>Utilisation d'une<br/>ligne partagée<br/>page 65.</li> <li>Utilisation de la<br/>fonction de mobilité<br/>de poste de Cisco<br/>page 73.</li> </ul> |
| Répondez à de nombreux<br>appels ou gérez des appels<br>pour le compte d'une autre<br>personne                                                                                          | Demandez à votre administrateur système<br>de configurer la fonction de réponse<br>automatique sur le téléphone.                                                                                                    | Reportez-vous à<br>Utilisation de la fonction<br>de réponse automatique<br>page 79.                                                                                                    |
| Devez déterminer l'état<br>d'une ligne téléphonique<br>associée à un bouton de<br>numérotation abrégée, un<br>journal d'appels ou une liste<br>de répertoires sur votre<br>téléphone    | Demandez à votre administrateur de<br>configurer la fonction de ligne occupée<br>(FLO) sur votre téléphone.                                                                                                    | Reportez-vous à<br>Utilisation de FLO pour<br>déterminer l'état d'une<br>ligne page 68.                                                                                                    |
| Souhaitez affecter<br>temporairement vos numéro<br>de téléphone et paramètres à<br>un téléphone IP<br>Cisco Unified partagé                                                             | Demandez des détails sur le service de<br>mobilité de poste de Cisco à votre<br>administrateur système.                                                                                                    | Reportez-vous à<br>Utilisation de la fonction<br>de mobilité de poste de<br>Cisco page 73.                                                                                                    |
| Autorisez ou empêchez tous<br>les téléphones disposant<br>de la même ligne partagée<br>d'afficher des informations<br>sur des appels ou de se<br>connecter à ces appels sur<br>la ligne | Demandez à votre administrateur<br>système de paramétrer la fonction<br>de confidentialité pour ces téléphones.                                                                                                    | Reportez-vous à<br>Procédure pour empêcher<br>d'autres personnes<br>d'afficher ou de joindre<br>un appel sur une ligne<br>partagée page 67.                                                                                                    |

Cette section fournit des informations de dépannage sur le téléphone sans fil IP.

# Informations générales de dépannage

La présente section vous donne des indications destinées à vous aider à résoudre les problèmes majeurs de votre téléphone. Pour en savoir plus, contactez votre administrateur système.

| Signe                                   | Explication                                                                                                    |
|-----------------------------------------|----------------------------------------------------------------------------------------------------|
| Vous n'arrivez pas<br>à passer un appel | Cela est peut-être dû à l'une (ou plusieurs) des raisons suivantes :                                                                                                    |
|                                         | • Votre téléphone est en dehors de la zone de service du point d'accès au réseau sans fil.                                                                                                    |
|                                         | <b>Remarque</b> Lorsque vous vous déplacez avec votre téléphone, un témoin lumineux de couleur verte indique que l'appareil se trouve toujours dans la zone de couverture de services sans fil. |
|                                         | • Vous devez vous connecter au service de mobilité de poste.                                                                                                    |
|                                         | • Vous devez entrer un code d'affaire client ou un code d'autorisation forcée après avoir composé un numéro.                                                                                    |
|                                         | • Votre téléphone est soumis à des restrictions horaires qui vous empêchent d'utiliser certaines fonctions à certaines heures de la journée.                                                    |
| L'écran principal                       | L'un des messages ci-dessous s'affiche sur la ligne d'état :                                                                                                    |
| n'est pas actif                         | • Réseau occupé : la bande passante existant sur le réseau sans fil est insuffisante pour pouvoir passer l'appel. Réessayez ultérieurement.                                                     |
|                                         | • Départ de la zone de service : le téléphone est hors de portée du point d'accès et du réseau sans fil qui lui sont associés.                                                                  |
|                                         | • Localisation de services réseau : le téléphone recherche un point d'accès au réseau sans fil.                                                                                                 |
|                                         | • Échec de l'authentification : les références de sécurité n'ont pas été acceptées par le serveur d'authentification.                                                                           |
|                                         | • Configuration IP : le téléphone attend qu'une adresse IP soit affectée par le DHCP.                                                                                                    |
| Le menu Paramètres<br>ne répond pas     | Votre administrateur système a peut-être désactivé l'option Paramètres sur votre téléphone.                                                                                                    |

| Signe                                                                                                    | Explication                                                                                                    |  |
|----------------------------------------------------------------------------------------------------|----------------------------------------------------------------------------------------------------|--|
| L'option <b>Joindre</b> ne<br>fonctionne pas                                                                        | Vous devez avoir sélectionné plusieurs appels pour que l'option <b>Joindre</b><br>fonctionne. Vérifiez que vous avez sélectionné au moins un appel en plus<br>de l'appel actif, qui est sélectionné automatiquement. L'option <b>Joindre</b><br>nécessite également que les appels sélectionnés se trouvent sur la même<br>ligne. Si nécessaire, transférez les appels vers une ligne avant de les joindre.                                          |  |
| La touche dynamique                                                                                                 | Cela est peut-être dû à l'une (ou plusieurs) des raisons suivantes :                                                                                                    |  |
| que vous souhaitez<br>utiliser ne s'affiche pas                                                                     | <ul> <li>Vous devez appuyer sur Options puis sur la touche de défilement<br/>pour afficher des touches dynamiques supplémentaires.</li> </ul>                                                                                                    |  |
|                                                                                                    | • Vous devez changer l'état de la ligne (par exemple, passez un appel ou connectez-vous à un appel).                                                                                                    |  |
|                                                                                                    | • Votre téléphone n'est pas configuré pour prendre en charge la fonction associée à cette touche dynamique.                                                                                                    |  |
| L'option Inser. ne                                                                                                  | Cela est peut-être dû à l'une (ou plusieurs) des raisons suivantes :                                                                                                    |  |
| fonctionne pas et le<br>téléphone émet une<br>tonalité occupé rapide                                                | • Vous ne pouvez pas vous connecter à un appel chiffré si le téléphone<br>que vous utilisez n'est pas configuré pour le chiffrement. Si votre<br>tentative de connexion échoue pour cette raison, le téléphone émet une<br>tonalité occupé rapide.                                                                                                    |  |
|                                                                                                    | • Vous ne pouvez pas vous connecter à un appel sur un autre téléphone sans fil IP Cisco Unified.                                                                                                    |  |
| Vous êtes déconnecté<br>d'un appel que vous<br>avez rejoint par<br>insertion                                        | Lorsque vous vous connectez à un appel à l'aide de la touche <b>Inser.</b> , vous pouvez en être déconnecté s'il est mis en attente, transféré ou transformé en conférence téléphonique.                                                                                                    |  |
| L'option <b>Rappel</b> ne fonctionne pas                                                                            | Votre interlocuteur a peut-être activé la fonction de renvoi d'appels.                                                                                                    |  |
| Le téléphone affiche<br>un message d'erreur<br>lorsque vous tentez<br>de configurer le renvoi<br>de tous les appels | Il est possible que votre téléphone refuse votre tentative de configuration<br>du renvoi de tous les appels directement sur le téléphone si le numéro cible<br>saisi a pour effet de créer une boucle de renvoi de tous les appels ou de<br>dépasser le nombre maximal de liens autorisés dans une chaîne de renvoi<br>de tous les appels (également appelé nombre maximal de sauts). Contactez<br>votre administrateur système pour en savoir plus. |  |

# Affichage des données d'administration du téléphone

Votre administrateur système peut vous demander d'accéder à des données d'administration sur votre téléphone en vue du dépannage.

| Si vous devez                                                                           | Procédez comme suit :                                       |
|-----------------------------------------------------------------------------------------|-------------------------------------------------------------|
| Accéder au réseau ou aux données de configuration                                       | Sélectionnez <b>▼ </b> Silos périphérique > Réseau ou WLAN, |
| du réseau sans fil                                                                      | puis l'élément de configuration à afficher.                 |
| Accéder aux données d'état                                                              | Sélectionnez <b>▼ </b>                                      |
|                                                                                         | à afficher.                                                 |
| Accéder aux informations<br>relatives aux appels et à la<br>qualité vocale du téléphone | Sélectionnez <b>▼ </b>                                      |

# Utilisation de l'outil de génération de rapports qualité

L'administrateur système peut configurer temporairement votre téléphone à l'aide de l'outil de génération de rapports qualité pour régler les problèmes de performances. Vous pouvez choisir **Options > QRT** pour lui soumettre des informations. Selon la configuration de votre téléphone, l'outil QRT permet de :

- signaler immédiatement un problème audio sur l'appel en cours
- sélectionner un problème général dans une liste de types de problèmes et choisir des codes motifs.

# Conditions générales de la garantie matérielle limitée à un an de Cisco

Des conditions spéciales s'appliquent à votre garantie matérielle et plusieurs services sont à votre disposition au cours de la période couverte par cette garantie. Votre déclaration de garantie formelle, comprenant les garanties et les accords de licence applicables aux logiciels Cisco, est disponible sur Cisco.com à l'adresse suivante :

http://www.cisco.com/en/US/docs/general/warranty/English/1Y1DEN\_.html

# Index

### Α

Abonnement à des services téléphoniques 110 Accessibilité 7 Accessoires pour le téléphone 17 Aide accès 31 contenu 31 utilisation 31 Aide en ligne, utilisation 31 Alimentation 5 Appel en attente 43 Appel, interception 62 Appels attente et reprise 45 attribution de priorités 71 avec plusieurs interlocuteurs 52 blocage 51 coupure micro 47 différences avec une ligne 32 émission 37, 40 fin **45** fonctions de conférence 52 gestion de plusieurs appels 47 icônes 33 interception 62

parcage 63 prendre 43 redirection d'appels en sonnerie 43 renvoi **49, 112** sécurisés 69 sélection 33 stockage et récupération 63 transfert 48 utilisation de NPD 51 Appels authentifiés 69 Appels chiffrés 69 Appels composés, enregistrements 89 Appels en absence, enregistrements 89 Appels internationaux 39 Appels reçus, enregistrements 89 Appels sécurisés 69 Appels suspects, suivi 71 Appels, gestion de base 37 Applications, bouton 25 Attente et passage d'un appel à l'autre 47 et transfert 48 utilisation 45 Attribution de priorités aux appels 71 Avertissements 3

### В

Batterie consignes de sécurité 4 installation 8 retrait 8 Bluetooth activation 77 casque 75 ID de périphérique qualifié 21 Bouton applications 25 coupure micro 25 haut-parleur 23, 75 navigation 24, 30 on/off 24 raccourcis 31 répondre/envoyer 25 Sélect. 24 touche de fonction 25 touche programmable de droite 23 volume 25 Bouton On/Off 24 Bouton Répondre/Envoyer 25 Bouton Sélect. description 24 utilisation 30 Boutons de fonctions, utilisation 29 Boutons du téléphone description 22

# С

Câble de verrouillage du chargeur de bureau 19 Caractères spéciaux, accès à la fenêtre 17, 24, 25 Carnet d'adresses personnel composition d'un numéro 41 utilisation depuis la page Web 108 Carnet personnel, voir Carnet d'adresses personnel Casque Bluetooth 76 Bluetooth sans fil 75 choix du volume de la sonnerie 80, 82 commande 18 filaire 75. 76 mode, utilisation 75 port 23 qualité 18 utilisation 18, 75 utilisation de périphériques externes 6 Casque filaire icône 75 port 75 utilisation 75 Casque sans fil 76 utilisation 75 Chargeur de bureau câble de verrouillage 19 Cisco WebDialer 114 Clavier, verrouillage configuration du verrouillage automatique du clavier 86 déverrouillage du clavier 31, 86 fonctionnalité de verrouillage automatique du clavier 86 verrouillage clavier 31

Codes de facturation, numérotation 42 Combiné utilisation 75 Composition d'un code 107 Composition, options 37, 40 Conférence ad hoc, voir conférence téléphonique Conférences Meet-Me 52, 55 Conférences téléphoniques ad hoc 52 Meet-Me 52, 55 standard 52, 53 Confidentialité et lignes partagées 65 utilisation 67 Configuration de la touche dynamique de gauche 83 Contacts affectation d'un numéro abrégé 98 du répertoire téléphonique 95 recherche de **96** Coupure du micro, bouton 25 Coupure micro, utilisation 47

### D

déconnexion de groupes de recherche 64 Dépannage, données 118 Documentation, accès 2 Domaines de réglementation 6 Données du réseau sans fil, recherche 120 Données relatives à la qualité vocale, recherche 120

### Е

Écran d'accueil 28 Écran du téléphone appel actif 33 description des fonctions 26 fonctions 26 icônes 27 menus 29 modification de la langue 83 modification de la luminosité de l'écran 83 modification de la temporisation de l'écran 83 modification du voyant d'état 83 nettoyage 36 Émission d'appels, options 37, 40 Environnements médicaux 6 État de la ligne, affichage 28 État, recherche des données 120

# F

Fin d'un appel, options **45** Fonctions, menus **29** 

### G

Garantie définition des conditions 121 matérielle 121 Gestion avancée des appels 59 Groupe de recherche, déconnexion 64

### Η

Haut-parleur mode, utilisation Haut-parleur, bouton Historique d'appels affichage et composition d'un numéro options de menu

### 

Icône 58 Icône haut-parleur 75 Icônes descriptions de 27 état de l'appel 33 intensité du signal 15 ligne, état 33 Icônes, pour l'état des appels 33 Identification des appels malveillants (IDAM) 71 InsConf utilisation 66 voir aussi insertion Insertion et confidentialité 67 et lignes partagées 65 utilisation 66 Installation du téléphone sans fil IP Cisco Unified 8 Intensité du signal 15 Interception d'appels FLO 69 interception, groupes 62 Intercom, ligne 58

### J

Journaux d'appels affichage et composition d'un numéro 89 effacement 89

### L

Ligne d'état du téléphone, icônes 27 Lignes accès 32 affichage 26, 32 description 32 et renvoi d'appels 112 icône Affichage des lignes 32 icônes d'état de l'appel 33 libellé 112 paramètre d'indicateur de message vocal 112 Lignes partagées avec insertion 66 avec la fonction de confidentialité 67 description 65 message Utilisé à distance 65

#### Μ

Menu accès aux éléments 30 accès aux menus principaux 29 Menus, utilisation 29 Messages vocaux accès 100 indicateur 100 raccourci 32 Messages vocaux, indicateur modification de paramètres 112 Mise sous tension 15 MLPP, utilisation 71 Mobilité de poste connexion 73 déconnexion 73 utilisation 42 Mode de sonnerie modification à l'aide du bouton Volume 32 modification du paramètre 81 Mode Vibreur définition 32 icône 32 modification du texte 16 Mot de passe définition 16 modification de EAP 88 réseau à point d'accès élargi (EAP) 16 mot de passe, modification 111

#### Ν

Navigation, bouton 24, 30 Ne pas déranger 51 NPD 51 Numéros du répertoire, affichage 26 Numérotation abrégée affectation à un contact du répertoire téléphonique 98 affichage des lignes 60 configuration sur le Web 107 étiquette Affichage des lignes 107 options 59 passer un appel à l'aide d'une touche de raccourci 40 touche de raccourci 59 utilisation de codes de carnet d'adresses personnel 61 Numérotation abrégée dans Affichage des lignes 60

# 0

Options accessibilité 7 ajout de fonctions supplémentaires 116 disponibilité 35 Outil d'assistance des téléphones enregistrés automatiquement (TAPS, Tool for Auto-Registered Phones Support) 17 Outil de génération de rapports qualité (QRT), utilisation 120

# Ρ

Pages Web Options utilisateur Cisco Unified CallManager abonnement aux services téléphoniques 103 accès et utilisation 102 Cisco Unified Communications Manager abonnement à des services téléphoniques 110 accès et utilisation 105 codes de carnet d'adresses personnel, configuration à partir de la page Web 109 Communications Manager Outil de synchronisation du carnet d'adresses 110 périphérique, page de configuration 105

configuration de la numérotation abrégée dans Affichage des lignes 107 configuration des fonctions et services 106 mot de passe, modification 111 paramètres de langue (paramètres régionaux) 111 PIN, modification 111 répertoire personnel, utilisation à partir de la page Web 108 Panne de courant 6 Paramètres de ligne, contrôle sur les pages Web de Communications Manager 112 Parcage d'appels 63 Passage d'un appel à l'autre 47 PIN, modification 112 Plusieurs appels, gestion 47 Prendre des appels 43 Préséance et préemption à plusieurs niveaux (MLPP) 71 Profil réseau affichage 87 verrouillé 87 Push-to-Talk accès 74 bouton 74 utilisation 74

### R

Raccourcis clavier 31 Raccrochage, options 45 Rappel 37, 41 Renvoi d'appels 49 configuration depuis la page Web de Communications Manager 112 Renvoi d'appels, options 49 Répertoire d'entreprise, utilisation 91 description des options 90 personnel, utilisation 91 utilisation depuis la page Web de Communications Manager 114 Répertoire d'entreprise utilisation 91 utilisation depuis la page Web de Communications Manager 114 Répertoire téléphonique, utilisation 95 Réponse automatique, utilisation 79 Reprise, utilisation 45 Réseau, recherche des données de configuration 120

### S

Saisie de texte 16 Sécurité émission et réception d'appels sécurisés 69 niveaux 70 vérification des appels non sécurisés 69 Sécurité et performances 3 Sélection des appels 33 Services téléphoniques configuration 106 Services, abonnement 110 Sonnerie volume 80, 82 Sonneries choix par ligne 80, 82 modification 80, 82 Spécifications du casque 76

# Т

TABSynch 110 TAPS, utilisation 17 Téléphone combiné, mode 75 mode haut-parleur 75 système de verrouillage 19 Téléphone IP Cisco Unified documentation 2 Téléphone sans fil IP Cisco Unified accessoires 17 aide en ligne 31 alimentation 5 boutons et touches 22 configuration des fonctions 35, 116 dépannage 118 description 21 domaines de réglementation 6 enregistrement 17 environnements médicaux 6 mise sous tension 15 nettoyage 36 raccordement 8 sécurité et performances 3 services Web 102 Témoin lumineux couleurs 23 en service 15 vert clignotant 15 vitesse de clignotement 23 Texte caractères spéciaux 17, 24, 25 modification 16 saisie 16

Touche de raccourci de numérotation abrégée 59 Touches dynamiques étiquettes 28 utilisation 28 Transfert, options 48

# U

Utilisation à distance des lignes partagées 65 Utilisation d'une touche de raccourci de numérotation abrégée 40

## V

Verrouillage téléphone 19 Verrouillage automatique du clavier 86 Verrouillage des touches 31 Vitesse de clignotement de la LED 23 Volume conservation des paramètres 76 réglage 80, 82 réglage durant un appel 76 Volume, bouton description 25 utilisation 32

#### W

WebDialer 114

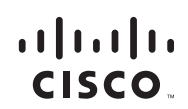

Siège social pour le continent américain Cisco Systems, Inc. San Jose, CA Siège social en Asie-Pacifique Cisco Systems (USA) Pte. Ltd. Singapour Siège social en Europe Cisco Systems International BV Amsterdam, Pays-Bas

Cisco possède plus de 200 bureaux dans le monde. Les adresses ainsi que les numéros de téléphone et de fax se trouvent sur le site Web Cisco, à l'adresse www.cisco.com/go/offices.

CCDE, CCENT, Gisco Eos, Cisco Lumin, Cisco Nexus, Cisco Stadium/Vision, Gisco TelePresence, Cisco WebEx, the Cisco logo, DCE, and Welcome to the Human Network are trademarks; Changing the Way We Work, Live, Play, and Learn and Cisco Store are service marks; and Access Registrar, Aironet, AsyncOS, Bringing the Meeting To You, Catalyst, CCDA, CCDP, CCIE, CCIP, CCNA, CCNP, CCSP, CCVP, Cisco, the Cisco Certified Internetwork Expert logo, Cisco IOS, Sico Press, Cisco Systems, Gisco Systems, Capital, the Cisco Systems logo, Cisco Unity, Collaboration Without Limitation, EtherSavitch, Event Center, Fast Step, Follow Me Browsing, FormShare, GigaDrive, HomeLink, Internet Quotient, IOS, Picov Picture, Hernorotor Iogo, LightStream, Linksys, MediaTone, MeetingPlace Chime Sound, MGX, Networkers, Networking Academy, Network Registrar, PCNow, PIX, PowerPanels, ProConnect, ScriptShare, SenderBase, SMARInet, Spectrum Expert, StackWise, The Fastest Way to Increase Your Internet Quotient, TransPath, WebEx, and the WebEx logo are registered trademarks of Cisco Systems, Inc. and/or its affiliates in the United States and certain other countries.

All other trademarks mentioned in this document or website are the property of their respective owners. The use of the word partner does not imply a partnership relationship between Cisco and any other company. (0809R)

© 2008 Cisco Systems, Inc. All rights reserved.

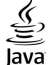

Java The Java logo is a trademark or registered trademark of Sun Microsystems, Inc. in the U.S. or other countries.

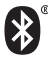

The Bluetooth word mark and logo are registered trademarks owned by Bluetooth SIG, Inc., and any use of such marks by Cisco Systems, Inc., is under license.